# Dell Latitude 5280

Manuale del proprietario

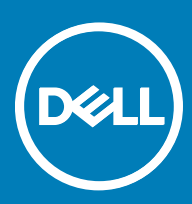

#### Messaggi di N.B., Attenzione e Avvertenza

- () N.B.: un messaggio N.B. (Nota Bene) indica informazioni importanti che contribuiscono a migliorare l'utilizzo del prodotto.
- ATTENZIONE: Un messaggio di ATTENZIONE indica un danno potenziale all'hardware o la perdita di dati, e spiega come evitare il problema.
- AVVERTENZA: Un messaggio di AVVERTENZA indica un rischio di danni materiali, lesioni personali o morte.

© 2017 Dell Inc. o sue affiliate. Tutti i diritti riservati. Dell, EMC e gli altri marchi sono marchi commerciali di Dell Inc. o delle sue sussidiarie. Gli altri marchi possono essere marchi dei rispettivi proprietari.

# Sommario

| 1 Interventi sui componenti del computer                            | 7  |
|---------------------------------------------------------------------|----|
| Istruzioni di sicurezza                                             | 7  |
| Prima di intervenire sui componenti interni del computer            | 7  |
| Spegnimento del computer                                            | 8  |
| Dopo aver effettuato interventi sui componenti interni del computer | 8  |
| 2 Visualizzazione del telaio                                        | 9  |
| Vista anteriore del sistema                                         | 9  |
| Vista posteriore del sistema                                        | 10 |
| Vista laterale del sistema (sinistra)                               |    |
| Vista laterale del sistema (destra)                                 | 11 |
| Vista dall'alto del sistema                                         |    |
| Vista dal basso                                                     |    |
| 3 Rimozione e installazione dei componenti                          | 14 |
| Strumenti consigliati                                               |    |
| Scheda SIM (Subscriber Identity Module)                             |    |
| Installazione della scheda SIM (Subscriber Identification Module)   | 14 |
| Rimozione della scheda SIM (Subscriber Identification Module)       | 14 |
| Coperchio della base                                                |    |
| Rimozione del coperchio della base                                  | 15 |
| Installazione del coperchio della base                              | 15 |
| Batteria                                                            | 16 |
| Rimozione della batteria                                            |    |
| Installazione della batteria                                        | 16 |
| Unità a stato solido (SSD)                                          | 17 |
| Rimozione dell'unità a stato solido M.2 (SSD)                       | 17 |
| Installazione dell'unità SSD M.2 opzionale                          |    |
| Disco rigido                                                        |    |
| Rimozione del gruppo del disco rigido                               |    |
| Installazione del gruppo del disco rigido                           | 19 |
| Batteria a bottone                                                  | 19 |
| Rimozione della batteria a bottone                                  |    |
| Installazione della batteria a bottone                              |    |
| scheda WLAN                                                         |    |
| Rimozione della scheda WLAN                                         |    |
| Installazione della scheda WLAN                                     |    |
| Scheda WWAN (opzionale)                                             | 21 |
| Rimozione della scheda WWAN                                         | 21 |
| Installazione della scheda WWAN                                     | 21 |
| Modulo di memoria                                                   |    |
| Rimozione del modulo di memoria                                     |    |
| Installazione del modulo di memoria                                 |    |

| Tastiera                                                                                                    |          |
|----------------------------------------------------------------------------------------------------|----------|
| Rimozione della cornice della tastiera                                                                                                    | 22       |
| Installazione della cornice della tastiera                                                                                                    | 23       |
| Rimozione della tastiera                                                                                                    |          |
| Installazione della tastiera                                                                                                    |          |
| Dissipatore di calore                                                                                                    | 25       |
| Rimozione del gruppo dissipatore di calore                                                                                                    | 25       |
| Installazione del gruppo dissipatore di calore                                                                                                    |          |
| Porta connettore di alimentazione                                                                                                    |          |
| Rimozione della porta del connettore di alimentazione                                                                                                    | 27       |
| Installazione della porta del connettore di alimentazione                                                                                                    |          |
| Cornice dello chassis                                                                                                    |          |
| Rimozione della cornice dello chassis                                                                                                    |          |
| Installazione della cornice dello chassis                                                                                                    | 29       |
| Scheda di sistema                                                                                                    | 29       |
| Rimozione della scheda di sistema                                                                                                    | 29       |
| Installazione della scheda di sistema                                                                                                    |          |
| Modulo smart card                                                                                                    |          |
| Rimozione della piastra del lettore di smart card                                                                                                    |          |
| Installazione della scheda del lettore di smart card                                                                                                    |          |
| Altoparlante                                                                                                    |          |
| Rimozione dell'altoparlante                                                                                                    |          |
| Installazione di un altoparlante                                                                                                    |          |
|                                                                                                    |          |
| Gruppo schermo                                                                                                    |          |
| Gruppo schermo<br>Rimozione del gruppo dello schermo                                                                                                    | 36<br>36 |
| Gruppo schermo<br>Rimozione del gruppo dello schermo<br>Installazione del gruppo dello schermo                                                                                                    |          |
| Gruppo schermo<br>Rimozione del gruppo dello schermo<br>Installazione del gruppo dello schermo<br>Cornice dello schermo                                                                                                    |          |
| Gruppo schermo<br>Rimozione del gruppo dello schermo<br>Installazione del gruppo dello schermo<br>Cornice dello schermo<br>Rimozione della cornice dello schermo                                                                                                    |          |
| Gruppo schermo<br>Rimozione del gruppo dello schermo<br>Installazione del gruppo dello schermo<br>Cornice dello schermo<br>Rimozione della cornice dello schermo<br>Installazione del frontalino dello schermo                                                                                                    |          |
| Gruppo schermo<br>Rimozione del gruppo dello schermo<br>Installazione del gruppo dello schermo<br>Cornice dello schermo<br>Rimozione della cornice dello schermo<br>Installazione del frontalino dello schermo<br>Coperchio dei cardini dello schermo                                                                                                    |          |
| Gruppo schermo<br>Rimozione del gruppo dello schermo<br>Installazione del gruppo dello schermo<br>Cornice dello schermo<br>Rimozione della cornice dello schermo<br>Installazione del frontalino dello schermo<br>Coperchio dei cardini dello schermo<br>Rimozione del coperchio dei cardini dello schermo                                                                                                    |          |
| Gruppo schermo<br>Rimozione del gruppo dello schermo<br>Installazione del gruppo dello schermo<br>Cornice dello schermo<br>Rimozione della cornice dello schermo<br>Installazione del frontalino dello schermo<br>Coperchio dei cardini dello schermo<br>Rimozione del coperchio dei cardini dello schermo<br>Installazione del copertura dei cardini dello schermo                                                                                                    |          |
| Gruppo schermo<br>Rimozione del gruppo dello schermo<br>Installazione del gruppo dello schermo<br>Cornice dello schermo<br>Rimozione della cornice dello schermo<br>Installazione del frontalino dello schermo<br>Coperchio dei cardini dello schermo<br>Rimozione del coperchio dei cardini dello schermo<br>Installazione del copertura dei cardini dello schermo<br>Cardini dello schermo                                                                                                    |          |
| Gruppo schermo<br>Rimozione del gruppo dello schermo<br>Installazione del gruppo dello schermo<br>Cornice dello schermo<br>Rimozione della cornice dello schermo<br>Installazione del frontalino dello schermo<br>Coperchio dei cardini dello schermo<br>Rimozione del coperchio dei cardini dello schermo<br>Installazione della copertura dei cardini dello schermo<br>Cardini dello schermo<br>Rimozione dei cardini dello schermo<br>Rimozione del copertura dei cardini dello schermo<br>Rimozione dei cardini dello schermo<br>Rimozione dei cardini dello schermo                                                                                                    |          |
| Gruppo schermo<br>Rimozione del gruppo dello schermo<br>Installazione del gruppo dello schermo<br>Cornice dello schermo<br>Rimozione della cornice dello schermo<br>Installazione del frontalino dello schermo<br>Coperchio dei cardini dello schermo<br>Rimozione del coperchio dei cardini dello schermo<br>Installazione della copertura dei cardini dello schermo<br>Cardini dello schermo<br>Rimozione dei cardini dello schermo<br>Installazione della copertura dei cardini dello schermo<br>Rimozione dei cardini dello schermo<br>Rimozione dei cardini dello schermo<br>Installazione dei cardini dello schermo                                                                                                    |          |
| Gruppo schermo<br>Rimozione del gruppo dello schermo<br>Installazione del gruppo dello schermo<br>Cornice dello schermo<br>Rimozione della cornice dello schermo<br>Installazione del frontalino dello schermo<br>Coperchio dei cardini dello schermo<br>Rimozione del coperchio dei cardini dello schermo<br>Installazione della copertura dei cardini dello schermo<br>Cardini dello schermo<br>Rimozione dei cardini dello schermo<br>Pannello dello schermo<br>Pannello dello schermo                                                                                                    |          |
| Gruppo schermo<br>Rimozione del gruppo dello schermo<br>Installazione del gruppo dello schermo<br>Cornice dello schermo<br>Rimozione della cornice dello schermo<br>Installazione del frontalino dello schermo<br>Coperchio dei cardini dello schermo<br>Rimozione del coperchio dei cardini dello schermo<br>Installazione della copertura dei cardini dello schermo<br>Cardini dello schermo<br>Rimozione dei cardini dello schermo<br>Rimozione dei cardini dello schermo<br>Rimozione dei cardini dello schermo<br>Rimozione dei cardini dello schermo<br>Rimozione dei cardini dello schermo<br>Rimozione dei cardini dello schermo<br>Rimozione dei cardini dello schermo<br>Rimozione dei cardini dello schermo<br>Rimozione del pannello dello schermo                                                                                                    |          |
| Gruppo schermo<br>Rimozione del gruppo dello schermo<br>Installazione del gruppo dello schermo<br>Cornice dello schermo<br>Rimozione della cornice dello schermo<br>Installazione del frontalino dello schermo<br>Coperchio dei cardini dello schermo<br>Rimozione del coperchio dei cardini dello schermo<br>Installazione della copertura dei cardini dello schermo<br>Cardini dello schermo<br>Rimozione dei cardini dello schermo<br>Rimozione dei cardini dello schermo<br>Pannello dello schermo<br>Rimozione dei cardini dello schermo<br>Installazione dei cardini dello schermo<br>Rimozione dei cardini dello schermo<br>Rimozione dei pannello dello schermo<br>Installazione del pannello dello schermo<br>Installazione del pannello dello schermo                                                                                                    |          |
| Gruppo schermo<br>Rimozione del gruppo dello schermo<br>Installazione del gruppo dello schermo<br>Cornice dello schermo<br>Rimozione della cornice dello schermo<br>Installazione del frontalino dello schermo<br>Coperchio dei cardini dello schermo<br>Rimozione del coperchio dei cardini dello schermo<br>Installazione della copertura dei cardini dello schermo<br>Cardini dello schermo<br>Rimozione dei cardini dello schermo<br>Rimozione dei cardini dello schermo<br>Rimozione dei cardini dello schermo<br>Rimozione dei cardini dello schermo<br>Installazione dei cardini dello schermo<br>Installazione dei cardini dello schermo<br>Rimozione dei pannello dello schermo<br>Cavo eDP                                                                                                    |          |
| Gruppo schermo<br>Rimozione del gruppo dello schermo<br>Installazione del gruppo dello schermo<br>Cornice dello schermo<br>Rimozione della cornice dello schermo<br>Installazione del frontalino dello schermo<br>Coperchio dei cardini dello schermo<br>Rimozione del coperchio dei cardini dello schermo<br>Installazione della copertura dei cardini dello schermo<br>Cardini dello schermo<br>Rimozione dei cardini dello schermo<br>Installazione dei cardini dello schermo<br>Rimozione dei cardini dello schermo<br>Installazione dei cardini dello schermo<br>Installazione dei cardini dello schermo<br>Installazione dei cardini dello schermo<br>Rimozione del pannello dello schermo<br>Rimozione del pannello dello schermo<br>Rimozione del pannello dello schermo<br>Rimozione del pannello dello schermo<br>Rimozione del pannello dello schermo<br>Rimozione del pannello dello schermo<br>Rimozione del pannello dello schermo<br>Rimozione del pannello dello schermo<br>Cavo eDP<br>Rimozione del cavo eDP |          |
| Gruppo schermo<br>Rimozione del gruppo dello schermo<br>Installazione del gruppo dello schermo<br>Cornice dello schermo<br>Rimozione della cornice dello schermo<br>Installazione del frontalino dello schermo<br>Coperchio dei cardini dello schermo<br>Rimozione del coperchio dei cardini dello schermo<br>Installazione della copertura dei cardini dello schermo<br>Cardini dello schermo<br>Rimozione dei cardini dello schermo<br>Rimozione dei cardini dello schermo<br>Rimozione dei cardini dello schermo<br>Installazione dei cardini dello schermo<br>Installazione dei cardini dello schermo<br>Rimozione dei pannello dello schermo<br>Rimozione del pannello dello schermo<br>Rimozione del pannello dello schermo<br>Rimozione del pannello dello schermo<br>Installazione del pannello dello schermo<br>Installazione del cavo eDP<br>Rimozione del cavo eDP<br>Installazione del cavo eDP                                                                                                    |          |
| Gruppo schermo<br>Rimozione del gruppo dello schermo<br>Installazione del gruppo dello schermo<br>Cornice dello schermo<br>Rimozione della cornice dello schermo<br>Installazione del frontalino dello schermo<br>Coperchio dei cardini dello schermo<br>Rimozione del coperchio dei cardini dello schermo<br>Installazione della copertura dei cardini dello schermo<br>Cardini dello schermo<br>Rimozione dei cardini dello schermo<br>Rimozione dei cardini dello schermo<br>Rimozione dei cardini dello schermo<br>Rimozione dei cardini dello schermo<br>Installazione dei cardini dello schermo<br>Rimozione dei pannello dello schermo<br>Rimozione del pannello dello schermo<br>Installazione del pannello dello schermo<br>Fotocamera                                                                                                    |          |
| Gruppo schermo<br>Rimozione del gruppo dello schermo<br>Installazione del gruppo dello schermo<br>Cornice dello schermo<br>Rimozione della cornice dello schermo<br>Installazione del frontalino dello schermo<br>Coperchio dei cardini dello schermo<br>Rimozione del coperchio dei cardini dello schermo<br>Installazione della copertura dei cardini dello schermo<br>Cardini dello schermo<br>Rimozione dei cardini dello schermo<br>Rimozione dei cardini dello schermo<br>Rimozione dei cardini dello schermo<br>Rimozione dei cardini dello schermo<br>Installazione dei cardini dello schermo<br>Rimozione dei pannello dello schermo<br>Rimozione del pannello dello schermo<br>Rimozione del pannello dello schermo<br>Rimozione del cavo eDP<br>Rimozione del cavo eDP<br>Fotocamera<br>Rimozione della fotocamera                                                                                                    |          |
| Gruppo schermo<br>Rimozione del gruppo dello schermo<br>Installazione del gruppo dello schermo<br>Cornice dello schermo<br>Rimozione della cornice dello schermo<br>Installazione del frontalino dello schermo<br>Coperchio dei cardini dello schermo<br>Rimozione del coperchio dei cardini dello schermo<br>Installazione della copertura dei cardini dello schermo<br>Cardini dello schermo<br>Rimozione dei cardini dello schermo<br>Rimozione dei cardini dello schermo<br>Rimozione dei cardini dello schermo<br>Rimozione dei cardini dello schermo<br>Rimozione dei cardini dello schermo<br>Rimozione dei pannello dello schermo<br>Rimozione del pannello dello schermo<br>Rimozione del pannello dello schermo<br>Rimozione del cavo eDP<br>Rimozione del cavo eDP<br>Fotocamera<br>Rimozione della fotocamera<br>Installazione della fotocamera<br>Installazione della fotocamera                                                                                                    |          |
| Gruppo schermo<br>Rimozione del gruppo dello schermo<br>Installazione del gruppo dello schermo<br>Cornice dello schermo<br>Rimozione della cornice dello schermo<br>Installazione del frontalino dello schermo<br>Rimozione del coperchio dei cardini dello schermo<br>Installazione della copertura dei cardini dello schermo<br>Cardini dello schermo<br>Rimozione dei cardini dello schermo<br>Rimozione dei cardini dello schermo<br>Rimozione dei cardini dello schermo<br>Rimozione dei cardini dello schermo<br>Rimozione dei cardini dello schermo<br>Rimozione dei cardini dello schermo<br>Rimozione del pannello dello schermo<br>Rimozione del pannello dello schermo<br>Rimozione del pannello dello schermo<br>Rimozione del pannello dello schermo<br>Rimozione del cavo eDP<br>Rimozione del cavo eDP<br>Fotocamera<br>Rimozione della fotocamera<br>Installazione della fotocamera<br>Supporto per i polsi                                                                                                    |          |
| Gruppo schermo<br>Rimozione del gruppo dello schermo<br>Installazione del gruppo dello schermo<br>Cornice dello schermo<br>Rimozione della cornice dello schermo<br>Installazione del frontalino dello schermo<br>Rimozione del coperchio dei cardini dello schermo<br>Installazione della copertura dei cardini dello schermo<br>Rimozione del a copertura dei cardini dello schermo<br>Rimozione dei cardini dello schermo<br>Rimozione dei cardini dello schermo<br>Rimozione dei cardini dello schermo<br>Rimozione dei cardini dello schermo<br>Rimozione dei cardini dello schermo<br>Installazione dei cardini dello schermo<br>Rimozione del pannello dello schermo<br>Rimozione del pannello dello schermo<br>Installazione del pannello dello schermo<br>Installazione del cavo eDP<br>Rimozione del cavo eDP<br>Installazione del cavo eDP<br>Fotocamera.<br>Rimozione della fotocamera<br>Installazione della fotocamera<br>Supporto per i polsi<br>Rimozione del poggiapolsi                                      |          |

| l Tecnologia e componenti                                                           | 48 |
|-------------------------------------------------------------------------------------|----|
| Adattatore di alimentazione                                                         |    |
| Processori                                                                          |    |
| Identificazione dei processori in Windows 10                                        |    |
| Monitoraggio dell'utilizzo del processore in Gestione attività                      |    |
| Monitoraggio dell'utilizzo del processore in Monitoraggio risorse                   |    |
| Chipset                                                                             |    |
| Driver del chipset Intel                                                            | 50 |
| Download del driver del chipset                                                     |    |
| Identificazione del chipset in Gestione dispositivi su Windows 10                   | 51 |
| Opzioni grafiche                                                                    | 51 |
| Driver di Grafica Intel HD                                                          | 51 |
| Download dei driver                                                                 |    |
| Opzioni di visualizzazione                                                          | 52 |
| ldentificazione della scheda video                                                  | 52 |
| Modifica della risoluzione dello schermo                                            |    |
| Rotazione dello schermo                                                             | 53 |
| Regolazione della luminosità in Windows 10                                          |    |
| Pulizia dello schermo                                                               |    |
| Utilizzo dello schermo a sfioramento in Windows 10                                  | 54 |
| Connessione ai dispositivi di visualizzazione esterni                               | 54 |
| Controller Realtek ALC3253 Waves MaxxAudio Pro                                      | 54 |
| Download del driver audio                                                           | 54 |
| Identificazione del controller audio in Windows 10                                  | 55 |
| Modifica delle impostazioni audio                                                   |    |
| Schede WLAN                                                                         | 55 |
| Opzioni della schermata Secure Boot (Avvio protetto)                                | 55 |
| Opzioni disco rigido                                                                | 56 |
| Identificazione del disco rigido in Windows 10                                      |    |
| Individuazione del disco rigido nel BIOS                                            |    |
| Funzioni della fotocamera                                                           | 57 |
| Individuazione della fotocamera in Gestione dispositivi su Windows 10               | 57 |
| Avvio della fotocamera                                                              |    |
| Avviare l'applicazione della fotocamera                                             |    |
| Funzioni della memoria                                                              |    |
| Monitoraggio della memoria di sistema in Windows 10                                 |    |
| Analisi della memoria di sistema nel programma di configurazione del sistema (BIOS) |    |
| Driver audio Realtek HD                                                             |    |
|                                                                                     |    |
| Opzioni di installazione del sistema                                                | 60 |
| Boot Sequence                                                                       | 60 |
| lasti di navigazione                                                                | 61 |
| Panoramica della configurazione del sistema                                         | 61 |
| Accesso alla Configurazione del sistema                                             | 61 |
| Opzioni della schermata General (Generale)                                          | 61 |
| Opzioni della schermata System Configuration (Configurazione di sistema)            | 62 |

| Opzioni della schermata video                                                   | 64 |
|---------------------------------------------------------------------------------|----|
| Opzioni della schermata Security (Sicurezza)                                    |    |
| Opzioni della schermata Secure Boot (Avvio protetto)                            |    |
| Intel Software Guard Extensions                                                 |    |
| Opzioni della schermata Performance (Prestazioni)                               |    |
| Opzioni della schermata Power Management (Risparmio energia)                    |    |
| Opzioni della schermata POST Benavior (Funzionamento del POST)                  |    |
| Opzioni della schermata dei supporto di virtualizzazione                        |    |
| Opzioni dello schermo senza fili                                                |    |
| Opzioni della schermata iviaintenance (ivianutenzione)                          | ۱/ |
| Opzioni della schermata del registro di sistema                                 |    |
| Aggiornamento del BIOS in Windows                                               |    |
| Password di sistema e password di installazione                                 |    |
| Assegnazione di una password di sistema e di una password di configurazione     |    |
| Eliminazione o modifica di una password di installazione e di sistema esistente |    |
| 6 Specifiche tecniche                                                           | 75 |
| Specifiche del sistema                                                          | 75 |
| Specifiche del processore                                                       | 76 |
| Specifiche della memoria                                                        |    |
| Specifiche di immagazzinamento                                                  | 76 |
| Specifiche dell'audio                                                           | 76 |
| Specifiche video                                                                | 77 |
| Specifiche della fotocamera.                                                    |    |
| Specifiche di comunicazione.                                                    |    |
| Specifiche di porte e connettori                                                |    |
| Specifiche smartcard senza contatto                                             |    |
| Specifiche dello schermo.                                                       |    |
| Specifiche della tastiera                                                       |    |
| Specifiche del touchpad                                                         |    |
| Specifiche della batteria                                                       |    |
| Specifiche adattatore c.a                                                       |    |
| Specifiche fisiche                                                              |    |
| Specifiche ambientali                                                           |    |
|                                                                                 |    |
| 7 Diagnostica                                                                   |    |
| Diagnostica avanzata della valutazione del sistema di pre avvio (ePSA)          |    |
| Indicatori di stato del dispositivo                                             |    |
| Indicatori di stato della batteria                                              |    |
|                                                                                 |    |
| 8 Risoluzione dei problemi                                                      |    |
| Diagnostica avanzata della valutazione dei sistema di pre avvio (ePSA)          |    |
| Esecuzione diagnostica ersa.                                                    |    |
| Reimpostazione dell'orologio in tempo reale                                     |    |
| 9 Come contattare Dell                                                          |    |
|                                                                                 |    |

# Interventi sui componenti del computer

# Istruzioni di sicurezza

Utilizzare le seguenti istruzioni di sicurezza per proteggere il computer da danni potenziali e per garantire la propria sicurezza personale. Salvo altrimenti indicato, ogni procedura descritta in questo documento presume che esistano le seguenti condizioni:

- · sono state lette le informazioni sulla sicurezza fornite assieme al computer.
- Un componente può essere sostituito o, se acquistato separatamente, installato prima di eseguire la procedura di rimozione seguendo l'ordine inverso.
- AVVERTENZA: Scollegare tutte le fonti di alimentazione prima di aprire il coperchio o i pannelli del computer. Dopo aver terminato gli interventi sui componenti interni del computer, ricollocare tutti i coperchi, i pannelli e le viti prima di collegare la fonte di alimentazione.
- AVVERTENZA: Prima di effettuare interventi sui componenti interni, leggere le informazioni sulla sicurezza fornite assieme al computer. Per ulteriori informazioni sulle protezioni ottimali, consultare l'home page sulla conformità normativa all'indirizzo www.dell.com/regulatory\_compliance.
- ATTENZIONE: Molte riparazioni possono essere eseguite solo da un tecnico di assistenza qualificato. Eseguire la risoluzione dei problemi e le riparazioni semplici autorizzate nella documentazione del prodotto Dell o come indicato dal team di supporto e assistenza telefonica o in linea della Dell. I danni dovuti alla manutenzione non autorizzata da Dell non sono coperti dalla garanzia. Leggere e seguire le istruzioni di sicurezza fornite insieme al prodotto.
- ATTENZIONE: Per evitare eventuali scariche elettrostatiche, scaricare a terra l'elettricità statica del corpo utilizzando una fascetta da polso per la messa a terra o toccando a intervalli regolari una superficie metallica non verniciata già messa a terra prima di toccare il computer per eseguire operazioni di disassemblaggio.
- ATTENZIONE: Maneggiare con cura componenti e schede. Non toccare i componenti o i contatti sulle schede. Manipolare una scheda dai bordi o dalla staffa metallica di montaggio. Maneggiare un componente, ad esempio un processore, dai bordi, non dai piedini.
- ATTENZIONE: Per scollegare un cavo, afferrare il connettore o la linguetta, non il cavo stesso. Alcuni cavi sono dotati di connettore con linguette di blocco. Per scollegare questo tipo di cavo, fare pressione sulle linguette di blocco prima di estrarre il cavo. Nel separare i connettori, mantenerli allineati per evitare di piegare un eventuale piedino. Inoltre, prima di collegare un cavo accertarsi che entrambi i connettori siano allineati e orientati in modo corretto.
- () N.B.: Il colore del computer e di alcuni componenti potrebbe apparire diverso da quello mostrato in questo documento.

# Prima di intervenire sui componenti interni del computer

- 1 Assicurarsi che la superficie di lavoro sia piana e pulita per prevenire eventuali graffi al coperchio del computer.
- 2 Spegnere il computer.
- 3 Se il computer è collegato a una periferica di inserimento nell'alloggiamento di espansione (inserito), scollegarlo.
- 4 Scollegare dal computer tutti i cavi di rete (se disponibile).

#### ATTENZIONE: Se il computer dispone di una porta RJ45, scollegare il cavo di rete dal computer.

- 5 Scollegare il computer e tutti i dispositivi collegati dalle rispettive prese elettriche.
- 6 Aprire lo schermo.
- 7 Tenere premuto l'Accensione per alcuni secondi per la messa a terra della scheda di sistema.

- ATTENZIONE: Per evitare il rischio di ricevere la scossa, scollegare sempre il computer dalla presa elettrica prima di eseguire il passaggio n. 8.
- ATTENZIONE: Per evitare eventuali scariche elettrostatiche, scaricare a terra l'elettricità statica del corpo utilizzando una fascetta da polso per la messa a terra o toccando di tanto in tanto una superficie metallica non verniciata e contemporaneamente un connettore sul retro del computer.
- 8 Rimuovere le eventuali ExpressCard o schede smart installate dai relativi slot.

# Spegnimento del computer

# Dopo aver effettuato interventi sui componenti interni del computer

Una volta completate le procedure di ricollocamento, assicurarsi di aver collegato tutti i dispositivi esterni, le schede e i cavi prima di accendere il computer.

### ATTENZIONE: Per evitare di danneggiare il computer, utilizzare soltanto la batteria progettata per questo specifico computer della Dell. Non utilizzare batterie progettate per altri computer Dell.

- 1 Ricollocare la batteria.
- 2 Ricollocare il coperchio della base.
- 3 Collegare eventuali dispositivi esterni, ad esempio un replicatore di porte, una batteria slice o una base per supporti multimediali e ricollocare tutte le eventuali schede, ad esempio una ExpressCard.
- 4 Collegare al computer tutti i cavi telefonici o di rete.

△ ATTENZIONE: Per collegare un cavo di rete, collegare prima il cavo nella periferica di rete, poi collegarlo al computer.

- 5 Collegare il computer e tutte le periferiche collegate alle rispettive prese elettriche.
- 6 Accendere il computer.

# Visualizzazione del telaio

# Vista anteriore del sistema

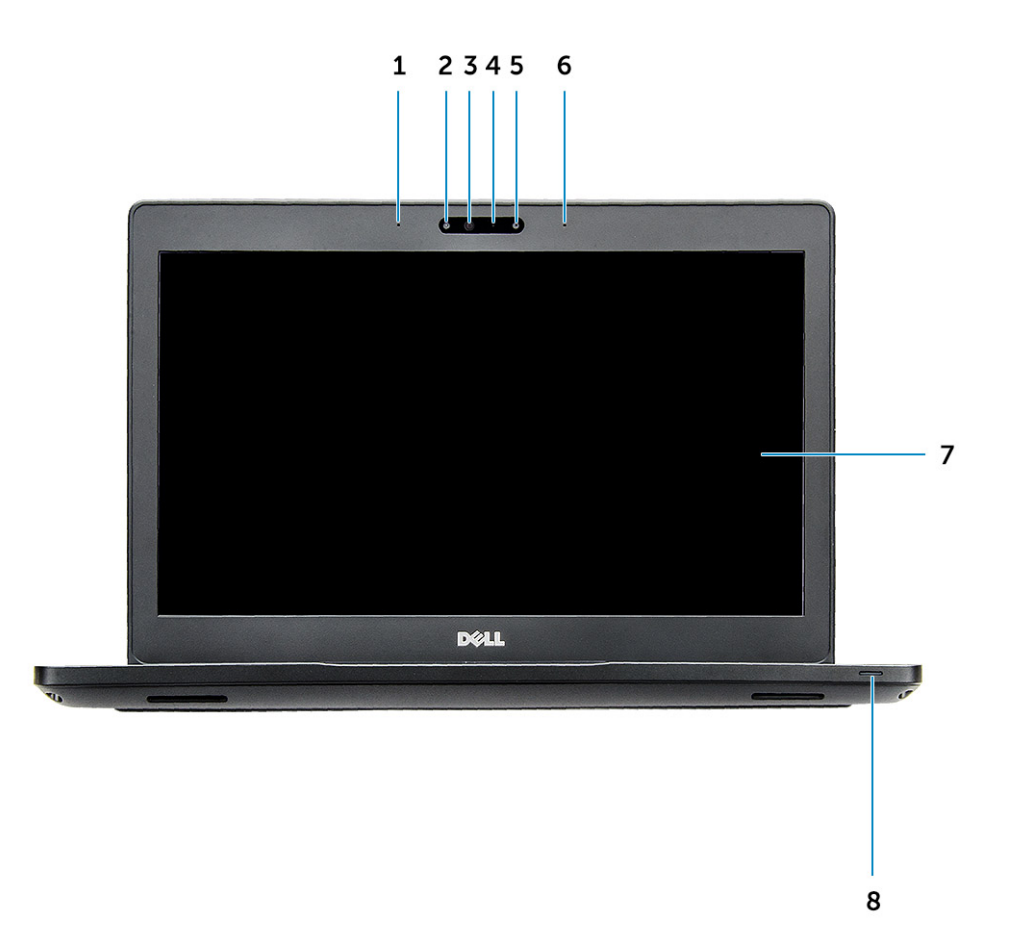

#### Figura 1. Vista anteriore

- 1 Microfono dual array
- 2 Fotocamera a infrarossi (IR, opzionale)
- 3 Trasmettitore a infrarossi (opzionale)
- 4 Indicatore di stato della fotocamera
- 5 Fotocamera (opzionale)
- 6 Microfono dual array
- 7 Schermo
- 8 Indicatore del livello di carica della batteria

() N.B.: Latitude 5280 dispone anche di un modulo webcam HD opzionale.

# Vista posteriore del sistema

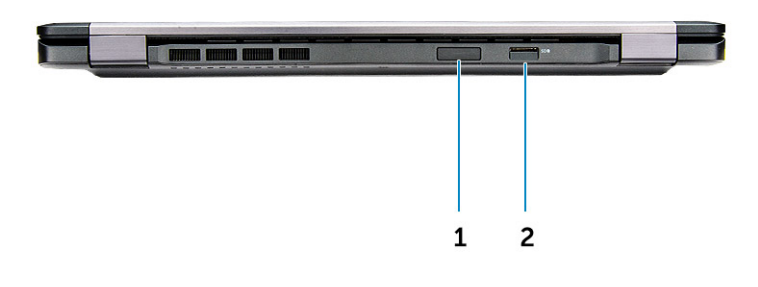

#### Figura 2. Vista posteriore

- 1 Slot della scheda microSIM (opzionale)
- 2 Lettore scheda MicroSD

# Vista laterale del sistema (sinistra)

|   | 69 |   | - Connel |   | and the second second |
|---|----|---|----------|---|-----------------------|
|   |    |   |          |   |                       |
|   |    |   |          |   |                       |
|   |    |   |          |   |                       |
|   |    |   |          |   |                       |
| 1 | 2  | 3 | 4        | 5 |                       |

#### Figura 3. Vista lato sinistro

- 1 porta del connettore di alimentazione
- 2 Porta DisplayPort o USB 3.1 Gen 1 su Type-C

#### (i) N.B.: Supporto per USB 3.1 Gen 1 oltre a DisplayPort su USB-C.

- 3 Porta HDMI
- 4 Porta USB 3.1 Gen 1
- 5 Lettore scheda smart (opzionale)

# Vista laterale del sistema (destra)

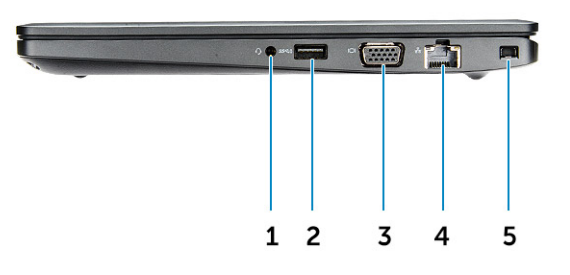

#### Figura 4. Vista lato destro

- 1 Porta per cuffie/microfono
- 2 Porta USB 3.1 Gen 1 con PowerShare
- 3 Porta VGA

DEL

- 4 Porta di rete
- 5 Slot del lucchetto Noble Wedge

# Vista dall'alto del sistema

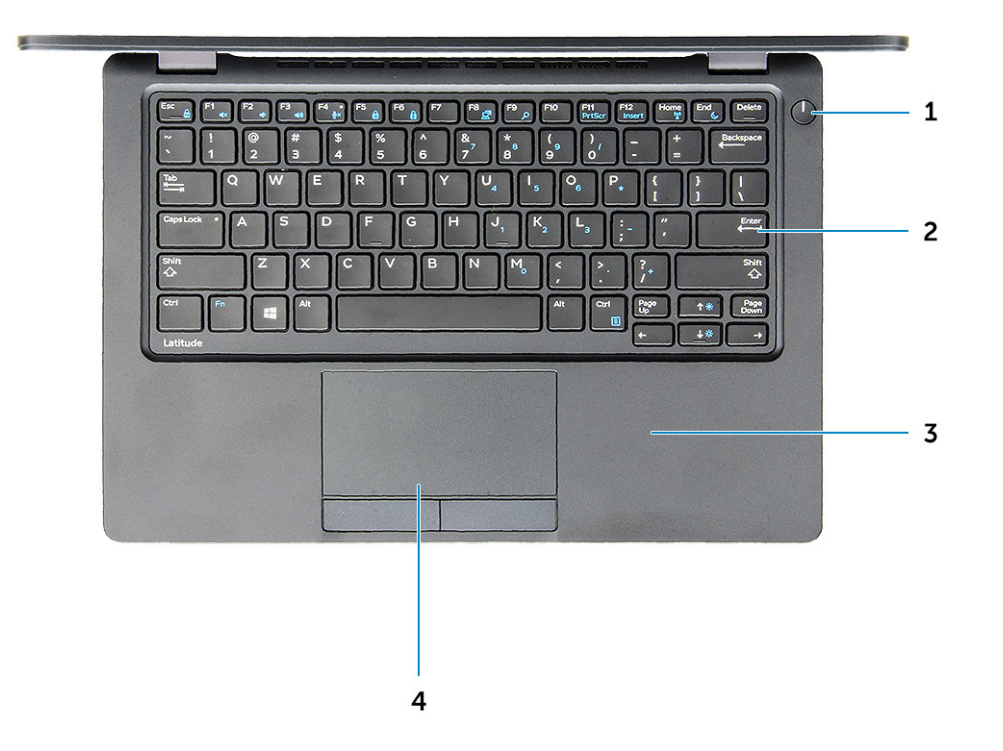

#### Figura 5. Vista anteriore

- 1 Pulsante di alimentazione
- 2 Tastiera
- 3 Supporto per i polsi
- 4 Touchpad

(i) N.B.: I modelli Latitude 5280 sono dotati di lettore di impronte digitali opzionale.

# Vista dal basso

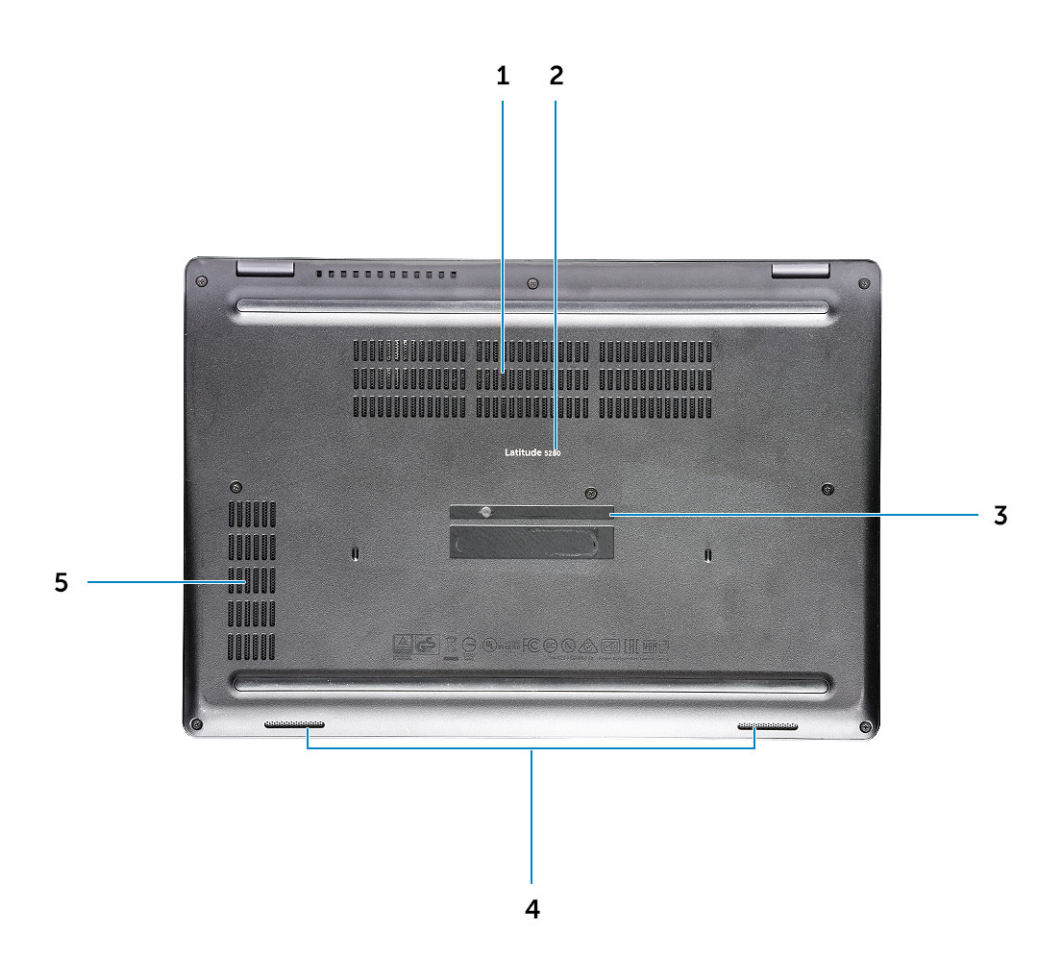

- 1 Prese d'aria della ventola
- 3 Numero di servizio

Dél

5 Presa d'aria della ventola

- 2 Nome modello
- 4 Altoparlante

# Rimozione e installazione dei componenti

La seguente sezione fornisce informazioni dettagliate su come rimuovere o installare i componenti dal computer.

# Strumenti consigliati

Le procedure in questo documento possono richiedere i seguenti strumenti:

- · Cacciavite a croce n. 0
- Cacciavite a croce n. 1
- Graffietto piccolo in plastica

# Scheda SIM (Subscriber Identity Module)

# Installazione della scheda SIM (Subscriber Identification Module)

- 1 Inserire una graffetta o uno strumento di rimozione della scheda SIM nel foro [1].
- 2 Estrarre il vassoio della scheda SIM per rimuoverlo [2].
- 3 Posizionare la scheda SIM sul relativo vassoio.
- 4 Spingere il cassetto della scheda SIM nel relativo slot finché non scatta in posizione.

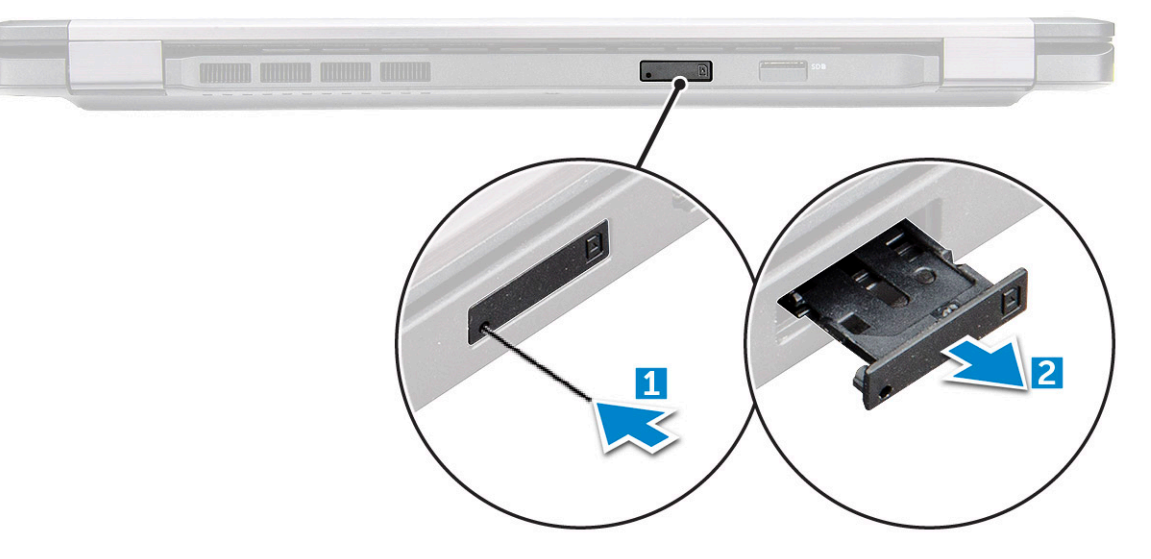

### Rimozione della scheda SIM (Subscriber Identification Module)

ATTENZIONE: La rimozione della scheda SIM a computer acceso può causare la perdita di dati o danneggiare la scheda. Controllare che il computer sia spento o che le connessioni di rete siano disattivate.

1 Inserire una graffetta o uno strumento di rimozione della scheda SIM nel foro presente sul vassoio della scheda stessa.

- 2 Estrarre il vassoio della scheda SIM per rimuoverlo.
- 3 Rimuovere la scheda SIM dal relativo vassoio.
- 4 Spingere il vassoio della scheda SIM all'interno del relativo slot finché non scatta in posizione.

# Coperchio della base

# Rimozione del coperchio della base

- 1 Seguire le procedure descritte in Prima di effettuare interventi sui componenti interni del computer.
- 2 Rimuovere il coperchio della base:
  - a Allentare le viti di fissaggio M2,5x6,3 che assicurano il coperchio della base al computer [1].
  - b Sollevare il coperchio della base dal relativo bordo e rimuoverlo dal computer [2].

#### (I) N.B.: Potrebbe essere necessario un graffietto in plastica per sollevare il coperchio della base dal bordo.

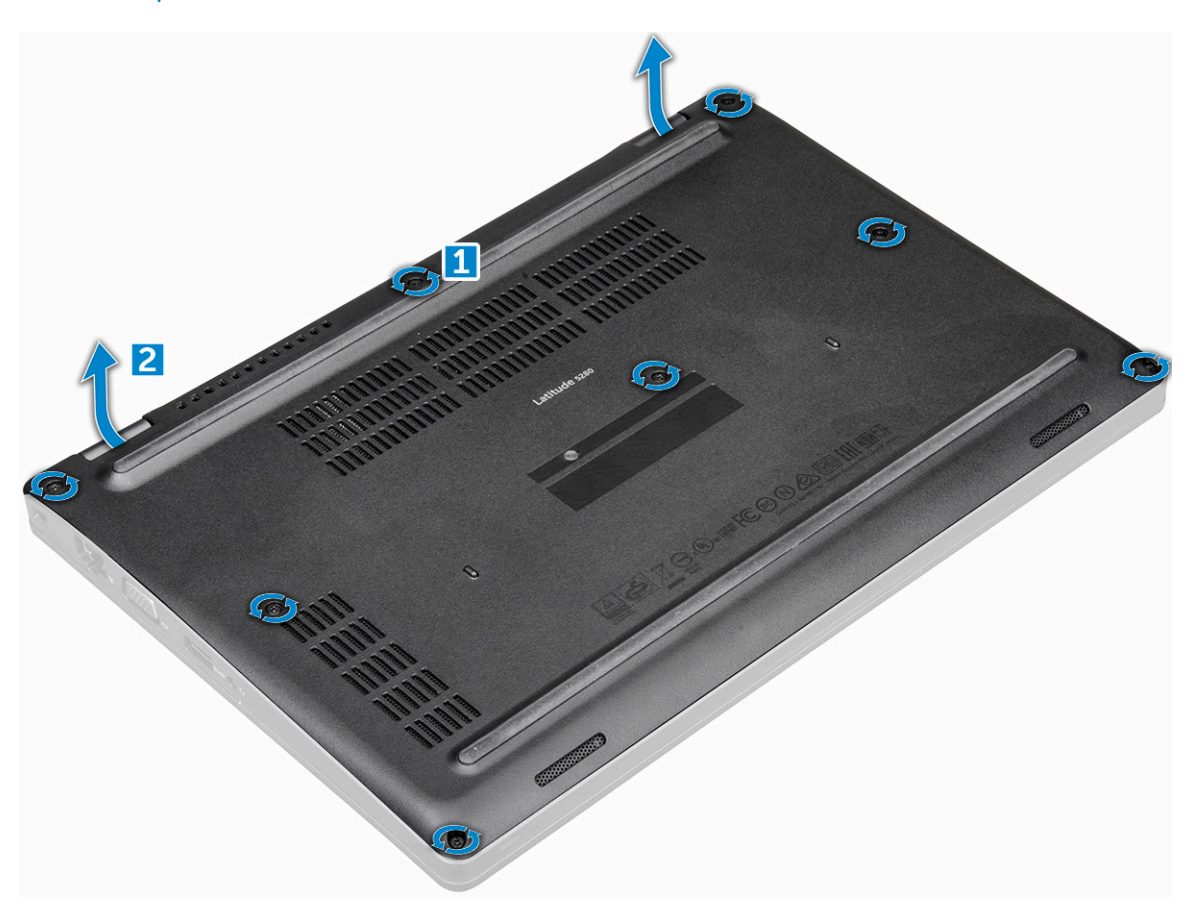

### Installazione del coperchio della base

- 1 Collocare il coperchio della base in modo da allinearlo con i fori delle viti sul computer.
- 2 Serrare le viti M2,5 che fissano il coperchio della base al computer.
- 3 Seguire le procedure descritte in Dopo aver effettuato gli interventi sui componenti interni del computer.

# Batteria

## **Rimozione della batteria**

#### (i) N.B.: La batteria da 68 Wh è supportatata solo su scheda SSD.

- 1 Seguire le procedure descritte in Prima di effettuare interventi sui componenti interni del computer.
- 2 Rimuovere il coperchio della base.
- 3 Per rimuovere la batteria:
  - a Scollegare il cavo della batteria dal connettore sulla scheda di sistema [1].
  - b Rimuovere la vite M2x6 che fissa la batteria al computer [2].

#### (i) N.B.: Il numero di viti può variare a seconda del tipo di batteria installato.

- c Sollevare la batteria per estrarla dal computer [3].
  - IN.B.: Scaricare la batteria il più possibile prima di rimuoverla dal sistema. Questa operazione può essere eseguita scollegando l'adattatore CA dal sistema (mentre il sistema è acceso) per consentire al sistema di far esaurire la batteria.
- d Disinstradare il cavo dal canale di instradamento [1] e rimuovere il cavo dalla batteria.

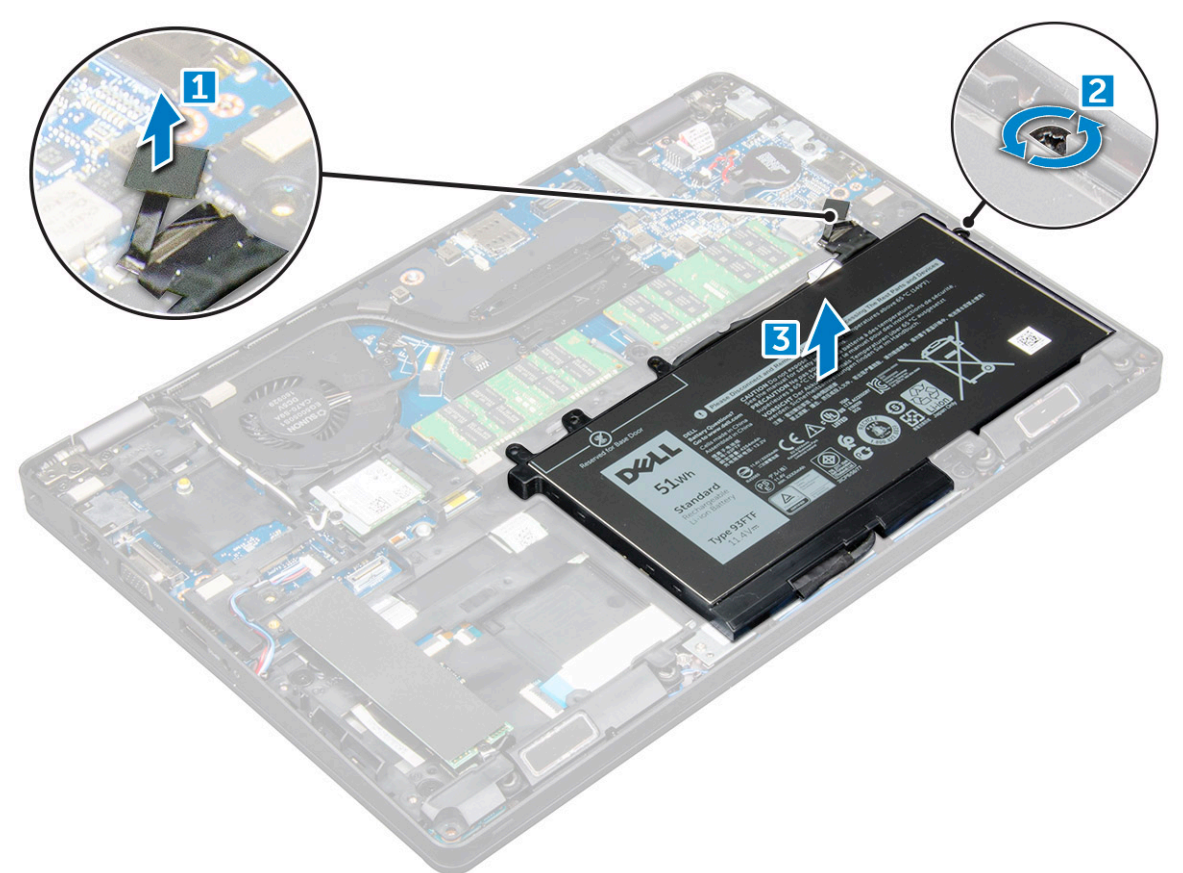

#### Installazione della batteria

- 1 Inserire la batteria nello slot sul computer.
- 2 Instradare il cavo della batteria attraverso i canali di instradamento.

- 3 Serrare la vite di fissaggio M2x6 per assicurare la batteria al computer.
- 4 Collegare il cavo della batteria al connettore sulla scheda di sistema.
- 5 Installare il coperchio della base.
- 6 Seguire le procedure descritte in Dopo aver effettuato gli interventi sui componenti interni del computer.

# Unità a stato solido (SSD)

## Rimozione dell'unità a stato solido M.2 (SSD)

1 Seguire le procedure descritte in Prima di effettuare interventi sui componenti interni del computer.

- 2 Rimuovere:
  - a Coperchio della base
  - b Batteria
- 3 Rimuovere la scheda SSD:
  - a Rimuovere la staffa della scheda SSD (Solid State Drive) dalla scheda SSD.
  - b Staccare il nastro adesivo dello schermo Mylar che fissa la scheda SSD [1].

#### (i) N.B.: Deve essere rimosse con attenzione in modo da essere riutilizzato sull'SSD sostitutivo

- c Rimuovere la vite M2x3 che fissa la scheda SSD al computer [2].
- d Far scorrere e sollevare l'unità SSD per rimuoverla dal computer [3].

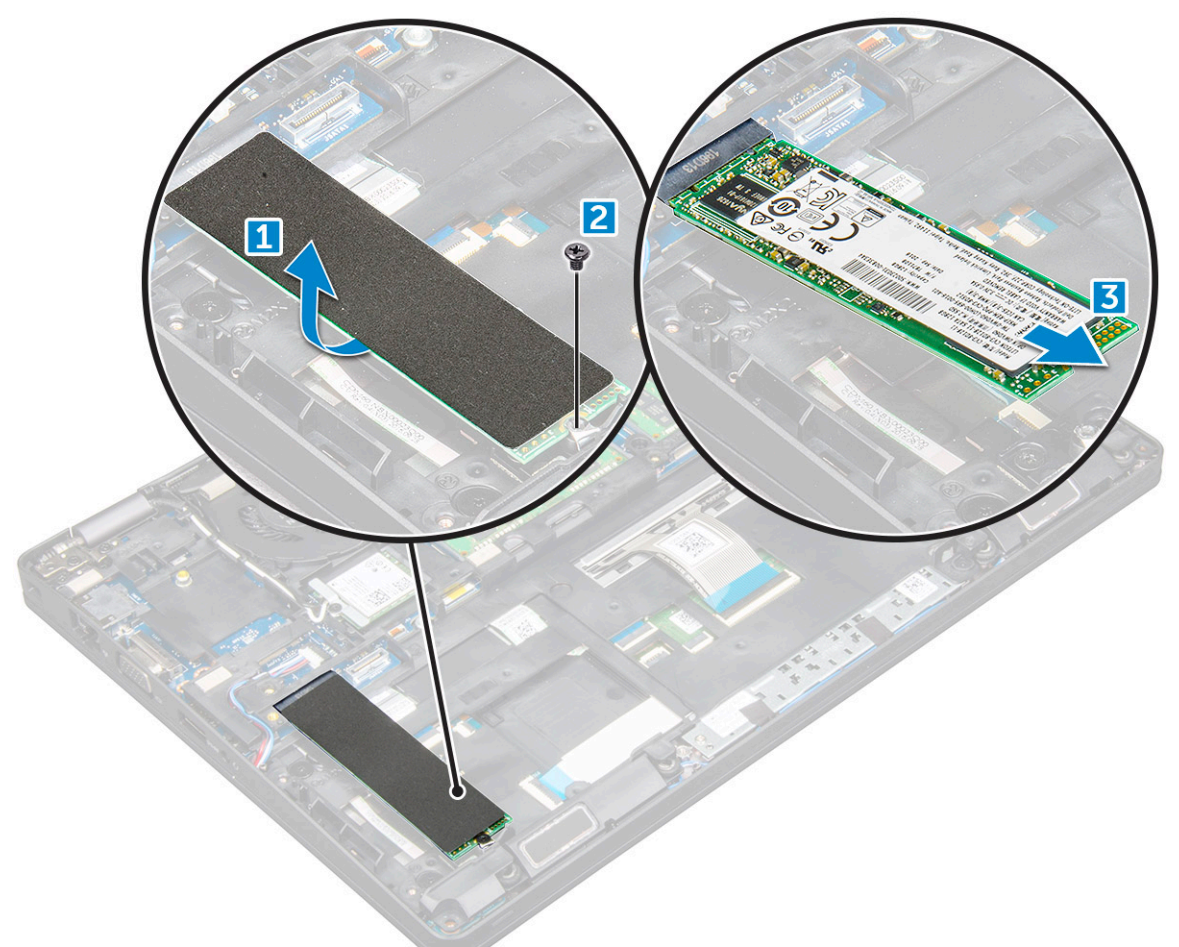

- 4 Per rimuovere la struttura dell'SSD:
  - a Rimuovere la vite M2x3 che assicura la struttura dell'unità SSD al computer [1].
  - b Sollevare la struttura dell'SSD per rimuoverla dal computer [2].

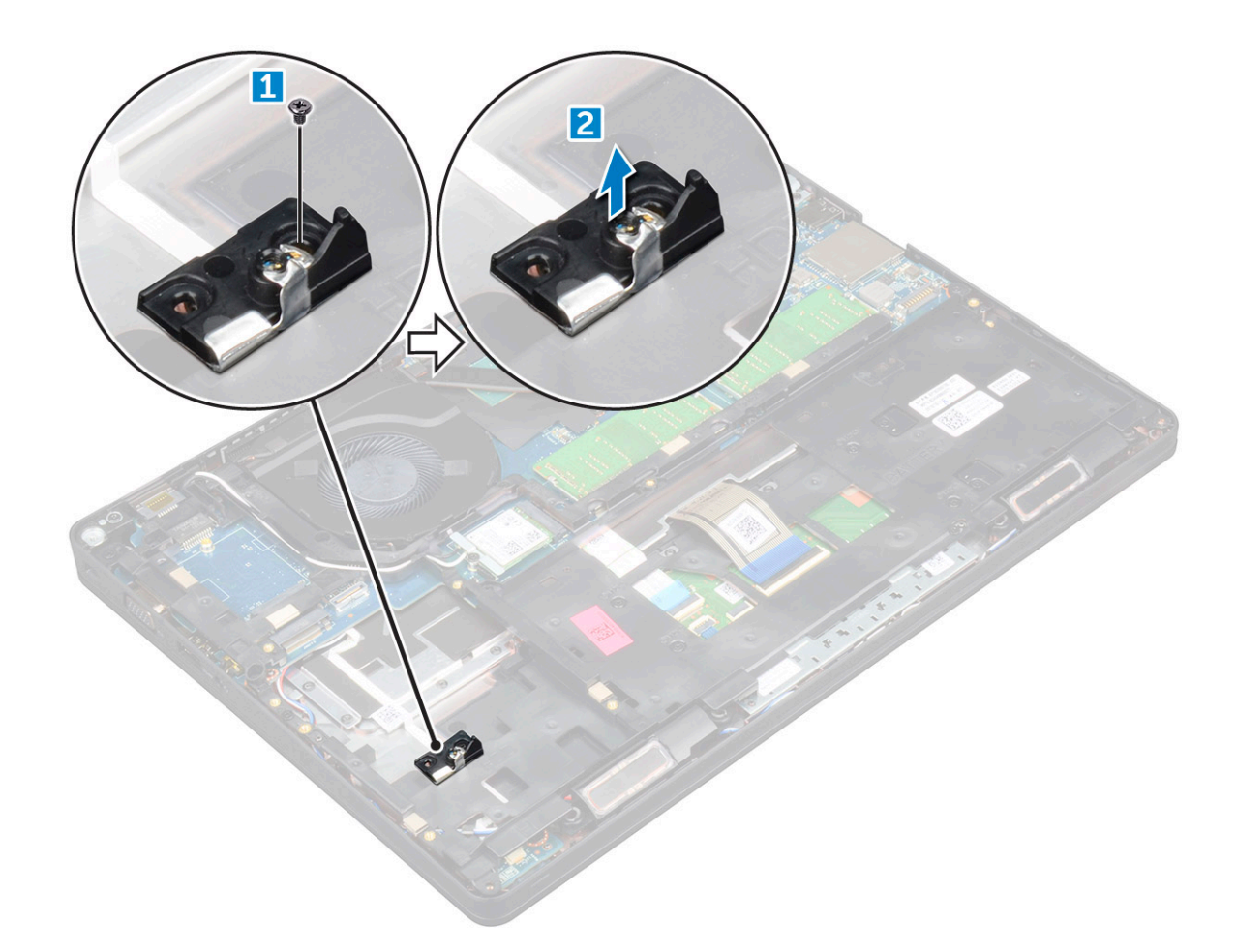

### Installazione dell'unità SSD M.2 opzionale

- 1 Inserire la struttura dell'SSD nello slot sul computer.
- 2 Serrare la vite M2x3 per fissare la struttura dell'unità SSD al computer.
- 3 Inserire I'SSD nel connettore sul computer.
- 4 Posizionare la staffa sopra l'unità SSD e serrare la vite M2x3 per fissarla al computer.
- 5 Installare:
  - a Batteria
  - b Coperchio della base
- 6 Seguire le procedure descritte in Dopo aver effettuato gli interventi sui componenti interni del computer.

# Disco rigido

## Rimozione del gruppo del disco rigido

- 1 Seguire le procedure descritte in Prima di effettuare interventi sui componenti interni del computer.
- 2 Rimuovere:
  - a Coperchio della base
  - b Batteria
- 3 Per rimuovere il gruppo del disco rigido:
  - a Scollegare il cavo del disco rigido dal connettore sulla scheda di sistema.
  - b Rimuovere le viti che fissano il gruppo del disco rigido al computer.

c Sollevare il gruppo del disco rigido per rimuoverlo dal computer.

### Installazione del gruppo del disco rigido

- 1 Inserire il gruppo del disco rigido nello slot sul computer.
- 2 Serrare le viti che fissano il gruppo del disco rigido al computer.
- 3 Collegare il cavo del disco rigido al connettore sul disco rigido e sulla scheda di sistema.
  - Installare:

4

- a Batteria
- b Coperchio della base
- 5 Seguire le procedure descritte in Dopo aver effettuato gli interventi sui componenti interni del sistema.

# Batteria a bottone

### Rimozione della batteria a bottone

- 1 Seguire le procedure descritte in Prima di effettuare interventi sui componenti interni del computer.
- 2 Rimuovere:
  - a Coperchio della base
  - b Batteria
- 3 Per rimuovere la batteria a bottone:
  - a Scollegare il cavo della batteria a bottone dal connettore sulla scheda di sistema [1].
  - b Sollevare la batteria a bottone per liberarla dall'adesivo e rimuoverla dalla scheda di sistema [2].

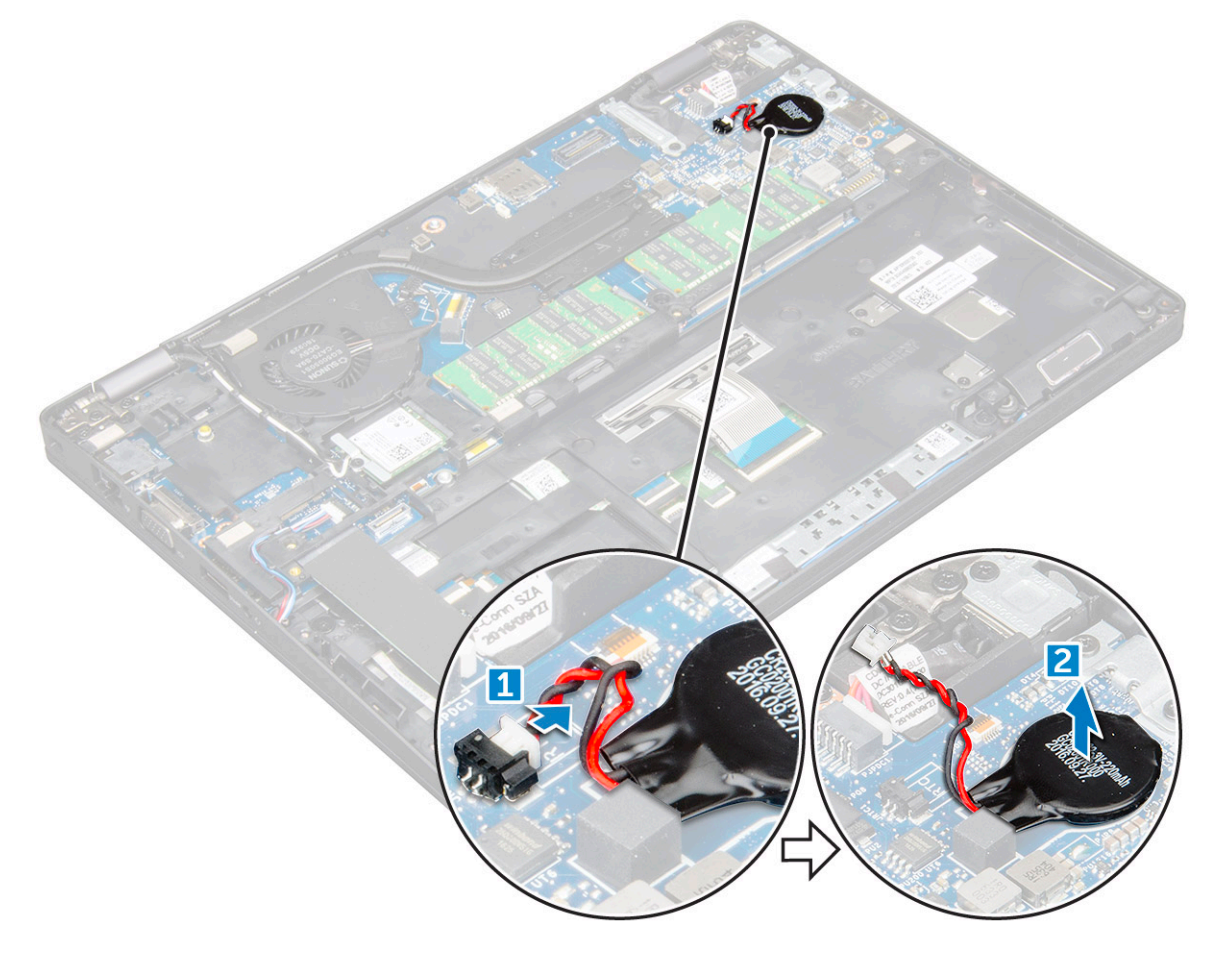

### Installazione della batteria a bottone

- 1 Fissare la batteria a bottone alla scheda di sistema.
- 2 Collegare il cavo della batteria a bottone al connettore sulla scheda di sistema.
- 3 Installare:
  - a Batteria
  - b Coperchio della base
- 4 Seguire le procedure descritte in Dopo aver effettuato gli interventi sui componenti interni del computer.

# scheda WLAN

# **Rimozione della scheda WLAN**

- 1 Seguire le procedure descritte in Prima di effettuare interventi sui componenti interni del computer.
- 2 Rimuovere:
  - a Coperchio della base
  - b Batteria
- 3 Rimuovere la scheda micro WLAN:
  - a Rimuovere la vite M2x3 che assicura la scheda WLAN al computer [1].
  - b Rimuovere la staffa metallica che fissa i cavi WLAN [2].
  - c Scollegare i cavi WLAN dai connettori sulla scheda WLAN [3].
  - d Estrarre la scheda WLAN dal connettore [4].

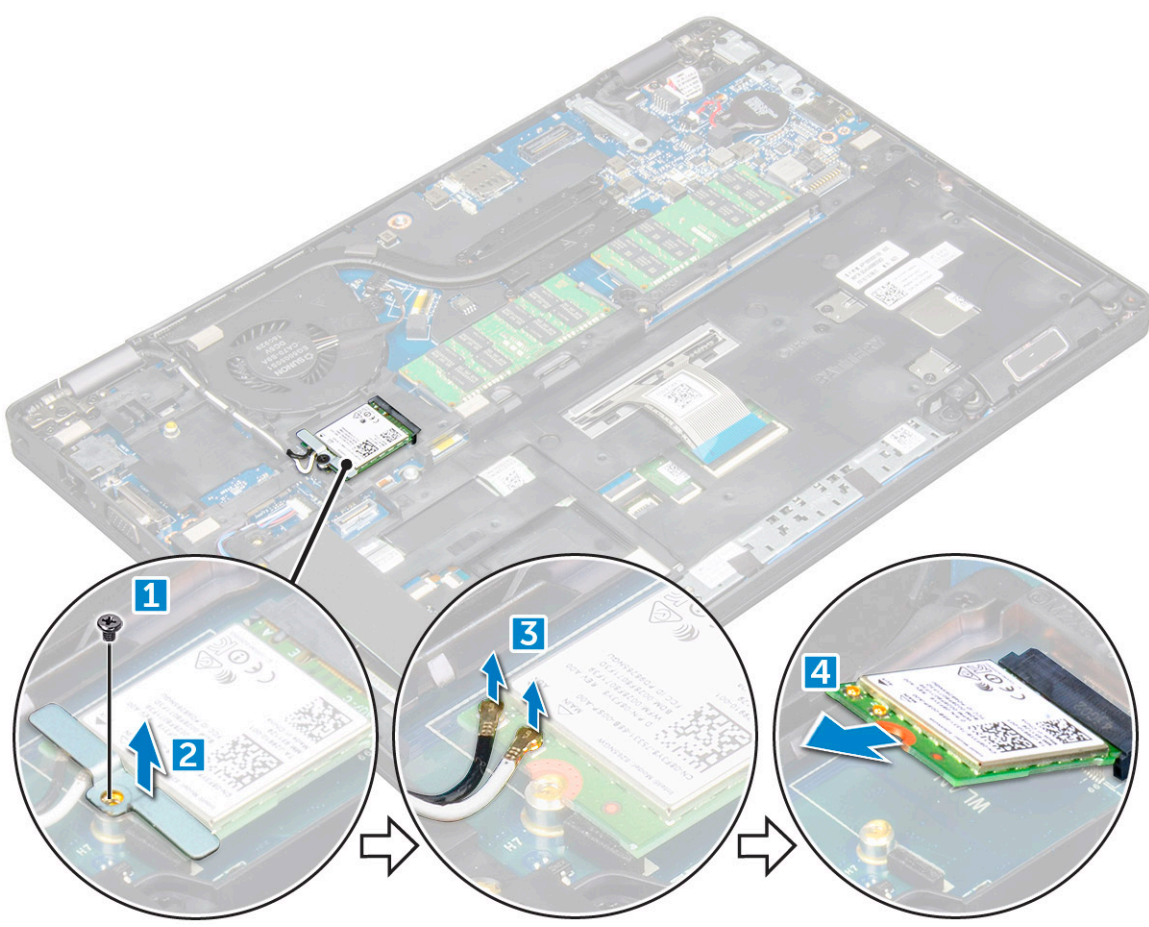

# Installazione della scheda WLAN

- 1 Inserire la scheda WLAN nel connettore sulla scheda di sistema.
- 2 Collegare i cavi WLAN ai connettori sulla scheda WLAN.
- 3 Posizionare la staffa di metallo per fissare i cavi WLAN.
- 4 Serrare la vite M2x3 per fissare la scheda WLAN al computer.
- 5 Installare:
  - a Batteria
  - b Coperchio della base
- 6 Seguire le procedure descritte in Dopo aver effettuato gli interventi sui componenti interni del computer.

# Scheda WWAN (opzionale)

Opzionale in quanto il sistema potrebbe non essere fornito di scheda WWAN.

# **Rimozione della scheda WWAN**

- 1 Seguire le procedure descritte in Prima di effettuare interventi sui componenti interni del computer.
- 2 Rimuovere:
  - a Coperchio della base
  - b Batteria
- 3 Rimuovere la scheda WWAN:
  - a Rimuovere la vite che fissa la scheda WWAN.
  - b Scollegare i cavi WWAN dai connettori sulla scheda WWAN.
  - c Disinstradare i cavi WWAN dal canale di instradamento.
  - d Rimuovere la scheda WWAN dal computer.

# Installazione della scheda WWAN

- 1 Inserire la scheda WWAN nello slot sul computer.
- 2 Instradare i cavi WWAN attraverso il canale di instradamento.
- 3 Collegare i cavi WWAN ai connettori sulla scheda WWAN.
- 4 Ricollocare la vite per fissare la scheda WWAN al computer.
- 5 Installare:
  - a Batteria
  - b Coperchio della base
- 6 Seguire le procedure descritte in Dopo aver effettuato gli interventi sui componenti interni del computer.

# Modulo di memoria

# Rimozione del modulo di memoria

- 1 Seguire le procedure descritte in Prima di effettuare interventi sui componenti interni del computer.
- 2 Rimuovere:
  - a Coperchio della base
  - b Batteria

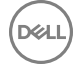

#### 3 Per rimuovere il modulo di memoria:

- a Tirare i fermagli che fissano il modulo di memoria finché quest'ultimo non si solleva [1].
- b Estrarre il modulo di memoria dal connettore [2].

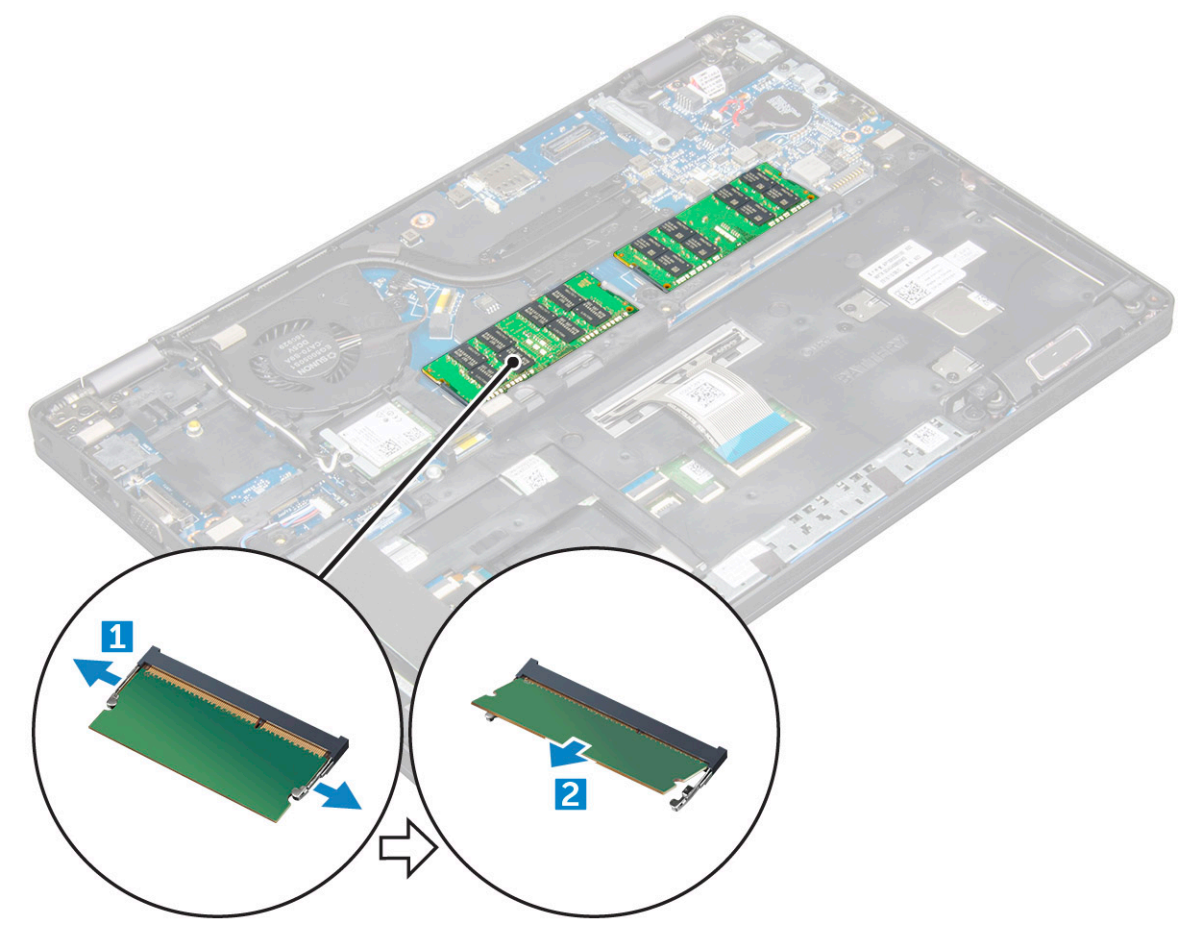

#### Installazione del modulo di memoria

- 1 Inserire il modulo di memoria nel relativo connettore finché non viene bloccato dai fermagli.
- 2 Installare:
  - a Batteria
  - b Coperchio della base
- 3 Seguire le procedure descritte in Dopo aver effettuato gli interventi sui componenti interni del computer.

# **Tastiera**

### Rimozione della cornice della tastiera

- 1 Seguire le procedure descritte in Prima di effettuare interventi sui componenti interni del computer.
- 2 Sollevare la cornice della tastiera dai bordi [1] e allontanarla dal computer [2].

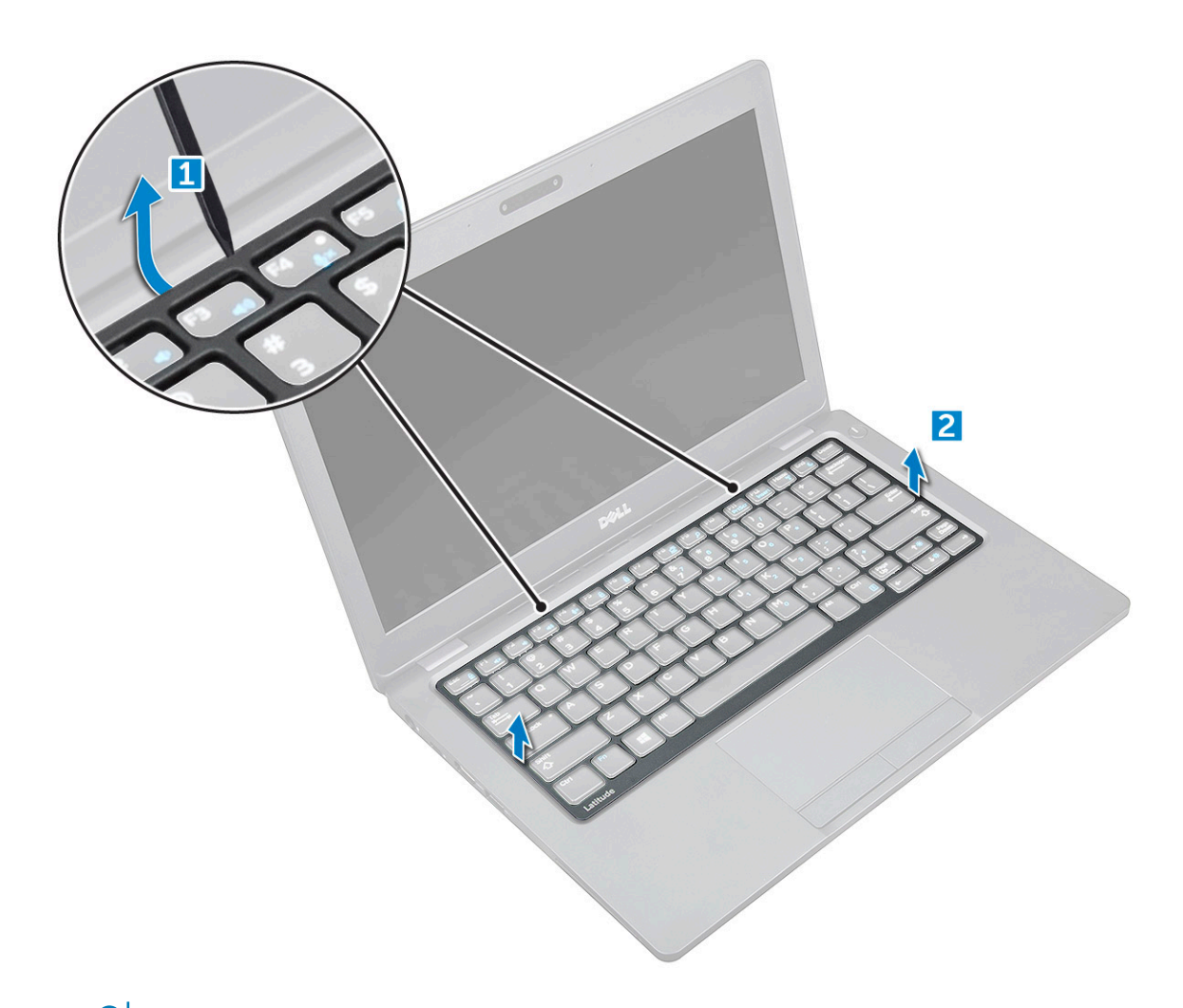

(i) N.B.: Potrebbe essere necessario un graffietto in plastica per sollevare la cornice della tastiera dal bordo.

### Installazione della cornice della tastiera

- 1 Posizionare la cornice della tastiera sulla tastiera stessa e fare pressione sui lati finché non scatta in posizione.
- 2 Seguire le procedure descritte in Dopo aver effettuato gli interventi sui componenti interni del computer.

### **Rimozione della tastiera**

- 1 Seguire le procedure descritte in Prima di effettuare interventi sui componenti interni del computer.
- 2 Rimuovere:
  - a Coperchio della base
    - b Batteria
    - c cornice della tastiera
- 3 Sollevare il dispositivo di chiusura a scatto del connettore e scollegare il cavo della tastiera dal connettore.

(i) N.B.: Potrebbe essere presente più di un cavo per da scollegare.

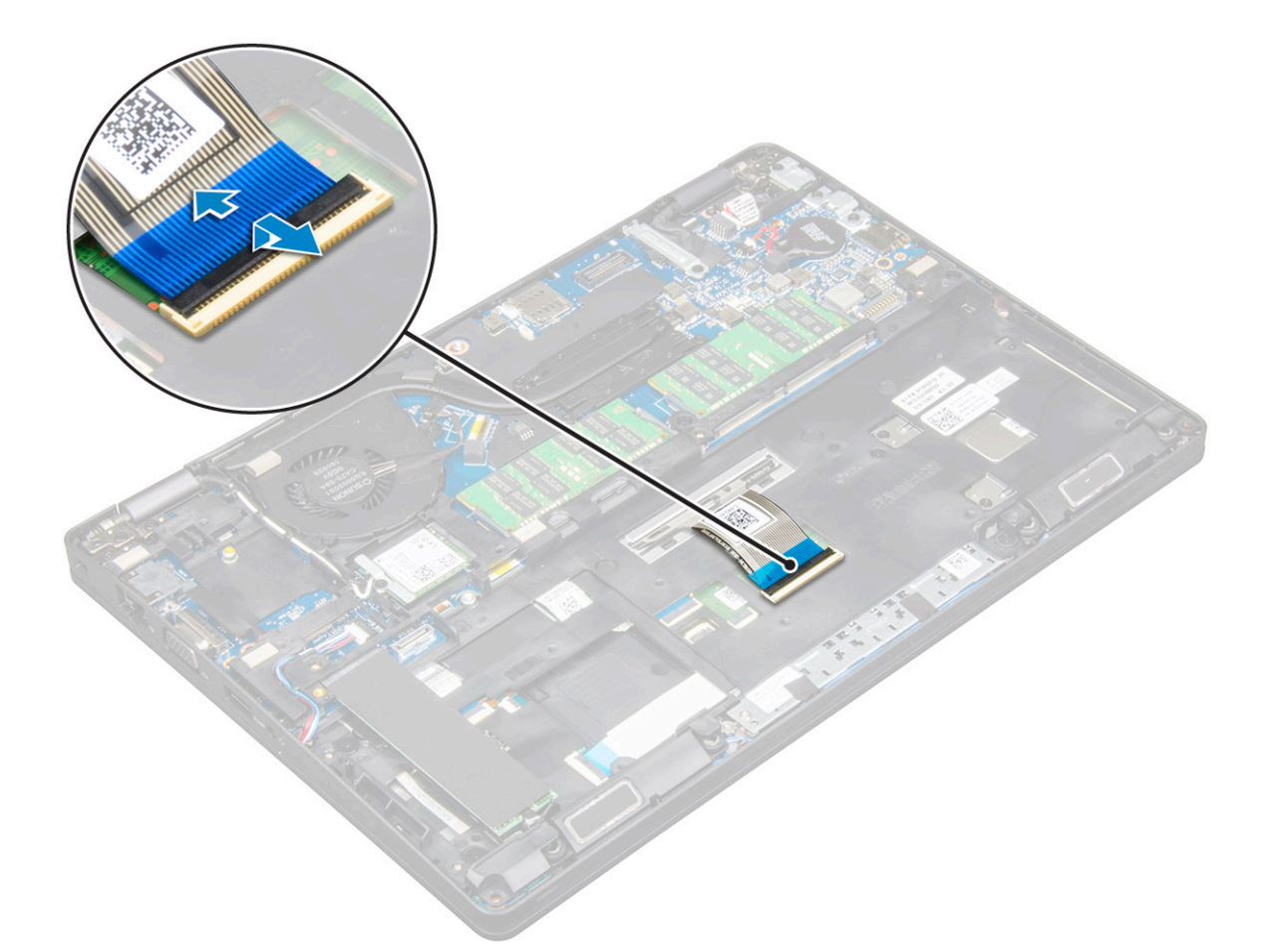

- 4 Capovolgere il computer e aprire lo schermo.
- 5 Per rimuovere la tastiera:
  - a Rimuovere le viti M2x2 che fissano la batteria al computer [1].
  - b Sollevare la tastiera dal bordo e rimuoverla dal computer [2].

AVVERTENZA: Accertarsi di tirare il cavo della tastiera instradato sotto il computer per evitare di danneggiarlo.

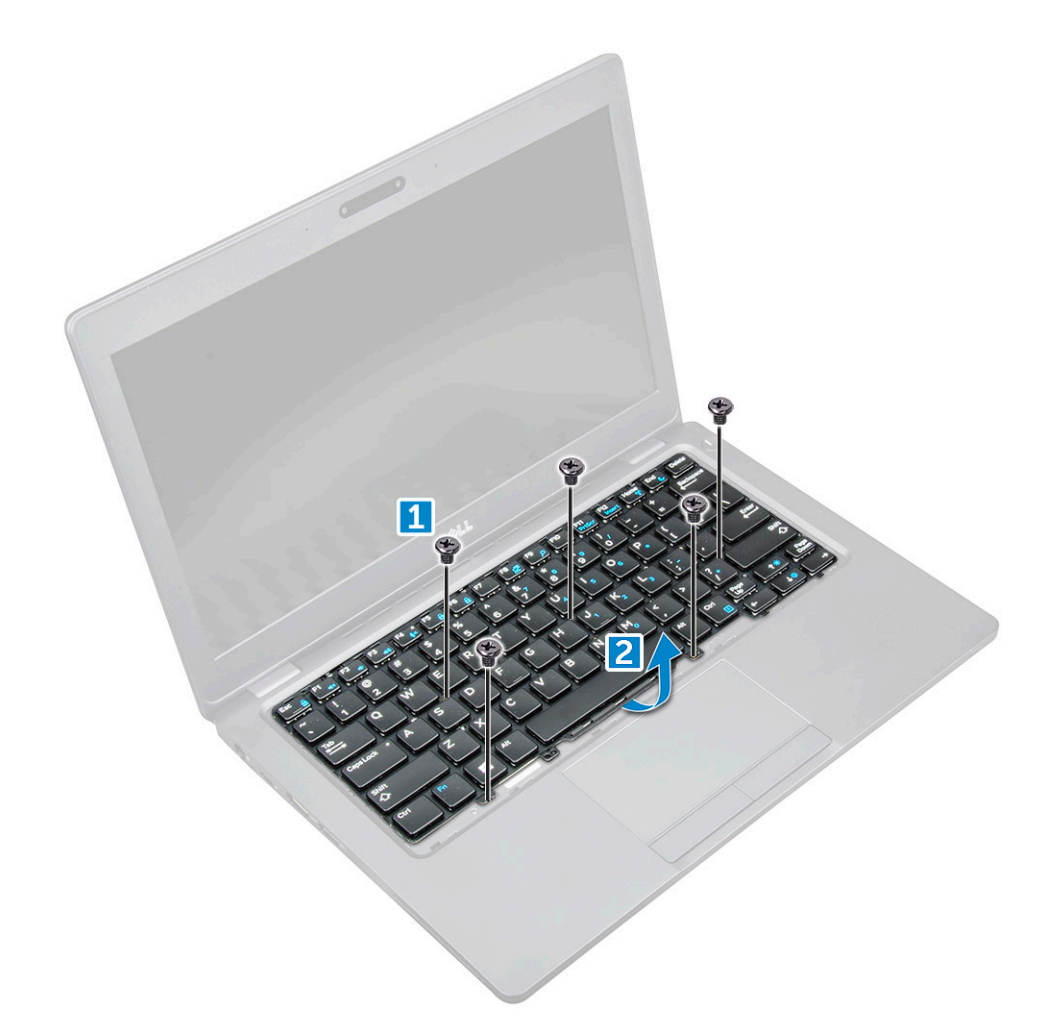

### Installazione della tastiera

- 1 Instradare il cavo della tastiera attraverso il segnaposto.
- 2 Posizionare la tastiera per allineare con i fori delle viti sul computer.
- 3 Serrare le viti M2x2 per fissare la tastiera al computer.
- 4 Collegare il cavo della tastiera al connettore.
- 5 Installare:
  - a cornice della tastiera
  - b Batteria
  - c Coperchio della base
- 6 Seguire le procedure descritte in Dopo aver effettuato gli interventi sui componenti interni del computer.

# Dissipatore di calore

# Rimozione del gruppo dissipatore di calore

- 1 Seguire le procedure descritte in Prima di effettuare interventi sui componenti interni del computer.
- 2 Rimuovere:
  - a Coperchio della base
  - b Batteria

- 3 Per rimuovere il gruppo dissipatore di calore:
  - a Scollegare il cavo della ventola di sistema dal connettore sulla scheda di sistema [1].
  - b Rimuovere le viti M2x3 che fissano il gruppo dissipatore di calore alla scheda di sistema [2].

(i) N.B.: Rimuovere le viti del dissipatore di calore nell'ordine indicato sul dissipatore.

(i) N.B.: I cavi WLAN devono essere spostati di lato per accedere a una delle viti del gruppo del dissipatore di calore.

c Estrarre il gruppo dissipatore di calore per allontanarlo dalla scheda di sistema.

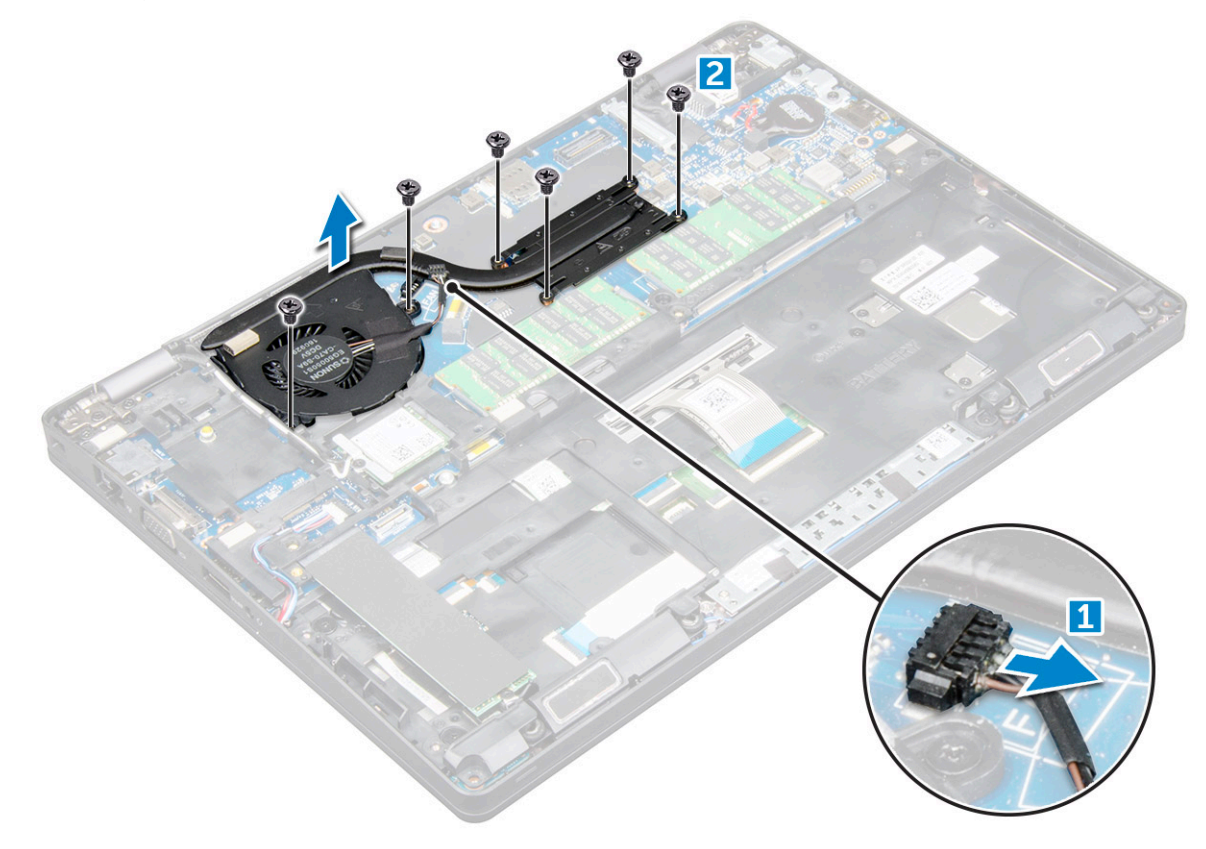

### Installazione del gruppo dissipatore di calore

- 1 Collocare il gruppo dissipatore di calore sulla scheda di sistema.
- 2 Serrare le viti M2x3 per fissare il gruppo dissipatore di calore al computer.

#### () N.B.: Serrare le viti del dissipatore di calore nell'ordine indicato sul dissipatore.

- 3 Collegare il cavo della ventola di sistema al connettore sulla scheda di sistema.
- 4 Installare:
  - a Batteria
  - b Coperchio della base
- 5 Seguire le procedure descritte in Dopo aver effettuato gli interventi sui componenti interni del computer.

# Porta connettore di alimentazione

### Rimozione della porta del connettore di alimentazione

- 1 Seguire le procedure descritte in Prima di effettuare interventi sui componenti interni del computer.
- 2 Rimuovere:
  - a Coperchio della base
  - b Batteria
- 3 Rimuovere la porta del connettore di alimentazione:
  - a Scollegare il cavo della porta del connettore di alimentazione dal connettore sulla scheda di sistema [1].
  - b Rimuovere la vite M2x3 per sbloccare la staffa metallica sulla porta del connettore di alimentazione [2].
  - c Sollevare la staffa metallica [3].
  - d Scollegare la porta del connettore di alimentazione dal computer [4].

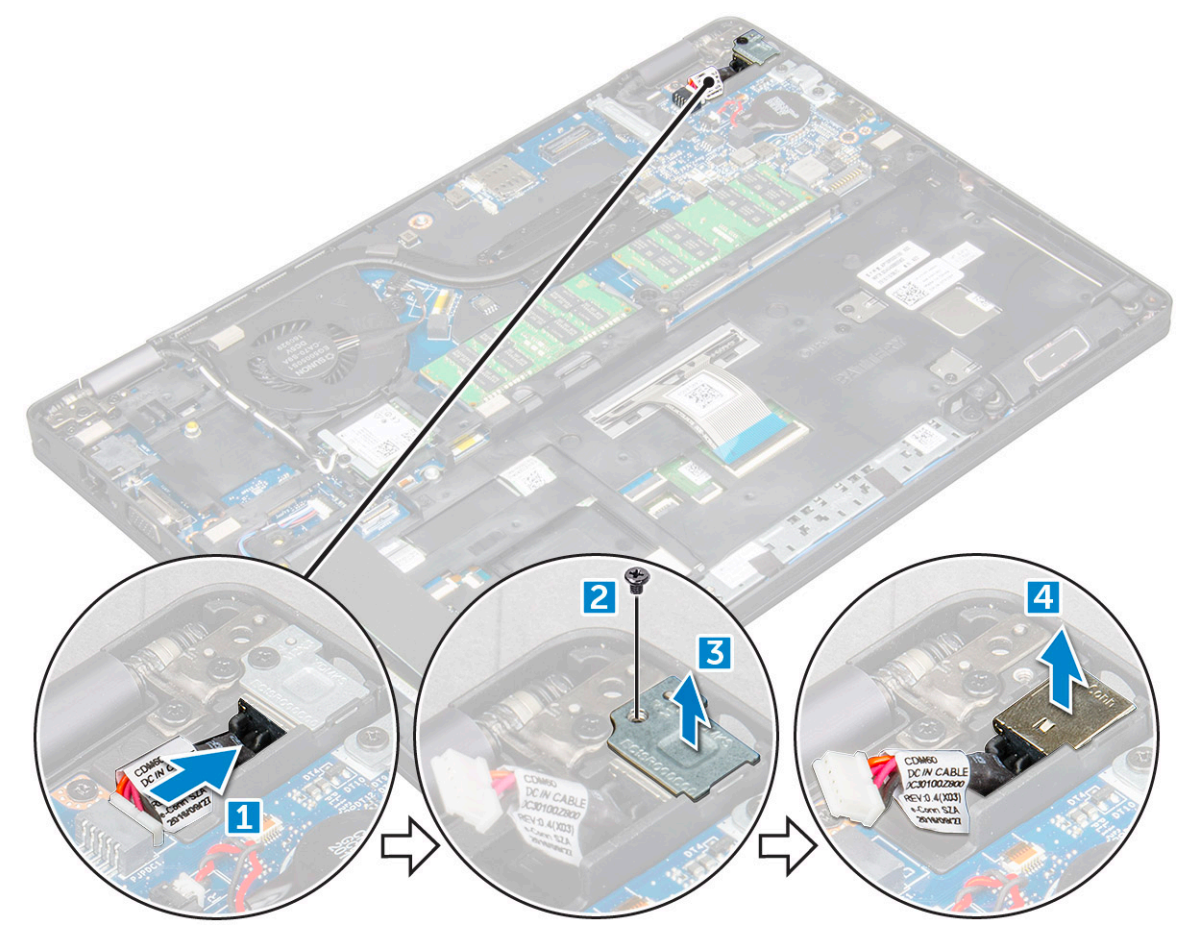

### Installazione della porta del connettore di alimentazione

- 1 Allineare la porta del connettore di alimentazione alla scanalatura dello slot e spingerla verso il basso.
- 2 Posizionare la staffa metallica sulla porta del connettore di alimentazione.
- 3 Serrare la vite M2x3 per fissare la porta del connettore di alimentazione al computer.
- 4 Collegare il cavo della porta del connettore di alimentazione sulla scheda di sistema.
- 5 Installare:

- a Batteria
- b Coperchio della base
- 6 Seguire le procedure descritte in Dopo aver effettuato gli interventi sui componenti interni del computer.

# Cornice dello chassis

# Rimozione della cornice dello chassis

- 1 Seguire le procedure descritte in Prima di effettuare interventi sui componenti interni del computer.
- 2 Rimuovere:
  - a Coperchio della base
  - b Batteria
  - c Scheda WLAN
  - d scheda SSD
- 3 Per rilasciare la cornice dello chassis:
  - a Liberare i cavi WLAN dai canali di instradamento [1].
  - b Scollegare il cavo dell'altoparlante dal connettore sulla scheda di sistema [2].
  - c Sollevare il dispositivo di chiusura a scatto e scollegare il cavo della tastiera dal connettore [3].

#### (i) N.B.: Potrebbe essere presente più di un cavo per da scollegare.

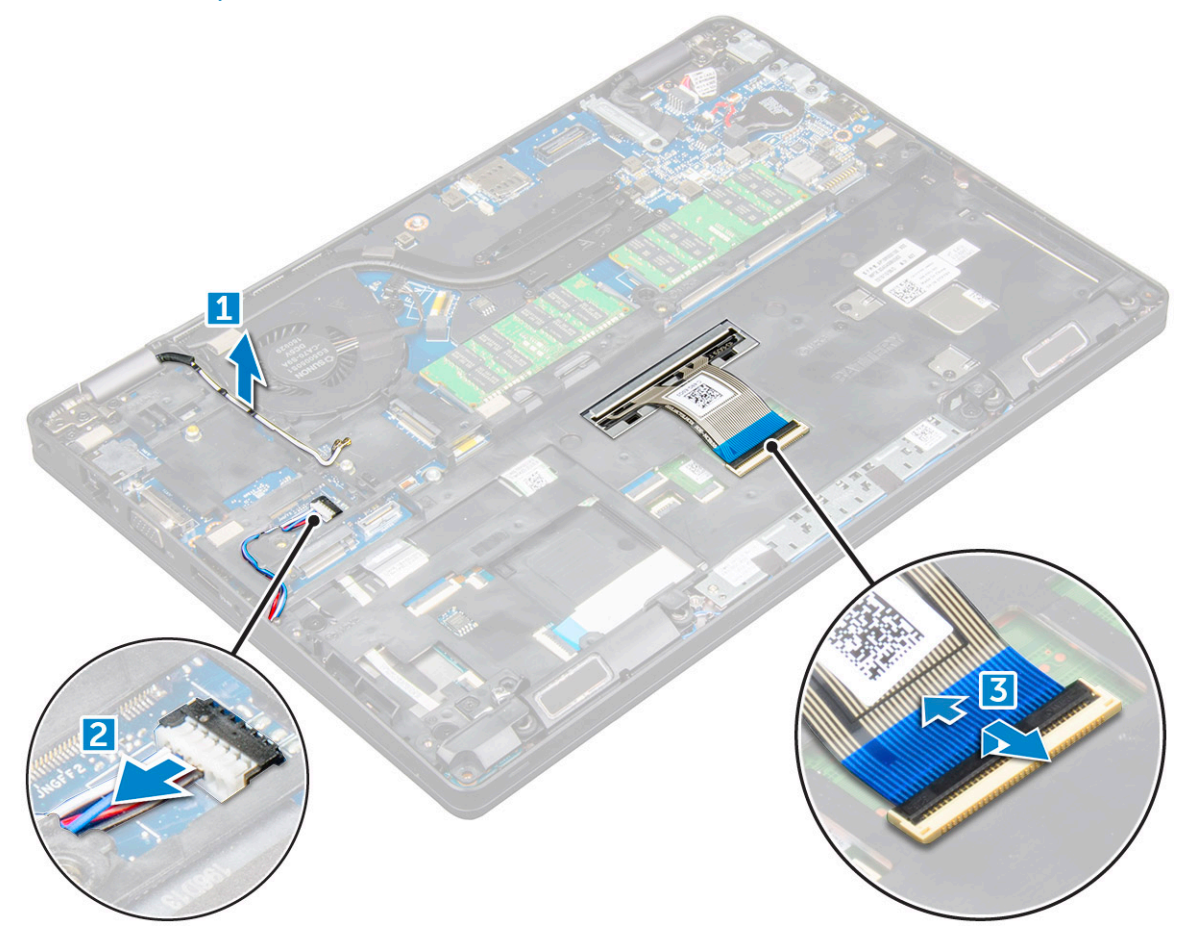

- 4 Rimuovere la cornice dello chassis:
  - a Rimuovere le viti M2x2, M2x3 e M2x5 che fissano la cornice dello chassis al computer [1].
  - b Sollevare la cornice dello chassis allontanandola dal computer [2].

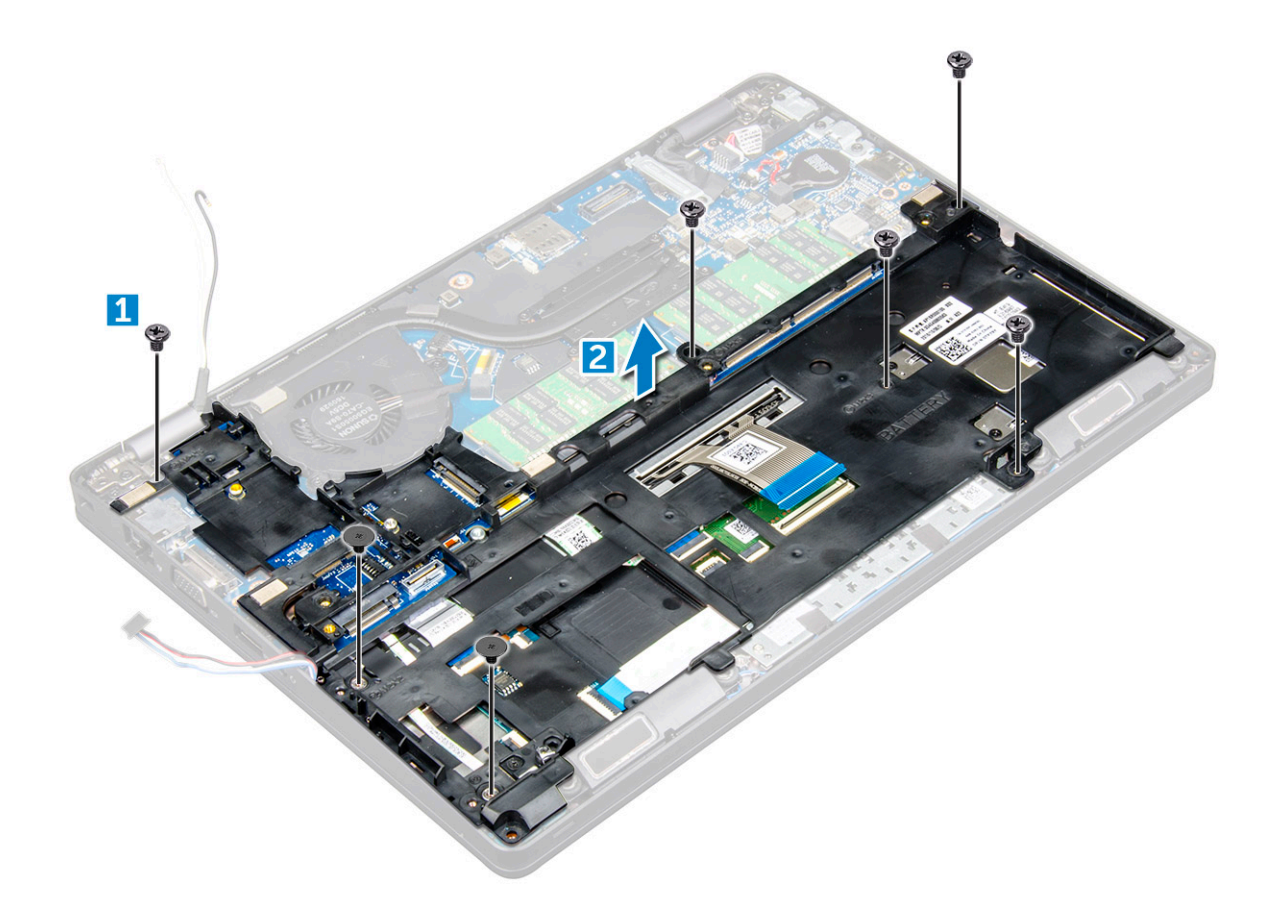

### Installazione della cornice dello chassis

- 1 Posizionare la cornice dello chassis sul computer.
- 2 Serrare le viti M2x2, M2x3 e M2x5 per fissare la cornice dello chassis al computer.
- 3 Collegare il cavo della tastiera al connettore.

#### (i) N.B.: Potrebbe essere presente più di un cavo per da collegare.

- 4 Collegare il cavo dell'altoparlante al connettore sulla scheda di sistema.
- 5 Instradare i cavi WLAN attraverso i canali di instradamento.
- 6 Installare:
  - a scheda SSD
  - b Scheda WLAN
  - c Batteria
  - d Coperchio della base
- 7 Seguire le procedure descritte in Dopo aver effettuato gli interventi sui componenti interni del sistema.

# Scheda di sistema

### Rimozione della scheda di sistema

- 1 Seguire le procedure descritte in Prima di effettuare interventi sui componenti interni del computer.
- 2 Rimuovere:
  - a scheda SIM
  - b Coperchio della base

- c Batteria
- d cornice della tastiera
- e tastiera
- f Scheda WLAN
- g scheda SSD
- h modulo di memoria
- i batteria a bottone
- j gruppo dissipatore di calore
- k cornice dello chassis
- 3 Scollegare i cavi seguenti dalla scheda di sistema:
  - a Touchpad [1]
  - b Scheda LED [2]
  - c Scheda USH [3]

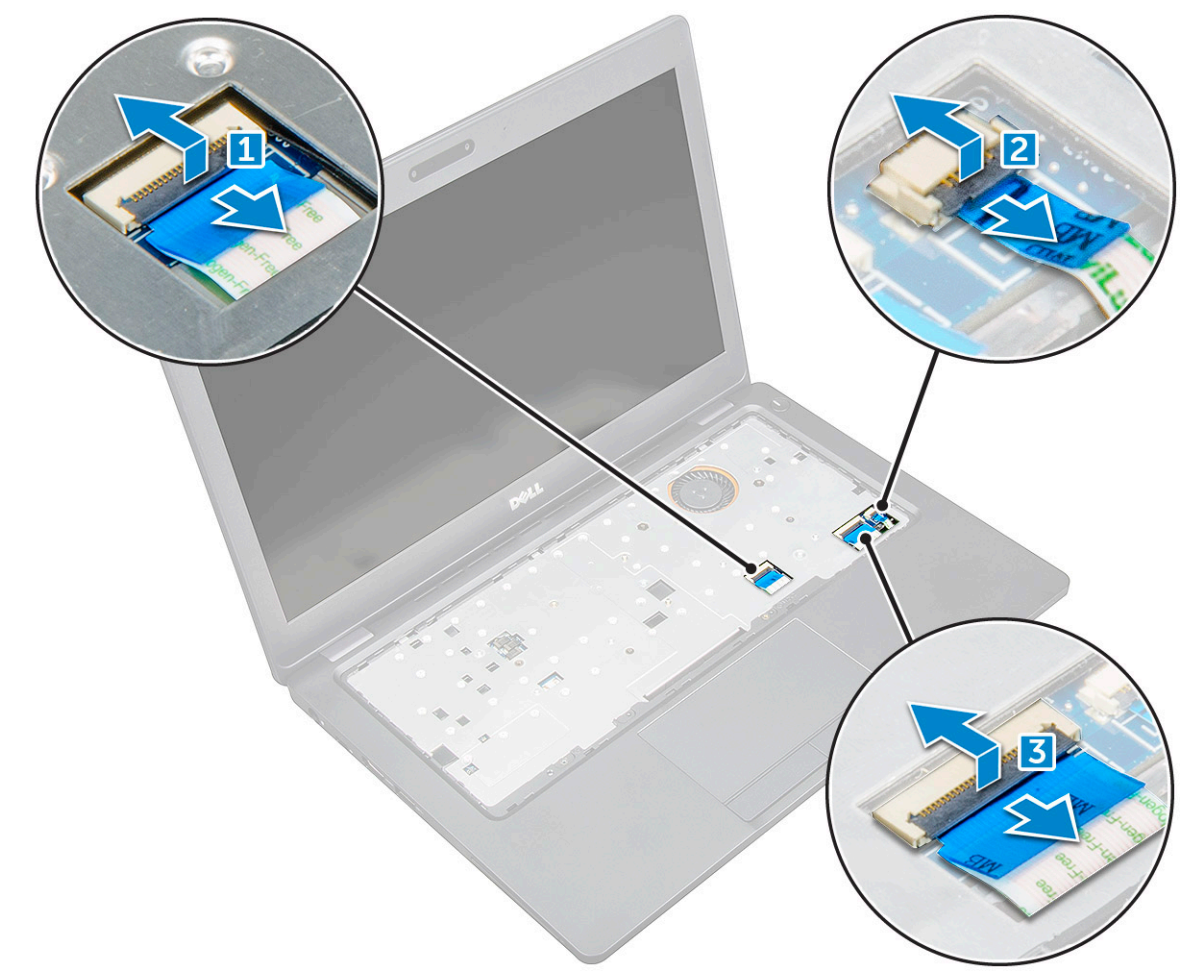

#### 4 Per sbloccare la scheda di sistema:

- a Rimuovere la vite M2x3 che fissa lo schermo al relativo cavo [1].
- b Sollevare la staffa metallica che assicura il cavo dello schermo [2].
- c Scollegare i cavi dello schermo dai connettori sulla scheda di sistema [3][4].

#### (i) N.B.: Questo passaggio riguarda solo per la fotocamera IR.

- d Scollegare il cavo della porta del connettore di alimentazione dal connettore sulla scheda di sistema [5].
- e Rimuovere le viti M2x3 che fissano la staffa metallica [6].

#### N.B.: La staffa metallica fissa la porta DisplayPort over USB Type-C.

f Sollevare la staffa metallica per estrarla dalla scheda di sistema [7].

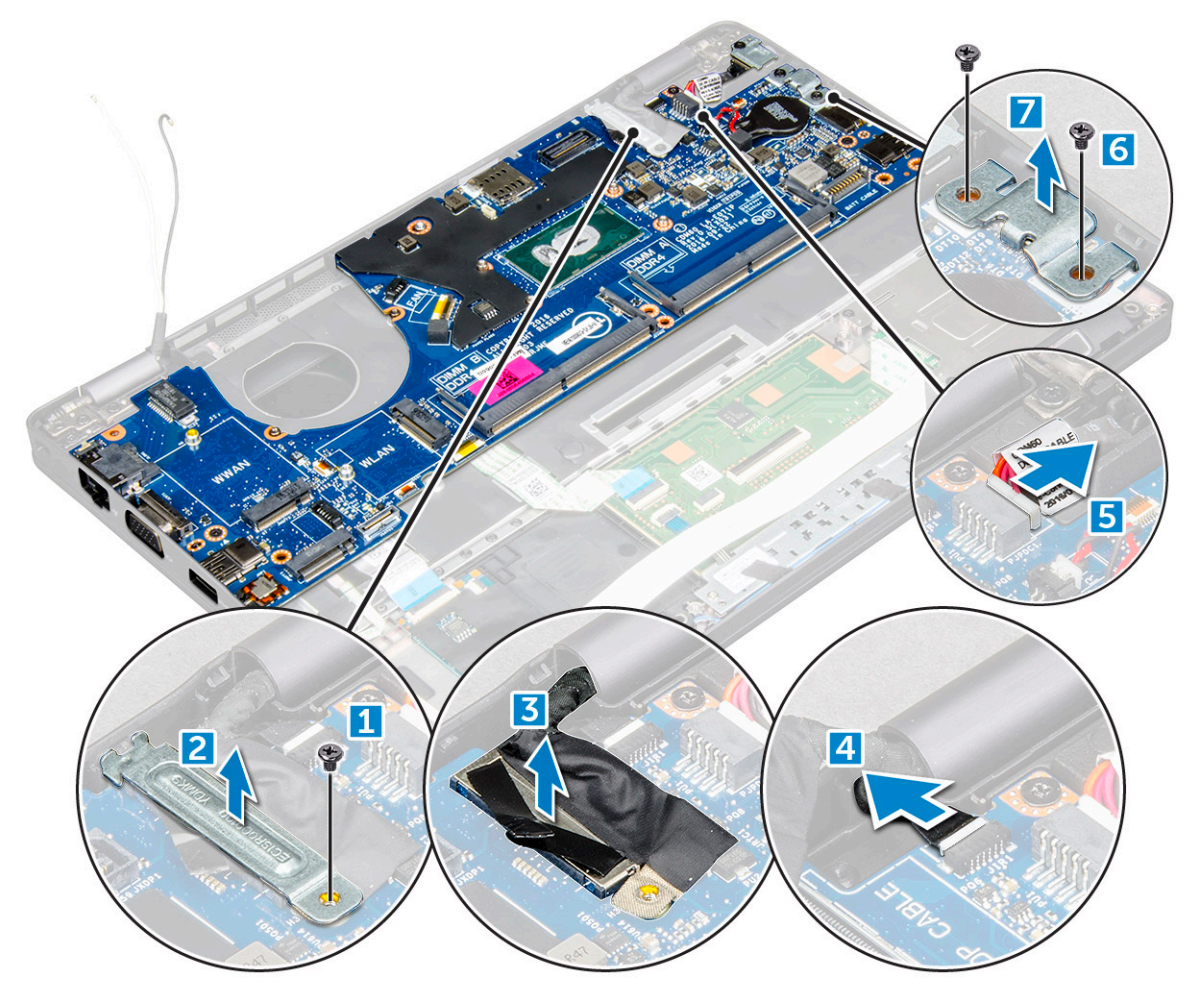

5 Rimuovere la scheda di sistema:

D&LI

- a Rimuovere le viti M2x3 che fissano la scheda di sistema al computer [1].
- b Sollevare la scheda di sistema ed estrarla dal computer [2].

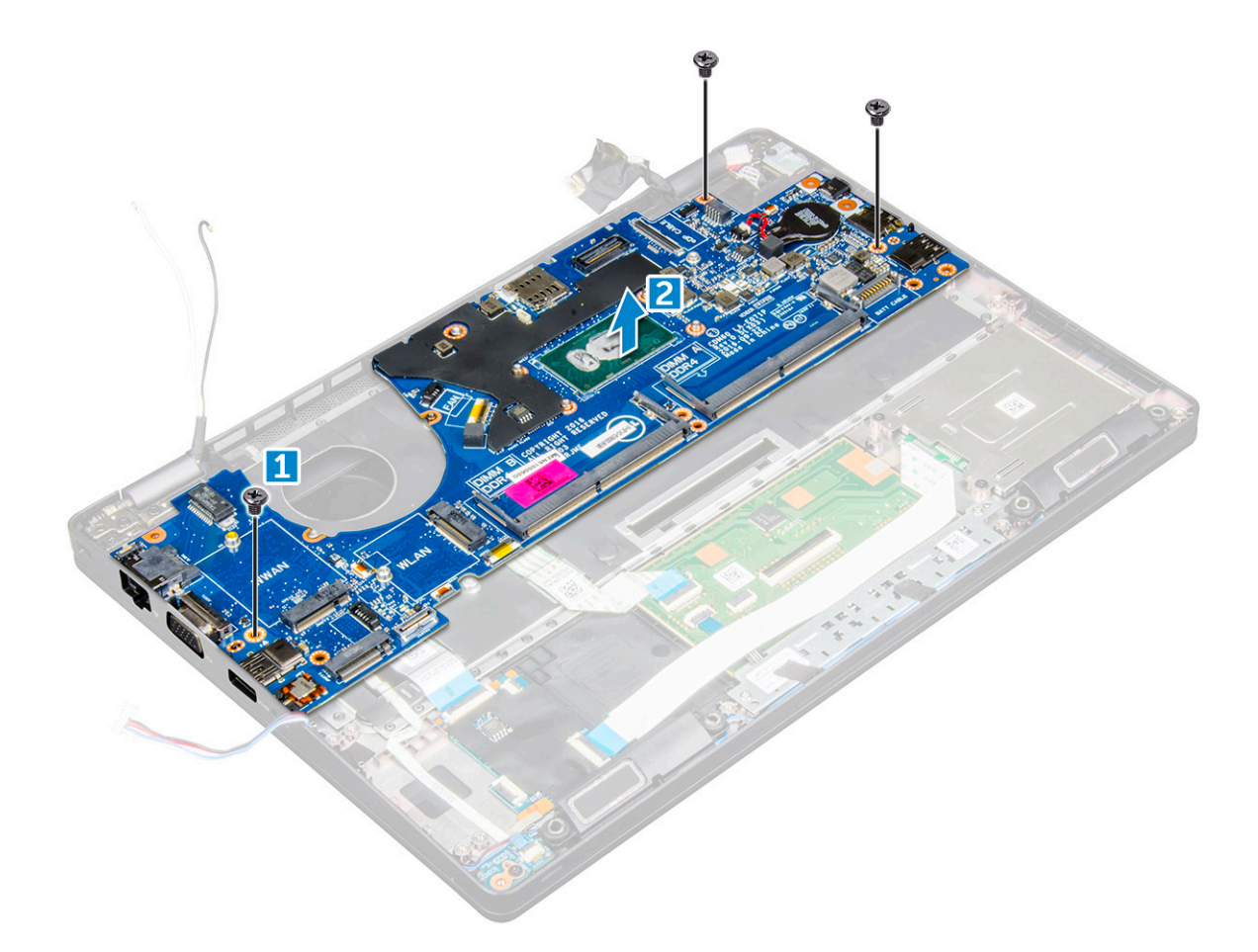

#### Installazione della scheda di sistema

- 1 Allineare la scheda di sistema con i supporti delle viti sul computer.
- 2 Serrare le viti M2x3 che fissano la scheda di sistema al computer.
- 3 Posizionare la staffa di metallo per fissare la porta DisplayPort over USB Type-C.
- 4 Serrare le viti M2x3 per fissare la staffa metallica sulla porta DisplayPort over USB Type-C.
- 5 Collegare il cavo della porta del connettore di alimentazione sulla scheda di sistema.
- 6 Collegare i cavi dello schermo ai connettori sulla scheda di sistema.
- 7 Posizionare la staffa metallica per fissare il cavo dello schermo.
- 8 Serrare la vite M2x3 per fissare la staffa metallica.
- 9 Collegare i cavi seguenti:
  - a touchpad
  - b scheda USH
  - c Scheda LED
- 10 Installare:
  - a cornice dello chassis
  - b gruppo del dissipatore di calore
  - c batteria a bottone
  - d modulo di memoria
  - e scheda SSD
  - f Scheda WLAN
  - g cornice della tastiera
  - h tastiera
  - i Batteria

- j Coperchio della base
- k scheda SIM
- 11 Seguire le procedure descritte in Dopo aver effettuato gli interventi sui componenti interni del computer.

# Modulo smart card

## Rimozione della piastra del lettore di smart card

- 1 Seguire le procedure descritte in Prima di effettuare interventi sui componenti interni del computer.
- 2 Rimuovere:
  - a Coperchio della base
  - b Batteria
  - c Scheda WLAN
  - d scheda SSD
  - e cornice dello chassis
- 3 Per rilasciare la scheda del lettore di smart card:
  - a Scollegare il cavo della scheda del lettore di smart card dal connettore [1].
  - b Staccare il cavo per liberarlo dall'adesivo [2].

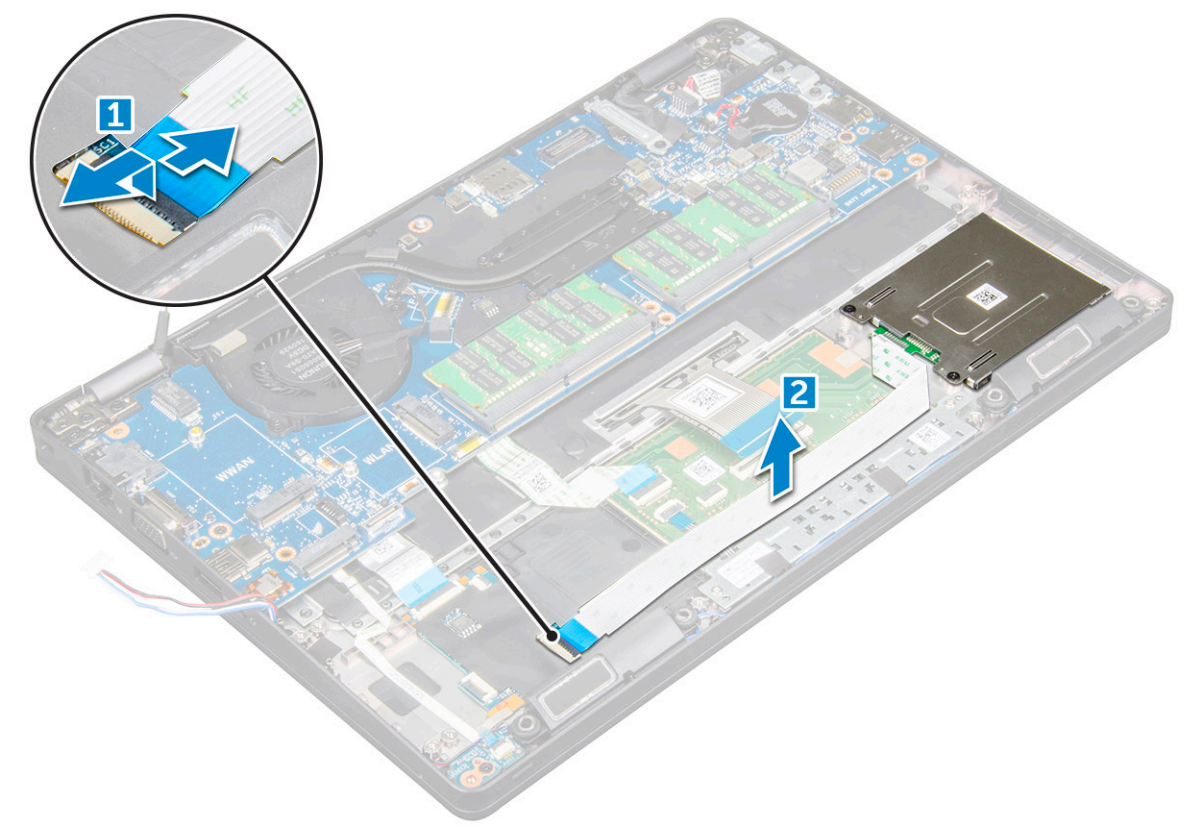

- 4 Per rimuovere la scheda del lettore di smart card:
  - a Rimuovere le viti che fissano la scheda del lettore di smart card al poggiapolsi [1].
  - b Sollevare e rimuovere il lettore di smart card dal computer [2].

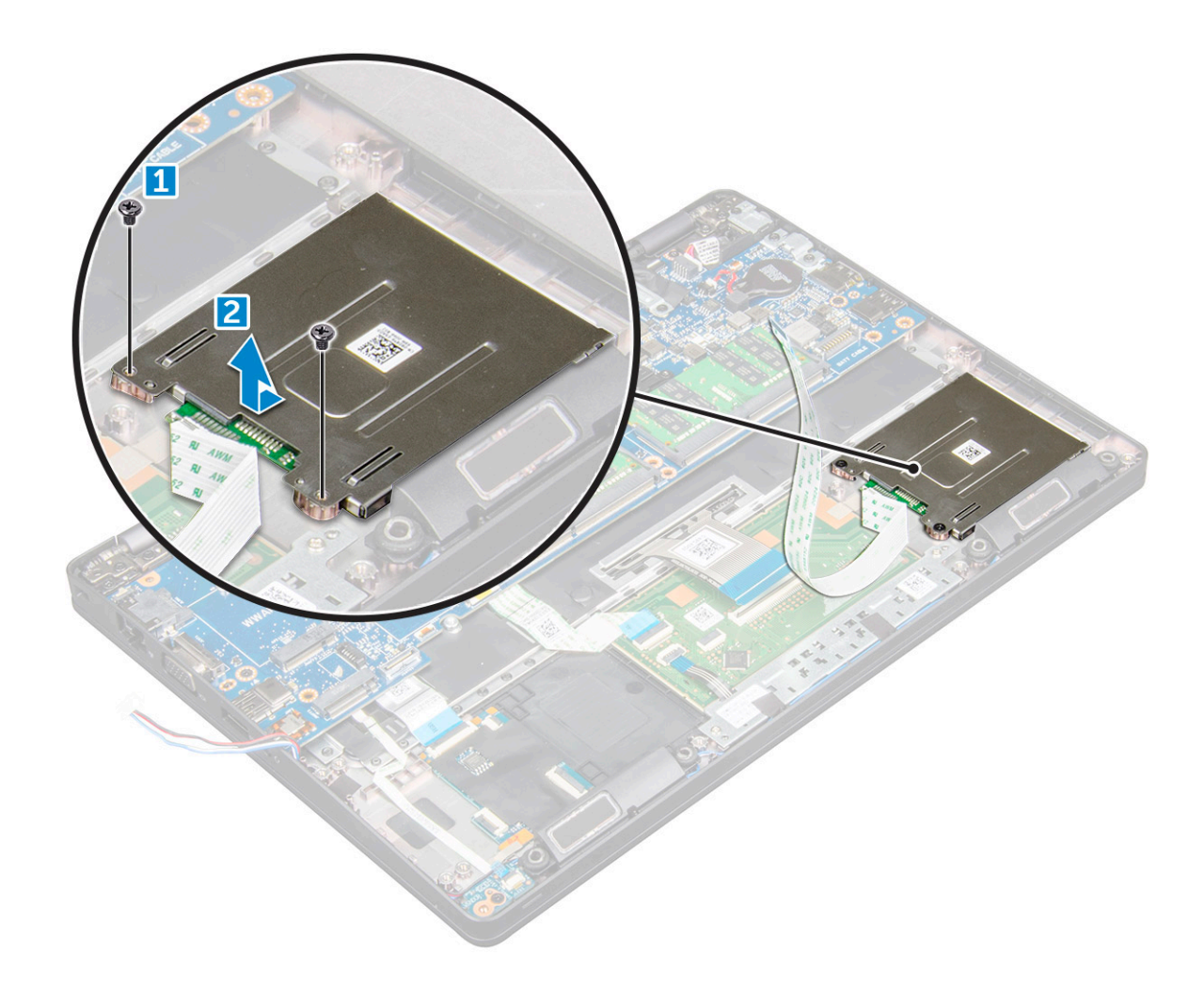

#### Installazione della scheda del lettore di smart card

- 1 Inserire la scheda del lettore di smart card in modo da allinearla alle linguette sullo chassis.
- 2 Serrare le viti per fissare la scheda del lettore di smart card al computer.
- 3 Collegare il cavo della scheda del lettore di smart card al connettore.
- 4 Installare:
  - a cornice dello chassis
  - b scheda SSD
  - c Scheda WLAN
  - d Batteria
  - e Coperchio della base
- 5 Seguire le procedure descritte in Dopo aver effettuato gli interventi sui componenti interni del computer.

# Altoparlante

### **Rimozione dell'altoparlante**

- 1 Seguire le procedure descritte in Prima di effettuare interventi sui componenti interni del computer.
- 2 Rimuovere:
  - a Coperchio della base

- b Batteria
- c Scheda WLAN
- d scheda SSD
- e cornice dello chassis
- 3 Staccare i nastri adesivi che fissano i cavi dell'altoparlante [1] [2].

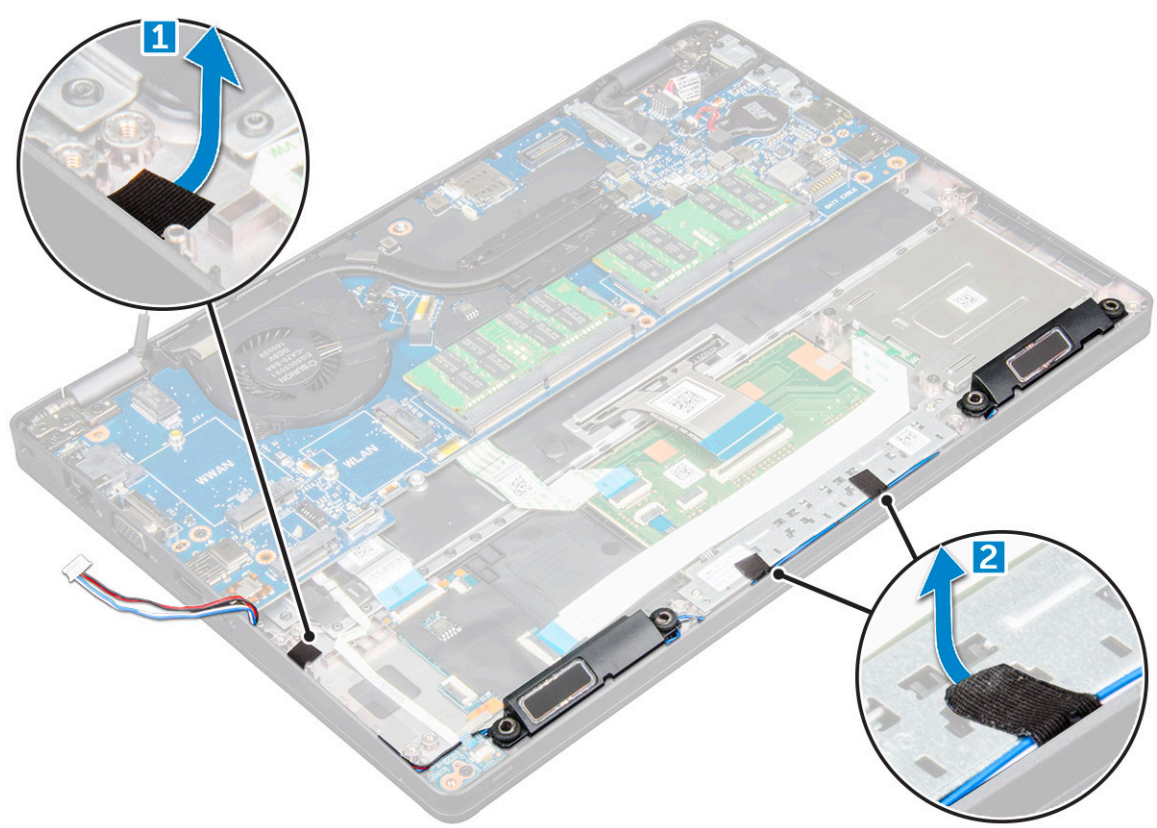

4 Sollevare l'altoparlante dal computer.

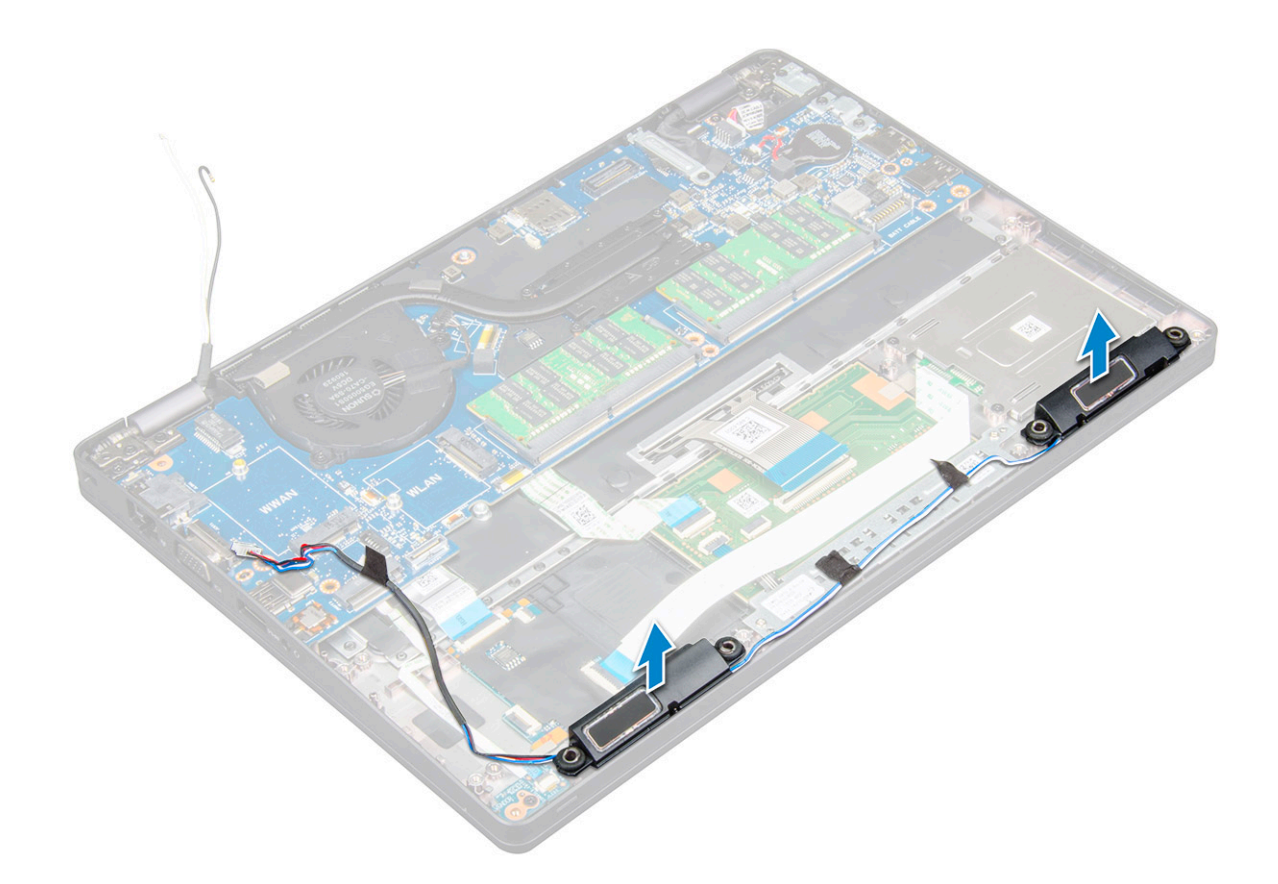

#### Installazione di un altoparlante

- 1 Inserire il modulo degli altoparlanti allineandolo ai nodi sullo chassis.
- 2 Instradare il cavo degli altoparlanti attraverso i canali di instradamento.
- 3 Apporre il nastro adesivo per fissare il cavo dell'altoparlante.
- 4 Installare:
  - a cornice dello chassis
  - b gruppo del dissipatore di calore
  - c scheda SSD
  - d Scheda WLAN
  - e Batteria
  - f Coperchio della base
- 5 Seguire le procedure descritte in Dopo aver effettuato gli interventi sui componenti interni del computer.

# Gruppo schermo

### Rimozione del gruppo dello schermo

- 1 Seguire le procedure descritte in Prima di effettuare interventi sui componenti interni del computer.
- 2 Rimuovere:
  - a Coperchio della base
  - b Batteria
  - c Scheda WLAN
- 3 Per scollegare il cavo dello schermo:
- a Liberare il cavo WLAN dai canali di instradamento [1].
- b Rimuovere la vite M2x5 che fissa la staffa del cavo dello schermo al computer [2].
- c Rimuovere la staffa che fissa il cavo dello schermo [3].
- d Scollegare il cavo dello schermo e della webcam IR dai connettori sulla scheda di sistema [4][5].

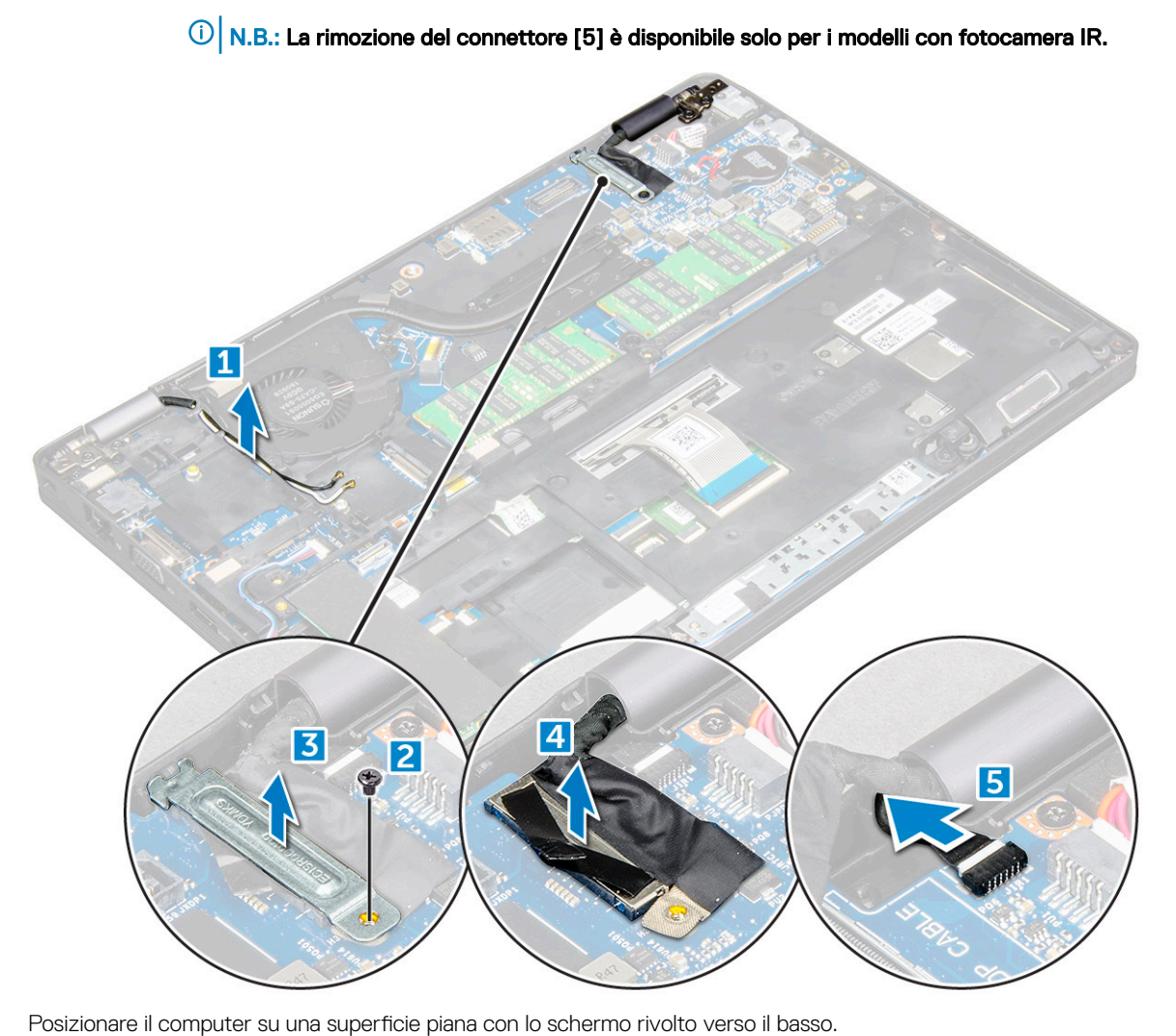

- Rimuovere il gruppo dello schermo:
  - a Rimuovere le viti M2x5 che fissano il gruppo dello schermo al computer [1].
  - b Sollevare il gruppo dello schermo per allontanarlo dal computer [2].

4 5

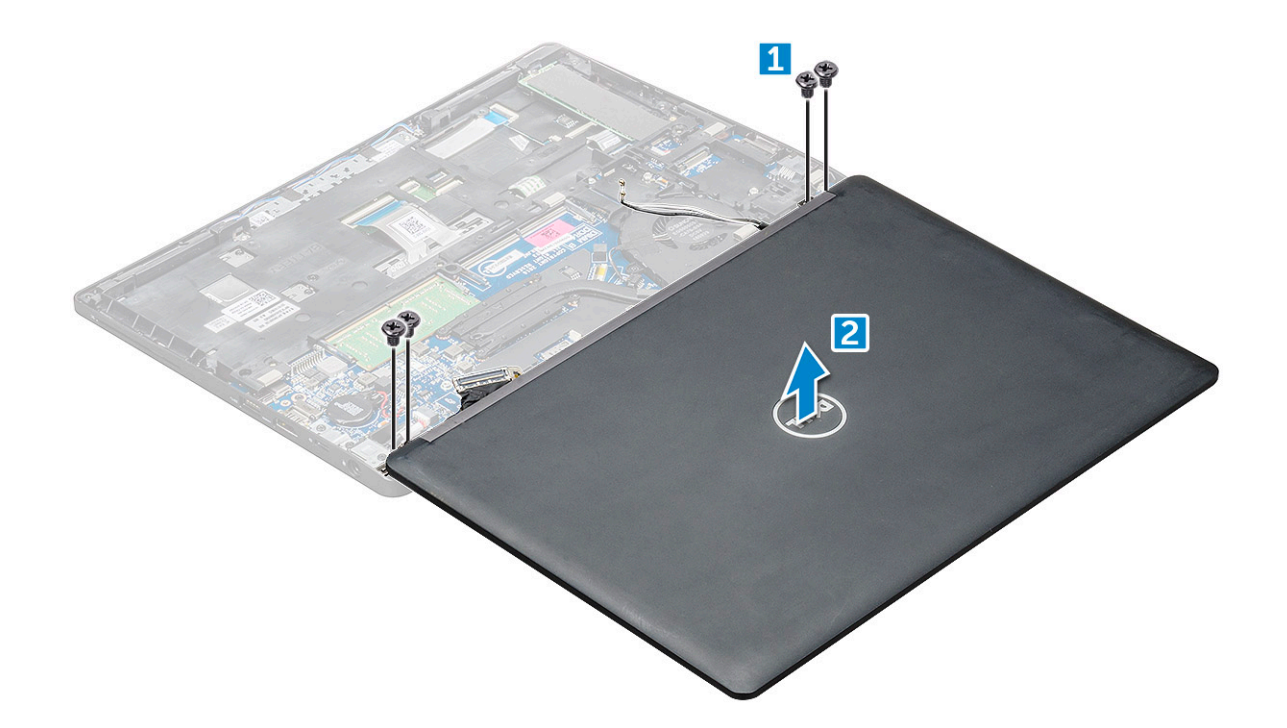

#### Installazione del gruppo dello schermo

- 1 Collocare lo chassis sul bordo di una superficie piana.
- 2 Posizionare il gruppo schermo in modo da allinearlo ai fori delle viti sul computer.
- 3 Serrare le viti M2x5 per fissare il gruppo dello schermo al computer.
- 4 Capovolgere il computer e chiudere lo schermo.
- 5 Collegare il cavo dello schermo e della webcan IR ai connettori sulla scheda di sistema.

#### (i) N.B.: Cavo IR solo per modelli con fotocamera IR.

- 6 Posizionare la staffa metallica per fissare il cavo dello schermo.
- 7 Serrare le viti M2x5 che fissano il cavo dello schermo.
- 8 Instradare i cavi WLAN attraverso i canali di instradamento.
- 9 Installare:
  - a Scheda WLAN
  - b Batteria
  - c Coperchio della base
- 10 Seguire le procedure descritte in Dopo aver effettuato gli interventi sui componenti interni del computer.

# Cornice dello schermo

#### Rimozione della cornice dello schermo

La seguente procedura vale solo se il computer in uso non è dotato di touch-screen.

- 1 Seguire le procedure descritte in Prima di effettuare interventi sui componenti interni del computer.
- 2 Rimuovere:
  - a Coperchio della base
  - b Batteria
  - c Scheda WLAN

#### d gruppo schermo

- 3 Rimuovere la cornice dello schermo:
  - a Far leva sulla cornice alla base dello schermo [1].
  - b Sollevare la cornice dello schermo per rilasciarla [2].
  - c Far leva sui bordi dello schermo per liberarne la cornice [3, 4].

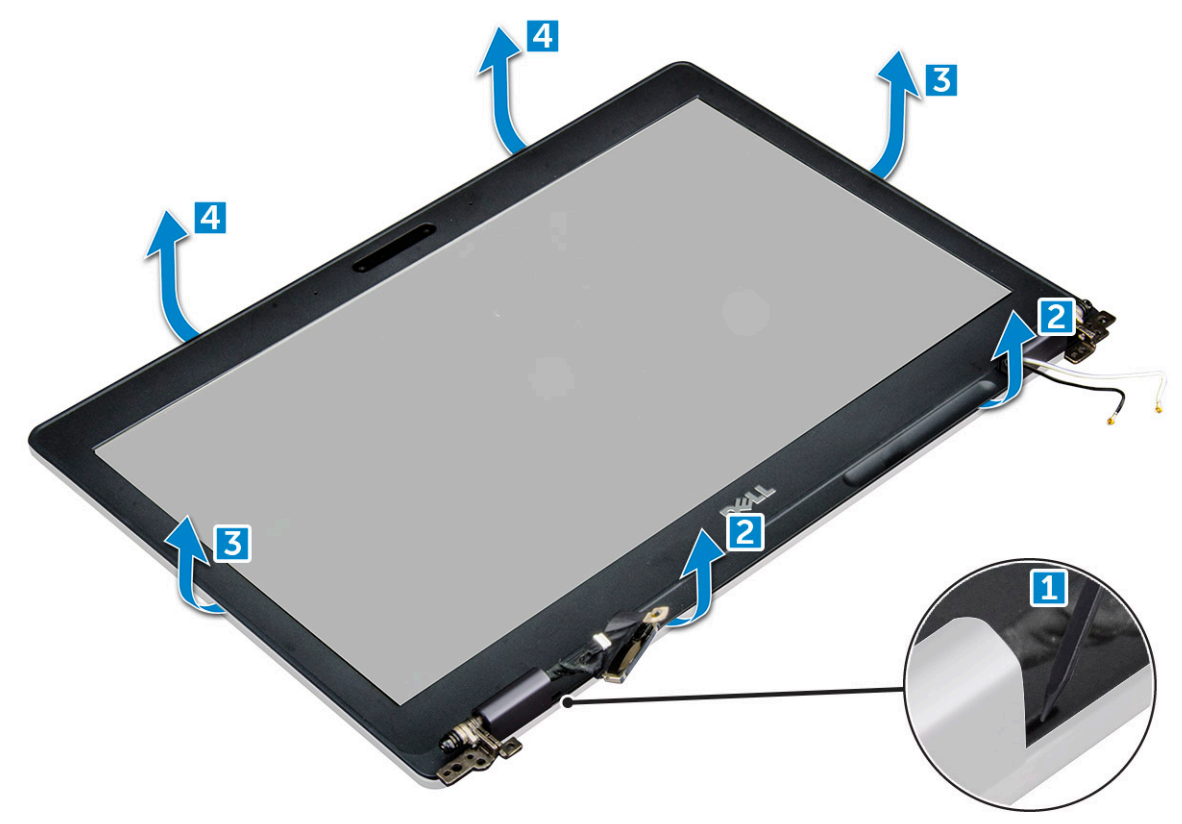

### Installazione del frontalino dello schermo

- 1 Posizionare la cornice dello schermo sul gruppo dello schermo.
- 2 Partendo dall'angolo superiore, premere la cornice dello schermo e procedere lungo tutto il perimetro finché la cornice non si incastra nel gruppo dello schermo.
- 3 Installare:
  - a gruppo schermo
  - b Scheda WLAN
  - c Batteria
  - d Coperchio della base
- 4 Seguire le procedure descritte in Dopo aver effettuato gli interventi sui componenti interni del computer.

# Coperchio dei cardini dello schermo

### Rimozione del coperchio dei cardini dello schermo

La seguente procedura vale solo se il computer in uso non è dotato di touch-screen.

- 1 Seguire le procedure descritte in Prima di effettuare interventi sui componenti interni del computer.
- 2 Rimuovere:

- a Coperchio della base
- b Batteria
- c Scheda WLAN
- d gruppo schermo
- e cornice dello schermo
- 3 Per rimuovere la copertura dei cardini dello schermo:
  - a Rimuovere le viti M2,5x3 che fissano la copertura del cardine dello schermo al gruppo dello schermo [1].
  - b Allontanare la copertura del cardine dello schermo dal cardine stesso [2].
  - c Ripetere i passaggi a-b per rimuovere la copertura dell'altro cardine dello schermo [3] [4].

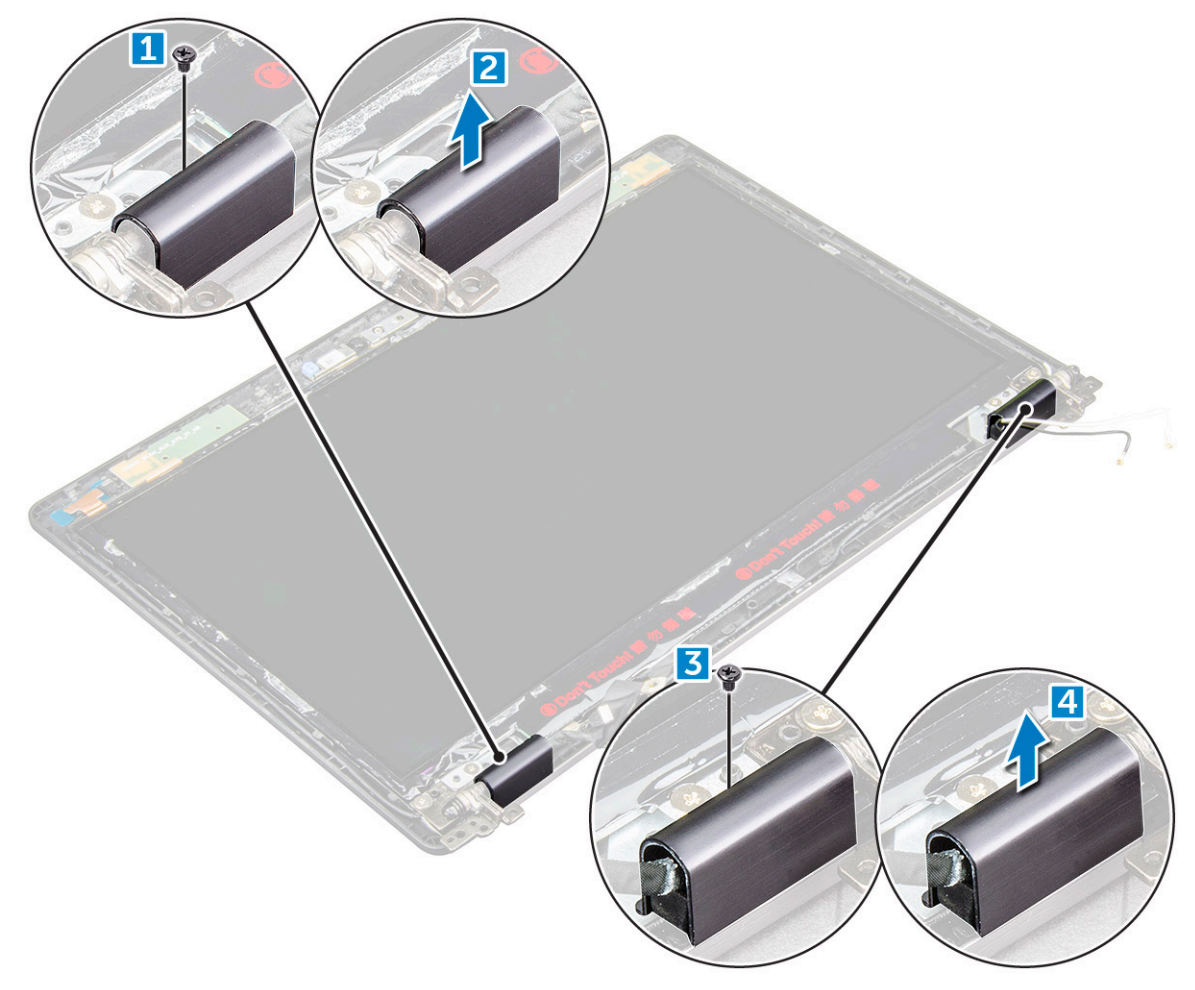

#### Installazione della copertura dei cardini dello schermo

- 1 Collegare la copertura dei cardini dello schermo a uno dei cardini.
- 2 Serrare la vite M2,5x3 per fissare la copertura al cardine dello schermo
- 3 Ripetere i passaggi a-b per installare la copertura dell'altro cardine dello schermo.
- 4 Installare:
  - a cornice dello schermo
  - b gruppo schermo
  - c Scheda WLAN
  - d Batteria
  - e Coperchio della base
- 5 Seguire le procedure descritte in Dopo aver effettuato gli interventi sui componenti interni del computer.

# Cardini dello schermo

### Rimozione dei cardini dello schermo

La seguente procedura vale solo se il computer in uso non è dotato di touch-screen.

- 1 Seguire le procedure descritte in Prima di effettuare interventi sui componenti interni del computer.
- 2 Rimuovere:
  - a Coperchio della base
  - b Batteria
  - c Scheda WLAN
  - d gruppo schermo
  - e cornice dello schermo
  - f coperchio del cardine dello schermo
- 3 Per imuovere i cardini dello schermo:
  - a Rimuovere le viti M2,5x3 che fissano il cardine al gruppo schermo [1].
  - b Rimuovere il cardine dello schermo dal gruppo schermo.
  - c Ripetere i passaggi a-b per rimuovere l'altro cardine dello schermo.

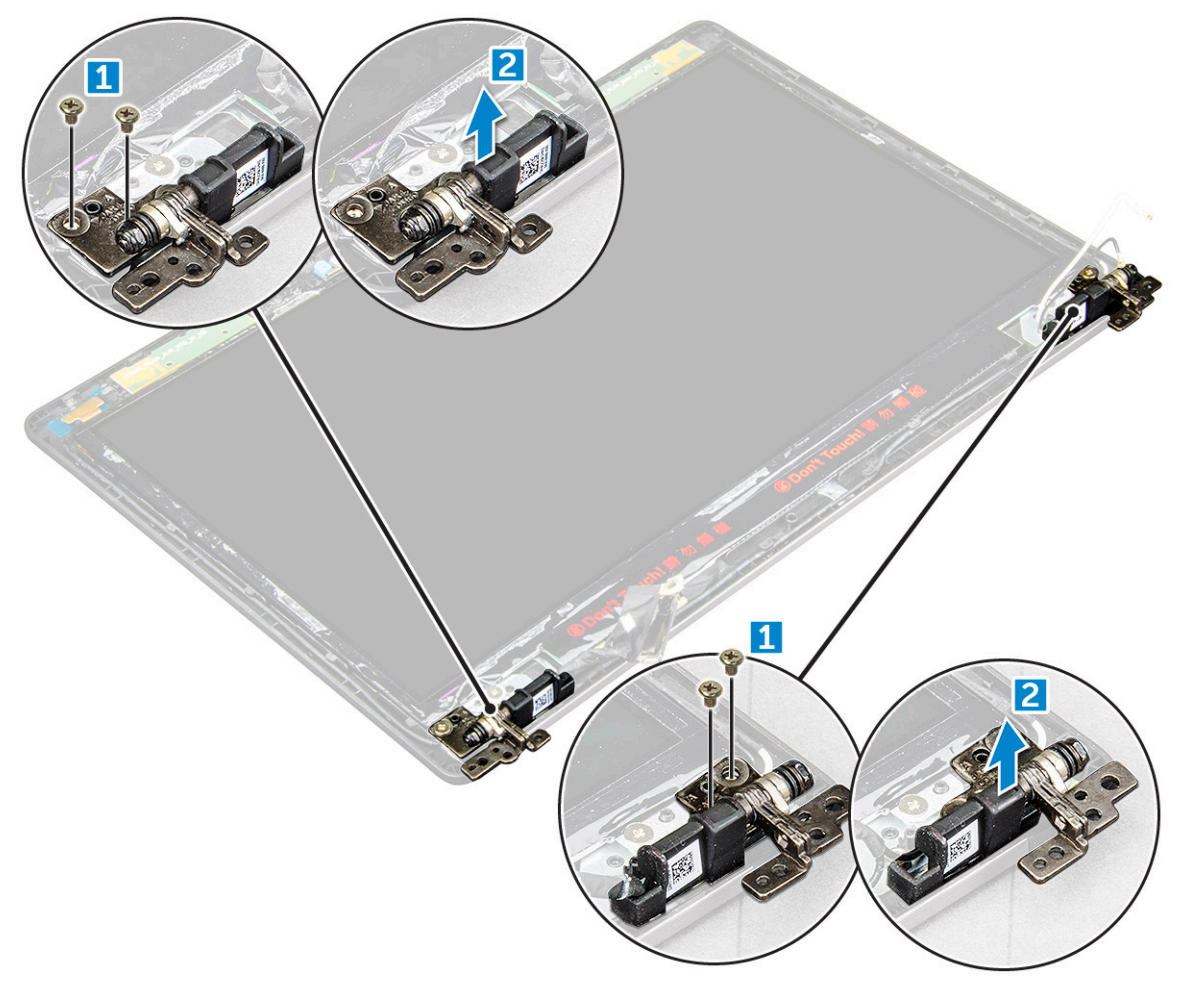

### Installazione dei cardini dello schermo

- 1 Posizionare il cardine sul gruppo schermo.
- 2 Serrare le viti M2,5x3 per fissare il cardine al gruppo dello schermo.
- 3 Ripetere i passaggi a-b per installare l'altro cardine dello schermo.
- 4 Installare:
  - a cornice dello schermo
  - b gruppo schermo
  - c Scheda WLAN
  - d Batteria
  - e Coperchio della base
- 5 Seguire le procedure descritte in Dopo aver effettuato gli interventi sui componenti interni del computer.

# Pannello dello schermo

# Rimozione del pannello dello schermo

La seguente procedura vale solo se il computer in uso non è dotato di touch-screen.

- 1 Seguire le procedure descritte in Prima di effettuare interventi sui componenti interni del computer.
- 2 Rimuovere:
  - a Coperchio della base
  - b Batteria
  - c Scheda WLAN
  - d gruppo schermo
  - e cornice dello schermo
- 3 Rimuovere le viti M2x2 che fissano il pannello dello schermo al relativo gruppo [1] e sollevare per capovolgere il pannello in modo da accedere al cavo eDP [2].

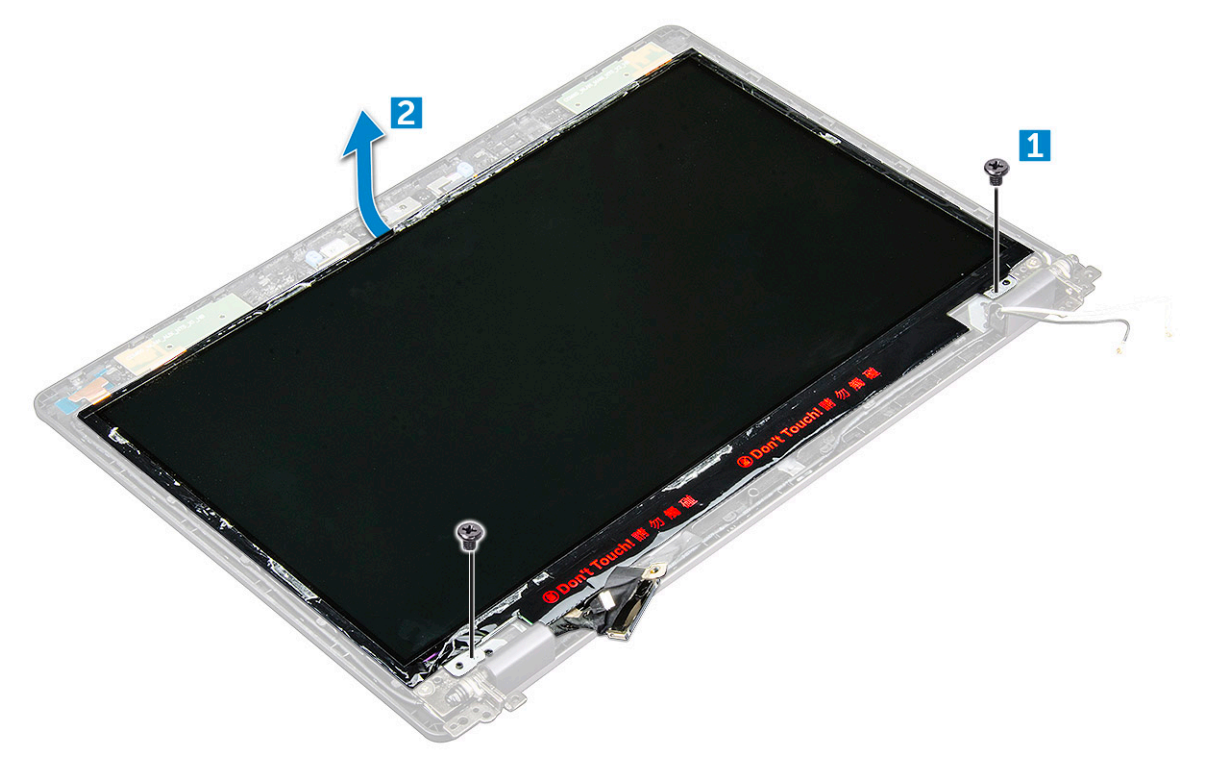

- 4 Rimuovere il pannello dello schermo:
  - a Staccare il nastro adesivo [1].
  - b Rimuovere il nastro adesivo che fissa il cavo eDP [2].
  - c Sollevare il dispositivo di chiusura e scollegare il cavo eDP dal relativo connettore sul pannello dello schermo [3] [4].

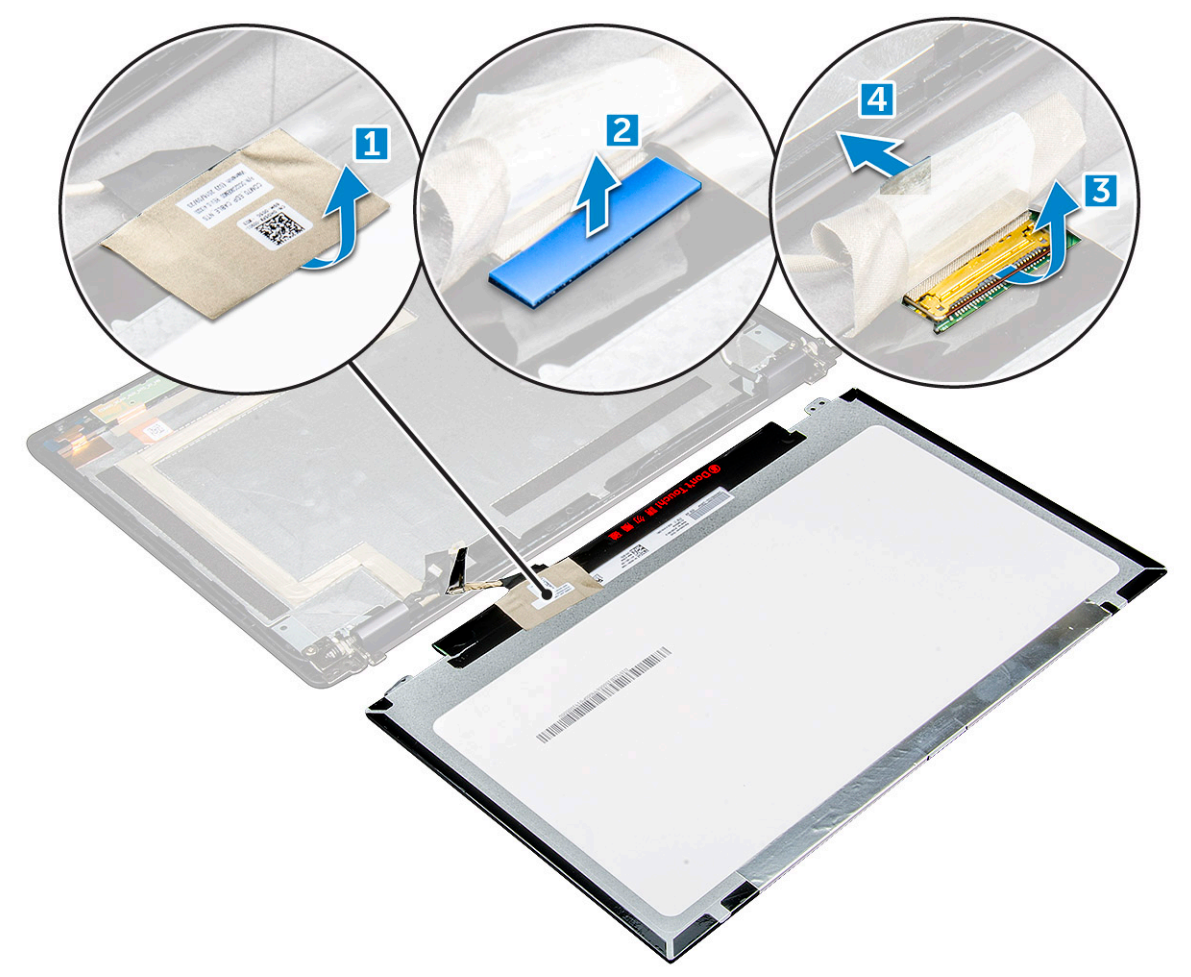

### Installazione del pannello dello schermo

- 1 Collegare il cavo eDP al relativo connettore e fissare il nastro adesivo.
- 2 Apporre il nastro adesivo per fissare il cavo eDP.
- 3 Posizionare il pannello dello schermo in modo da allinearlo con i fori delle viti sul gruppo dello schermo.
- 4 Serrare le viti M2x2 per fissare il pannello al gruppo dello schermo.
- 5 Installare:
  - a cornice dello schermo
  - b gruppo schermo
  - c Scheda WLAN
  - d Batteria
  - e Coperchio della base
- 6 Seguire le procedure descritte in Dopo aver effettuato gli interventi sui componenti interni del computer.

# Cavo eDP

# Rimozione del cavo eDP

La seguente procedura vale solo se il computer in uso non è dotato di touch-screen.

- 1 Seguire le procedure descritte in Prima di effettuare interventi sui componenti interni del computer.
- 2 Rimuovere:
  - a Coperchio della base
  - b Batteria
  - c Scheda WLAN
  - d gruppo schermo
  - e cornice dello schermo
  - f coperchio del cardine
  - g schermo
- 3 Rimuovere il cavo eDP:
  - a Scollegare il cavo dello schermo [1].
  - b Staccare il cavo eDP dall'adesivo [2].

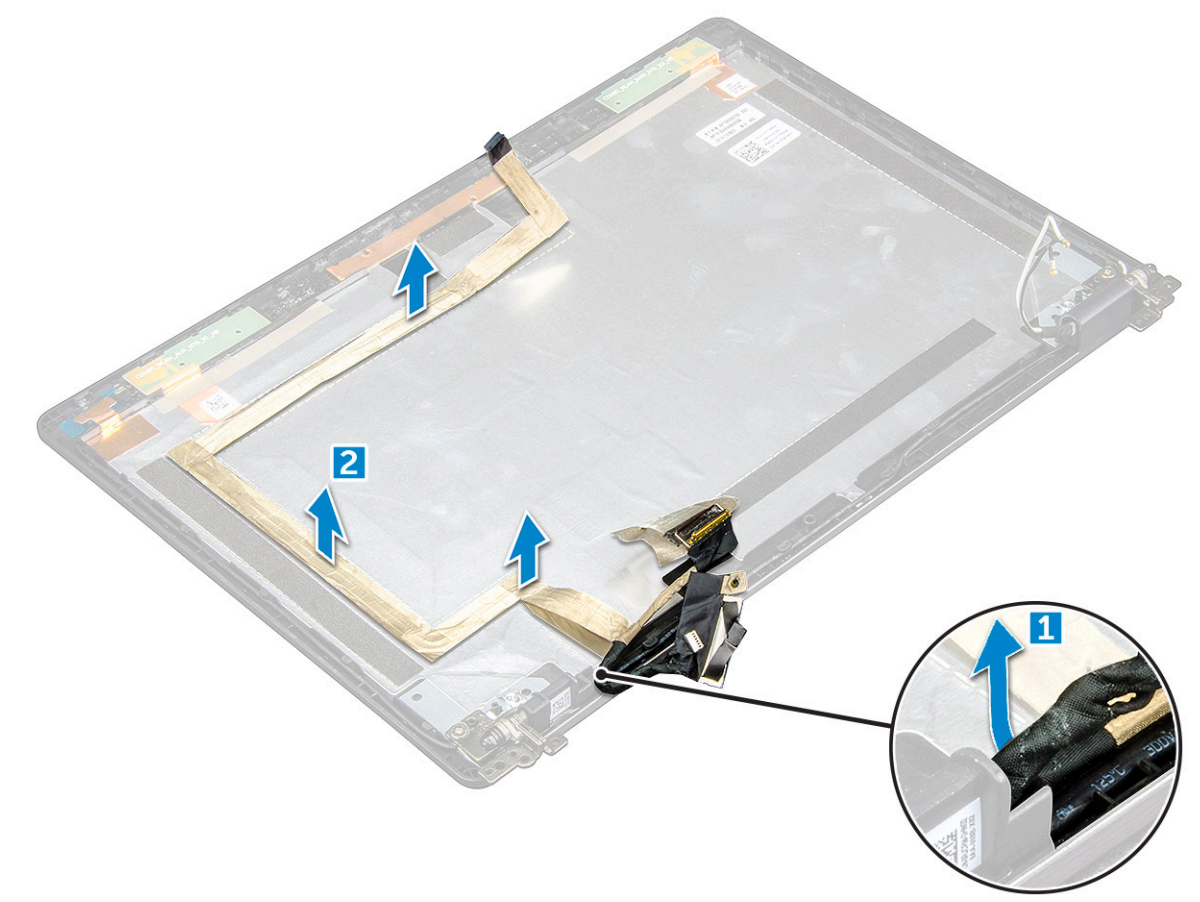

#### Installazione del cavo eDP

- 1 Far aderire il cavo eDP al display e connetterlo alla fotocamera.
- 2 Riallineare il cavo dello schermo per fissare il cavo eDP.

- 3 Installare:
  - a schermo
  - b coperchio del cardine
  - c cornice dello schermo
  - d gruppo schermo
  - e Scheda WLAN
  - f Batteria
  - g Coperchio della base
- 4 Seguire le procedure descritte in Dopo aver effettuato gli interventi sui componenti interni del computer.

## Fotocamera

### Rimozione della fotocamera

- 1 Seguire le procedure descritte in Prima di effettuare interventi sui componenti interni del computer.
- 2 Rimuovere:
  - a Coperchio della base
  - b Batteria
  - c Scheda WLAN
  - d gruppo schermo
  - e cornice dello schermo
  - f schermo
- 3 Rimuovere la fotocamera:
  - a Scollegare il cavo della fotocamera dal connettore [1].
  - b Estrarre la fotocamera dallo schermo [2].

(i) N.B.: La seguente procedura vale solo se il computer in uso non è dotato di touch-screen.

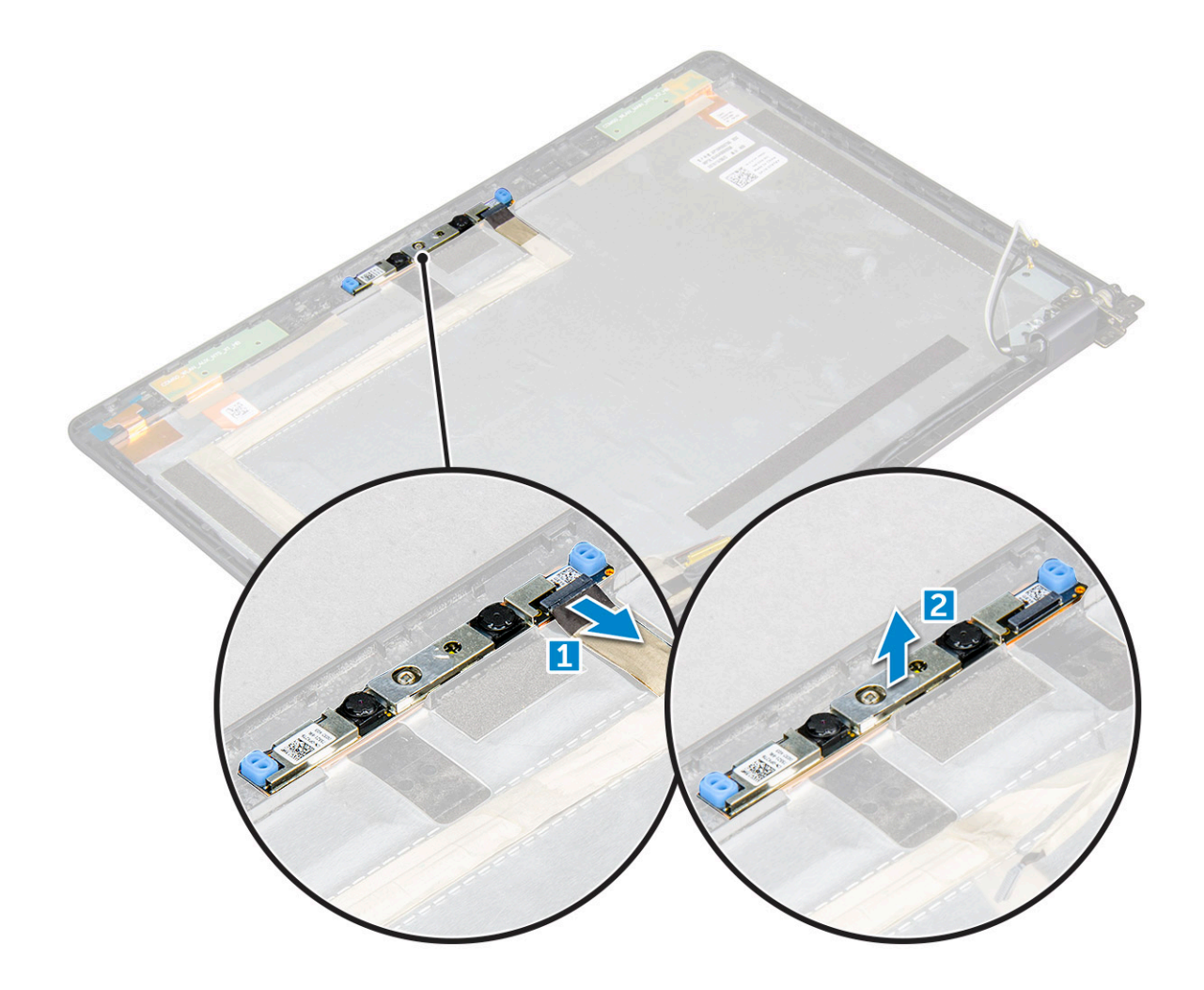

#### Installazione della fotocamera

- 1 Inserire la fotocamera nel relativo slot sul gruppo schermo.
- 2 Collegare al connettore il cavo della videocamera.
- 3 Installare:
  - a schermo
  - b cornice dello schermo
  - c gruppo schermo
  - d Scheda WLAN
  - e Batteria
  - f Coperchio della base
- 4 Seguire le procedure descritte in Dopo aver effettuato gli interventi sui componenti interni del computer.

# Supporto per i polsi

# Rimozione del poggiapolsi

- 1 Seguire le procedure descritte in Prima di effettuare interventi sui componenti interni del computer.
- 2 Rimuovere:
  - a Coperchio della base
  - b Batteria

- c Scheda WLAN
- d scheda SSD
- e modulo di memoria
- f batteria a bottone
- g gruppo del dissipatore di calore
- h gruppo schermo
- i cornice dello chassis
- j lettore di smart card
- k scheda di sistema
- 3 Il poggiapolsi è l'ultimo componente che rimane dopo aver rimosso tutti gli altri.

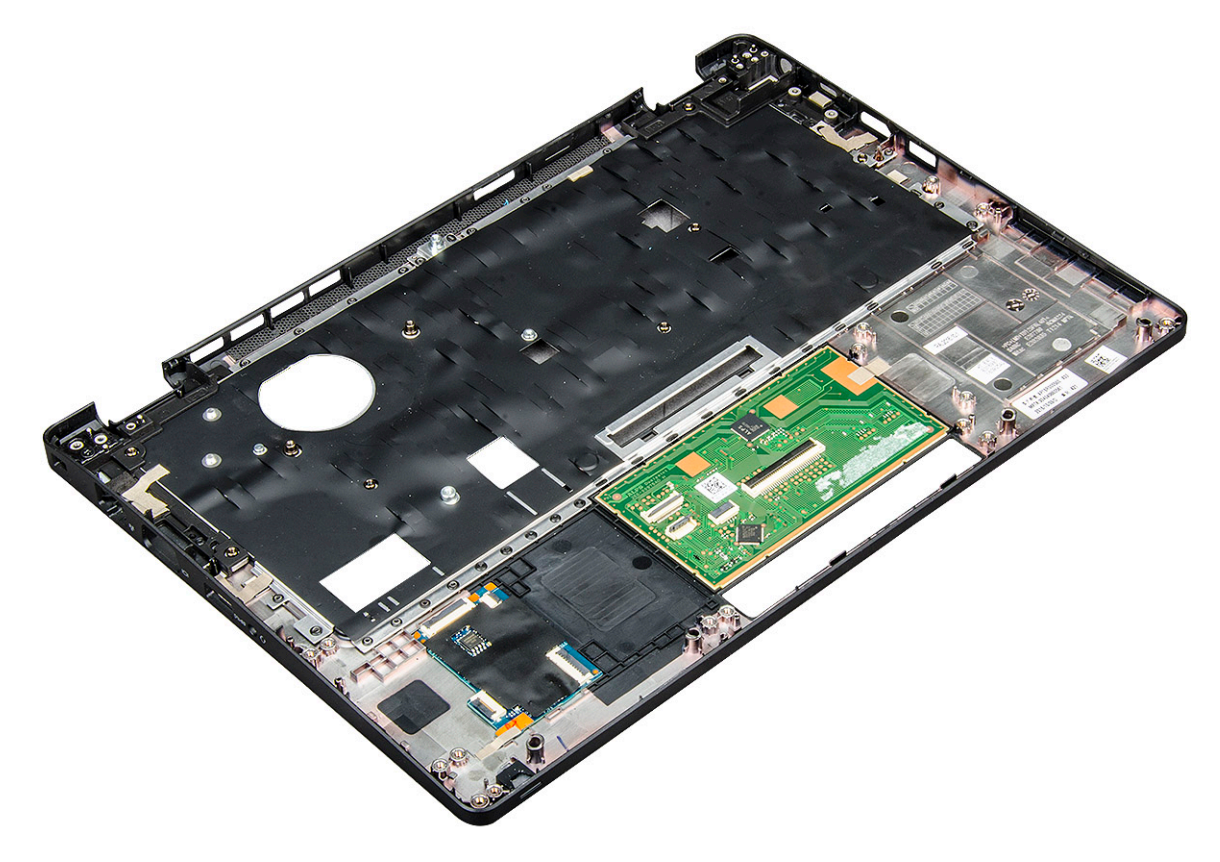

### Installazione del supporto per i polsi

- 1 Collocare il gruppo del supporto per i polsi su una superficie piana.
- 2 Installare:
  - a scheda di sistema
  - b lettore di smart card
  - c cornice dello chassis
  - d gruppo del dissipatore di calore
  - e gruppo schermo
  - f batteria a bottone
  - g modulo di memoria
  - h scheda SSD
  - i Scheda WLAN
  - j Batteria
  - k Coperchio della base
- 3 Seguire le procedure descritte in Dopo aver effettuato gli interventi sui componenti interni del computer.

# Tecnologia e componenti

# Adattatore di alimentazione

Questo notebook è dotato di connettore coassiale su adattatore di alimentazione da 65 W.

- AVVERTENZA: Quando si scollega il cavo dell'adattatore di alimentazione dal portatile, afferrare il connettore e non il cavo, quindi tirare con decisone ma delicatamente per non danneggiarlo.
- AVVERTENZA: L'adattatore è compatibile con le prese elettriche di qualsiasi paese. I connettori di alimentazione e le prese multiple variano invece da paese a paese. L'uso di un cavo incompatibile o non correttamente collegato alla ciabatta o alla presa elettrica potrebbe provocare incendi o il danneggiamento dell'apparecchiatura.

### Processori

Questo portatile viene fornito con i seguenti processori:

- Intel Core i3-7100U
- Intel Core i5-7200U
- Intel Core i5-7300U
- Intel Core i7-7600U

() N.B.: La velocità di clock e le prestazioni variano in base al carico di lavoro e ad altre variabili.

#### Identificazione dei processori in Windows 10

- 1 Toccare Ricerca nel Web e in Windows
- 2 Digitare Gestione dispositivi.
- 3 Toccare **Processore**.

Processors

Vengono visualizzate le informazioni sul processore.

Intel(R) Core(TM) i5-7300U CPU @ 2.60GHz

### Monitoraggio dell'utilizzo del processore in Gestione attività

- 1 Fare clic con il pulsante destro del mouse sulla barra delle applicazioni.
- 2 Selezionare Avvia Gestione attività.

Verrà visualizzata la finestra Gestione attività Windows.

3 Fare clic sulla scheda Prestazioni nella finestra Gestione attività Windows.

#### In questo modo, verranno visualizzati i dettagli relativi alle prestazioni del processore.

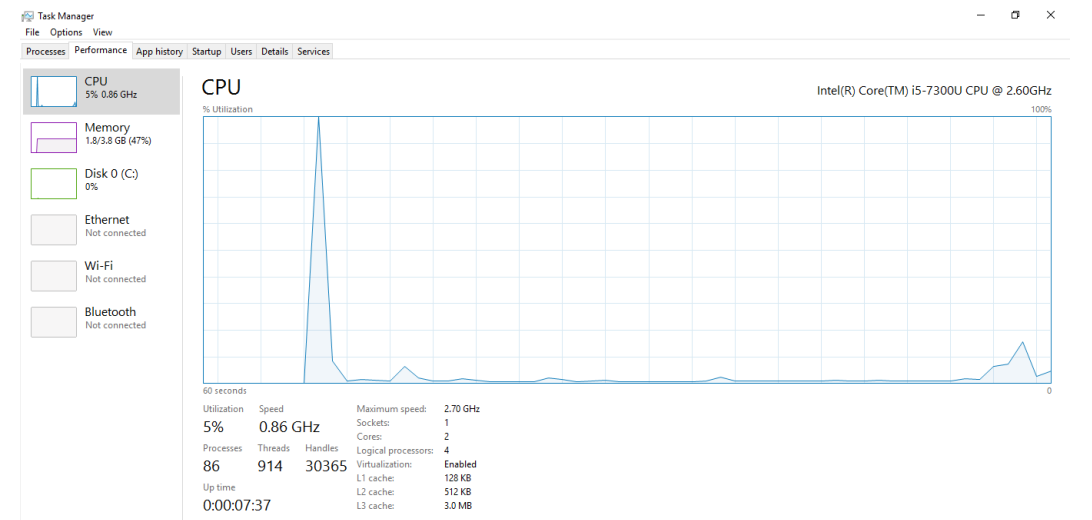

# Monitoraggio dell'utilizzo del processore in Monitoraggio risorse

- 1 Tenere premuta la barra delle applicazioni.
- Selezionare Avvia Gestione attività.
   Verrà visualizzata la finestra Gestione attività Windows.
- 3 Fare clic sulla scheda **Prestazioni** nella finestra **Gestione attività Windows**. In questo modo, verranno visualizzati i dettagli relativi alle prestazioni del processore.
- 4 Fare clic su Apri Monitoraggio risorse.

| CPU                | <b>3</b> 9  | 6 CPU Us   | age       | =      | 59% Maximur  | n Frequen   | icy 🔿 1                 | >          | Views          |
|--------------------|-------------|------------|-----------|--------|--------------|-------------|-------------------------|------------|----------------|
| Image              |             | PID        | Descrip   | Status | Threads      | CPU         | Averag ^                | CPU        | 100%           |
| perfmon.exe        |             | 4664       | Resour    | Runni  | 17           | 2           | 15.96                   |            | ~~~            |
| Taskmgr.exe        |             | 2628       | Task M    | Runni  | 16           | 1           | 1.85                    | nmn        | $\wedge r = 0$ |
| explorer.exe       |             | 4172       | Windo     | Runni  | 65           | 0           | 1.12                    |            | 1 × 1          |
| mspaint.exe        |             | 5660       | Paint     | Runni  | 19           | 0           | 1.11                    | 4-1        | $\uparrow$     |
| dwm.exe            |             | 376        | Deskto    | Runni  | 10           | 0           | 0.89                    |            |                |
| System             |             | 4          | NT Ker    | Runni  | 146          | 0           | 0.72                    |            |                |
| svchost.exe (Local | SystemNet   | 536        | Host Pr   | Runni  | 21           | 0           | 0.54                    | 60 Seconds | 0%             |
| System Interrupts  |             | -          | Deferr    | Runni  |              | 0           | 0.53                    | Disk       | 100 KB/sec     |
| MsMpEng.exe        |             | 2776       |           | Runni  | 39           | 0           | 0.50                    |            |                |
| Disk               | <b>=</b> 68 | B KB/sec I | Disk I/O  |        | 6% Highest A | ctive Time  | $\overline{\mathbf{v}}$ |            | 1 A F          |
| Network            | <b>0</b>    | Kbps Net   | twork I/O |        | 0% Network   | Utilization |                         |            |                |
| Memory             | 0 📕         | Hard Fau   | ilts/sec  |        | 17% Used Phy | sical Men   | nory 💌                  | Network    | 0              |
|                    |             |            |           |        |              |             |                         |            |                |

# Chipset

Tutti i notebook comunicano con la CPU tramite il chipset. Questo notebook è dotato di piattaforma a 1 chip che include Intel PCH di settima generazione.

# Driver del chipset Intel

Accertarsi che i driver del chipset Intel siano già installati nel portatile.

#### Tabella 1. Driver del chipset Intel

| Prima dell'installazione                                                                                                    | Dopo l'installazione                                                                                                    |
|----------------------------------------------------------------------------------------------------|----------------------------------------------------------------------------------------------------|
| <ul> <li>Cher devices</li> <li>PCI Data Acquisition and Signal Processing Controller</li> <li>PCI Memory Controller</li> <li>PCI Memory Controller</li> <li>PCI Memory Controller</li> <li>PCI Memory Controller</li> <li>PCI Memory Controller</li> <li>PCI Memory Controller</li> <li>PCI Memory Controller</li> <li>PCI Memory Controller</li> <li>ACPI Fan</li> <li>ACPI Fan<!--</td--><td><ul> <li>Ib Other device:</li> <li>IF CLS inple Communications Controller:</li> <li>IF CLS inple Communications Controller:</li> <li>IF CLS inple Controller:</li> <li>IF CLS inple Controller:</li> <li>IF CLS inple Contro</li></ul></td></li></ul> | <ul> <li>Ib Other device:</li> <li>IF CLS inple Communications Controller:</li> <li>IF CLS inple Communications Controller:</li> <li>IF CLS inple Controller:</li> <li>IF CLS inple Controller:</li> <li>IF CLS inple Contro</li></ul> |

#### Download del driver del chipset

- 1 Accendere il computer portatile.
- 2 Visitare il sito **Dell.com/support**.

3

Fare clic su Supporto prodotto, immettere il Numero di Servizio del computer portatile e fare clic su Invia.

#### (i) N.B.: Se non si dispone del Numero di Servizio, utilizzare la funzione di rilevamento automatico o ricercare manualmente il modello del computer portatile.

- 4 Fare clic su Driver e download.
- 5 Selezionare il sistema operativo installato nel computer portatile.
- 6 Scorrere la pagina verso il basso, espandere Chipset e selezionare il driver del chipset.
- 7 Fare clic su Scarica file per scaricare la versione più recente del driver del chipset per il computer portatile.
- 8 Al termine del download, accedere alla cartella in cui è stato salvato il file del driver.
- 9 Effettuare un doppio tocco sull'icona del file del driver del chipset e seguire le istruzioni sullo schermo.

### Identificazione del chipset in Gestione dispositivi su Windows 10

- 1 Fare clic su **Impostazioni** 🖏 sulla barra delle icone di Windows 10.
- 2 Dal Pannello di controllo, selezionare Gestione dispositivi.
- 3 Espandere **Dispositivi di sistema** e cercare il chipset.

| ~ | to System devices                                                                                                    |
|---|----------------------------------------------------------------------------------------------------|
|   | Tan ACPI Fan                                                                                                    |
|   | 🏣 ACPI Fan                                                                                                    |
|   | Tan ACPI Fan                                                                                                    |
|   | Tan ACPI Fan                                                                                                    |
|   | Tan ACPI Fan                                                                                                    |
|   | Tan ACPI Fixed Feature Button                                                                                                    |
|   | Ta ACPI Lid                                                                                                    |
|   | E ACPI Power Button                                                                                                    |
|   | 🏣 ACPI Processor Aggregator                                                                                                    |
|   | 🏣 ACPI Sleep Button                                                                                                    |
|   | 🏣 ACPI Thermal Zone                                                                                                    |
|   | ta ACPI Thermal Zone                                                                                                    |
|   | to a contract a contract a contra |
|   | 🏣 Composite Bus Enumerator                                                                                                    |
|   | 🏣 High Definition Audio Controller                                                                                                    |
|   | 🏣 High precision event timer                                                                                                    |
|   | 🏣 Intel(R) Management Engine Interface                                                                                                    |
|   | 🏣 Intel(R) Power Engine Plug-in                                                                                                    |
|   | 🏣 Legacy device                                                                                                    |
|   | 🏣 Microsoft ACPI-Compliant Embedded Controller                                                                                                    |
|   | 🏣 Microsoft ACPI-Compliant System                                                                                                    |
|   | 🏣 Microsoft System Management BIOS Driver                                                                                                    |
|   | 🏣 Microsoft UEFI-Compliant System                                                                                                    |
|   | 🏣 Microsoft Virtual Drive Enumerator                                                                                                    |
|   | 🏣 Microsoft Windows Management Interface for ACPI                                                                                                    |
|   | The Microsoft Windows Management Interface for ACPI                                                                                                    |
|   | to SKU) - 91 Mobile 6th Generation Intel(R) Processor Family I/O LPC Controller (Premium SKU)                                                                                                    |
|   | 🏣 Mobile 6th Generation Intel(R) Processor Family I/O PCI Express Root Port #8 - 9D17                                                                                                    |
|   | Mobile 6th Generation Intel(R) Processor Family I/O PCI Express Root Port #7 - 9D16                                                                                                    |
|   | Mobile 6th Generation Intel(R) Processor Family I/O PCI Express Root Port #1 - 9D10                                                                                                    |
|   | 📰 Mobile 6th Generation Intel(R) Processor Family I/O PCI Express Root Port #9 - 9D18                                                                                                    |
|   |                                                                                                    |

# **Opzioni grafiche**

Questo notebook è dotato delle seguenti opzioni di chipset della scheda grafica:

· Scheda grafica Intel HD 620

# Driver di Grafica Intel HD

Accertarsi che i driver di Grafica Intel HD siano già installati nel computer portatile.

#### Tabella 2. Driver di Grafica Intel HD

| Prima dell'installazione                                                                                                    | Dopo l'installazione                                                   |
|----------------------------------------------------------------------------------------------------|------------------------------------------------------------------------|
| ✓ ☞ Display adapters<br>☞ Microsoft Basic Display Adapter                                                                                 | <ul> <li>Display adapters</li> <li>Intel(R) HD Graphics 620</li> </ul> |
| <ul> <li>✓ ■ Sound, video and game controllers</li> <li>■ High Definition Audio Device</li> <li>■ High Definition Audio Device</li> </ul> |                                                                        |

# Download dei driver

- 1 Accendere il computer portatile.
- 2 Visitare il sito **Dell.com/support**.
- 3 Fare clic su Supporto prodotto, immettere il Numero di Servizio del computer portatile e fare clic su Invia.

In N.B.: Se non si dispone del Numero di Servizio, utilizzare la funzione di rilevamento automatico o ricercare manualmente il modello del computer portatile.

- 4 Fare clic su Driver e download.
- 5 Selezionare il sistema operativo installato nel computer portatile.
- 6 Scorrere la pagina verso il basso e selezionare il driver grafico da installare.
- 7 Fare clic su **Scarica file** per scaricare il driver grafico per il computer portatile.
- 8 Al termine del download, accedere alla cartella in cui è stato salvato il file del driver grafico.
- 9 Effettuare un doppio tocco sull'icona del file del driver grafico e seguire le istruzioni sullo schermo.

# Opzioni di visualizzazione

Questo notebook è compatibile con le seguenti opzioni di schermo:

- HD (1.366 x 768) antiriflesso da 12,5 pollici, non a sfioramento
- FHD (1.920 x 1.080) antiriflesso da 12,5 pollici, non a sfioramento
- FHD (1.920 x 1.080) antimpronta e antiriflesso da 12,5 pollici, a sfioramento

### Identificazione della scheda video

- 1 Avviare l'Accesso alla ricerca e selezionare Impostazioni.
- 2 Digitare Gestione dispositivi nella casella di ricerca e toccare Gestione dispositivi dal riquadro a sinistra.
- 3 Espandere Schede video.

Isplay adapters
 Intel(R) HD Graphics 620

In questo modo verranno visualizzate le schede video.

### Modifica della risoluzione dello schermo

- 1 Premere e tenere premuto sulla schermata desktop e selezionare Impostazioni schermo.
- 2 Toccare o fare clic su **Impostazioni avanzate dello schermo**. Viene visualizzata la finestra delle impostazioni.
- Scorrere verso il basso e selezionare Impostazioni schermo avanzate.
   Vengono visualizzate le impostazioni avanzate dello schermo.
- 4 Selezionare la risoluzione desiderata dall'elenco a discesa e toccare Applica.

| - Settings                                                                                                    |                                 |        |  | - | × |
|----------------------------------------------------------------------------------------------------|---------------------------------|--------|--|---|---|
| ADVANCED DISPLA                                                                                                    | SETTINGS                        |        |  |   |   |
| ustomize your                                                                                                    | display                         |        |  |   |   |
|                                                                                                    |                                 |        |  |   |   |
|                                                                                                    |                                 | 1      |  |   |   |
|                                                                                                    |                                 |        |  |   |   |
| dentify Detect Conn                                                                                                    | ect to a wireless di            | isplay |  |   |   |
| lentify Detect Conn                                                                                                    | ect to a wireless di            | isplay |  |   |   |
| dentify Detect Conn<br>esolution<br>1920 × 1080 (Recommen                                                                                                   | ect to a wireless di            | isplay |  |   |   |
| dentify Detect Conn<br>Resolution<br>1920 × 1080 (Recomment<br>Apply Canc                                                                                   | ect to a wireless di<br>ided) ~ | isplay |  |   |   |
| dentify Detect Conn<br>Resolution<br>1920 × 1080 (Recommen<br>Apply Canco<br>Related settings                                                               | ect to a wireless di<br>ded) 	v | isplay |  |   |   |
| dentify Detect Conn<br>Resolution<br>1920 × 1080 (Recomment<br>Apply Cano<br>Related settings<br>color calibration                                          | ect to a wireless di<br>ded) 	v | isplay |  |   |   |
| dentify Detect Conn<br>tesolution<br>1920 × 1080 (Recommen<br>Apply Cano<br>Related settings<br>iolor calibration<br>JearType test                          | ect to a wireless di<br>ded) v  | isplay |  |   |   |
| dentify Detect Com<br>esolution<br>1920 × 1080 (Recomme<br>Apply Cano<br>Related settings<br>olor calibration<br>learType toxt<br>dvanced sizing of text at | act to a wireless di<br>ded) v  | isplay |  |   |   |

### Rotazione dello schermo

- Premere e tenere premuto sulla schermata desktop.
   Verrà visualizzato un sottomenu.
- 2 Selezionare **Opzioni grafiche > Rotazione** e scegliere una delle seguenti opzioni:
  - Ruota in posizione normale
  - · Rotazione di 90 gradi
  - · Rotazione di 180 gradi
  - · Rotazione di 270 gradi

#### () N.B.: Lo schermo può inoltre essere ruotato utilizzando le combinazioni di tasti riportate di seguito:

- · Ctrl + Alt + tasto freccia SU (ruota in posizione normale)
- · Tasto freccia DESTRA (ruota a 90 gradi)
- · Tasto freccia GIÙ (ruota a 180 gradi)
- Tasto freccia SINISTRA (ruota a 270 gradi)

### Regolazione della luminosità in Windows 10

Per abilitare o disabilitare la regolazione automatica della luminosità dello schermo:

- 1 Scorrere dal bordo destro dello schermo per accedere al Centro notifiche.
- 2 Toccare o fare clic su Impostazioni 🗘 > Sistema > Schermo.
- 3 Utilizzare il cursore **Regolazione automatica della luminosità dello schermo** per abilitare o disabilitare la regolazione automatica della luminosità dello schermo.

(I) N.B.: È inoltre possibile utilizzare il cursore Livello di luminosità per regolare la luminosità manualmente.

# Pulizia dello schermo

- 1 Verificare la presenza di eventuali macchie o aree da pulire.
- 2 Utilizzare un panno in microfibra per rimuovere la polvere e con delicatezza spazzolare via eventuali residui di sporco.
- 3 Per pulire e mantenere lo schermo in buone condizioni garantendo chiarezza e nitidezza d'immagine, è necessario utilizzare gli adeguati kit di pulizia.

#### 🕕 N.B.: Non vaporizzare mai i prodotti per la pulizia direttamente sullo schermo, ma vaporizzarli sul panno per la pulizia.

- 4 Strofinare delicatamente lo schermo con movimento circolare. Non premere troppo il panno.
  - In N.B.: Non esercitare pressioni eccessive/toccare lo schermo con le dita per evitare di lasciarvi impronte oleose e macchie.

#### N.B.: Non lasciare alcun liquido sullo schermo.

- 5 Rimuovere l'umidità in eccesso poiché potrebbe danneggiare lo schermo.
- 6 Lasciare che lo schermo si asciughi completamente prima di accenderlo.
- 7 Per macchie difficili da rimuovere, ripetere queste operazioni fino alla completa pulizia dello schermo.

#### Utilizzo dello schermo a sfioramento in Windows 10

Seguire i seguenti passaggi per abilitare o disabilitare lo schermo a sfioramento:

- 1 Accedere alla barra degli accessi e toccare Tutte le impostazioni
- 2 Toccare Pannello di controllo.
- 3 Toccare Penna e dispositivi di input nel Pannello di controllo.
- 4 Toccare la scheda **Tocco**.
- 5 Selezionare **Usa dito come dispositivo di input** per abilitare lo schermo a sfioramento. Deselezionare la casella di controllo per disabilitare lo schermo a sfioramento.

#### Connessione ai dispositivi di visualizzazione esterni

Seguire i seguenti passaggi per collegare il portatile a un dispositivo di visualizzazione esterno:

- 1 Accertarsi che il proiettore sia acceso e collegare il cavo del proiettore a una porta video sul portatile.
- 2 Premere il tasto con il logo Windows e il tasto P.
- 3 Selezionare una delle seguenti modalità:
  - Solo schermo PC
  - Duplica
  - Estendi
  - · Solo secondo schermo

(i) N.B.: Per maggiori informazioni, consultare il documento fornito con il dispositivo di visualizzazione.

# Controller Realtek ALC3253 Waves MaxxAudio Pro

Questo notebook è dotato del controller Realtek ALC3253–CG Waves MaxxAudio Pro integrato. Si tratta di un codec audio ad alta definizione progettato per desktop e notebook Windows.

#### Download del driver audio

- 1 Accendere il portatile.
- 2 Visitare il sito www.Dell.com/support.
- 3 Fare clic su **Supporto prodotto**, immettere il Numero di Servizio del portatile e fare **clic su Invia.**

N.B.: Se non si dispone del Numero di Servizio, utilizzare la funzione di rilevamento automatico o ricercare manualmente il modello del portatile.

4 Fare clic su Driver e download.

- 5 Selezionare il sistema operativo installato nel portatile.
- 6 Scorrere la pagina verso il basso ed espandere Audio.
- 7 Selezionare il driver audio.
- 8 Fare clic su Scarica file per scaricare la versione più recente del driver audio per il portatile.
- 9 Al termine del download, accedere alla cartella in cui è stato salvato il file del driver audio.
- Effettuare un doppio tocco sull'icona del file del driver audio e seguire le istruzioni sullo schermo. 10

### Identificazione del controller audio in Windows 10

- Far scivolare il dito dal lato destro per accedere alla Ricerca e scegliere Impostazioni 1
- 2 Digitare Gestione dispositivi nella casella di ricerca e selezionare Gestione dispositivi dal riguadro a sinistra.
- 3 Espandere Controller audio, video e giochi.

In questo modo, verrà visualizzato il controller audio.

#### Tabella 3. Identificazione del controller audio in Windows 10

| Prima dell'installazione                                          | Dopo l'installazione                                                                                         |  |
|-------------------------------------------------------------------|----------------------------------------------------------------------------------------------------|--|
| Sound, video and game controllers<br>High Definition Audio Device | <ul> <li>Sound, video and game controllers</li> <li>Intel(R) Display Audio</li> <li>Realtek Audio</li> </ul> |  |

### Modifica delle impostazioni audio

- Toccare o fare clic su Ricerca nel Web e in Windows e digita Dell Audio. 1
- 2 Avviare l'utility audio Dell dal riquadro di sinistra.

# Schede WLAN

Questo notebook supporta le seguenti opzioni di Intel 8265 con e senza Bluetooth o Qualcomm 1820 con Bluetooth

N.B.: Qualcomm xxxxxx (ad esempio: QCA61x4A) è un prodotto di Qualcomm Technologies, Inc

# **Opzioni della schermata Secure Boot (Avvio protetto)**

| Opzione                  | Descrizione                                                                                                    |
|--------------------------|----------------------------------------------------------------------------------------------------|
| Secure Boot Enable       | Questa opzione abilita o disabilita la funzione Secure Boot (Avvio protetto).                                                                                                    |
|                          | <ul> <li>Disabled (Disabilitata)</li> <li>Enabled (Abilitata)</li> </ul>                                                                                                    |
|                          | Impostazione predefinita: Enabled (Abilitata)                                                                                                    |
| Expert Key<br>Management | Consente di manipolare i database delle chiavi di sicurezza solo se il sistema è in modalità personalizzata. L'opzione<br><b>Enable Custom Mode (Abilita modalità personalizzata)</b> è disattivata per impostazione predefinita. Le opzioni<br>sono:<br>• PK |

- KEK
- db

Opzione

#### Descrizione

• dbx

Se si abilita la **Custom Mode (Modalità personalizzata)** vengono visualizzate le opzioni pertinenti per **PK, KEK, db, e dbx**. Le opzioni sono:

- · Save to File (Salva su file): salva la chiave su un file selezionato dall'utente
- Replace from File (Sostituisci da file): sostituisce la chiave corrente con una proveniente da un file selezionato dall'utente
- Append from File (Aggiungi da file): aggiunge al database corrente una chiave proveniente da un file selezionato dall'utente
- · Delete (Elimina): elimina la chiave selezionata
- · Reset All Keys (Reimposta tutte le chiavi): reimposta per impostazione predefinita
- Delete All Keys (Elimina tutte le chiavi): elimina tutte le chiavi
- (i) N.B.: Se si disabilita la Custom Mode (Modalità personalizzata), tutte le modifiche verranno cancellate e le chiavi ripristinate alle impostazioni predefinite.

LITEON L8H-128V2G-11 M.2 2280 128GB

# Opzioni disco rigido

Questo notebook supporta unità HDD, SSD SATA M.2 e M.2 PCIe NVMe.

### Identificazione del disco rigido in Windows 10

- 1 Toccare o fare clic su **Tutte le impostazioni** 😳 sulla barra degli accessi in Windows 10.
- 2 Toccare o fare clic su Pannello di controllo, selezionare Gestione dispositivi ed espandere Unità disco.

Il disco rigido si trova nell'elenco **Unità disco**.

### Individuazione del disco rigido nel BIOS

- 1 Accendere o riavviare il portatile.
- 2 Quando viene visualizzato il logo Dell, eseguire una delle seguenti operazioni per accedere al programma di installazione del BIOS:

Disk drives

- Con la tastiera: premere F2 finché non viene visualizzato il messaggio di accesso alla configurazione del BIOS. Per accedere al menu della selezione di avvio, premere F12.
  - Senza tastiera: quando viene visualizzato il menu di selezione di avvio F12, premere il pulsante di riduzione del volume per accedere alla configurazione del BIOS. Per accedere al menu della selezione di avvio, premere il pulsante di aumento del volume.

Il disco rigido si trova nell'elenco Informazioni di sistema sotto il gruppo Generali.

| y ***                                                        |
|--------------------------------------------------------------|
| oty ***<br>signed for system use. "Memory Available" is less |
| ngned for system use, "Memory Available" is less             |
| signed for system use, "Memory Available" is less            |
| signed for system use. Memory Available is less              |
| the second second second has able to use all the             |
| racing systems may not be able to use all the                |
|                                                              |
|                                                              |
| ocessor Information                                          |
| 15-6300HQ CPU @ 2.30GHz                                      |
|                                                              |
|                                                              |
|                                                              |
|                                                              |
|                                                              |
|                                                              |
|                                                              |
|                                                              |
|                                                              |
|                                                              |
| evice Information                                            |
|                                                              |
| 155515                                                       |
|                                                              |
| Tranhica                                                     |
|                                                              |
|                                                              |
|                                                              |
|                                                              |
|                                                              |
|                                                              |
|                                                              |
| rele                                                         |

# Funzioni della fotocamera

Questo notebook è dotato di webcam anteriore con risoluzione 1.280 x 720 (max).

(i) N.B.: La webcam è posizionata al centro della parte alta dello schermo.

(i) N.B.: Il notebook è disponibile anche senza webcam.

## Individuazione della fotocamera in Gestione dispositivi su Windows 10

- 1 Nella casella di ricerca, digitare ricerca Gestione dispositivi e toccare l'opzione per avviarla.
- 2 In Gestione dispositivi, espandere Dispositivi di acquisizione immagini.

Imaging devices
 Integrated Webcam

### Avvio della fotocamera

Per avviare la webcam, aprire un'applicazione che la utilizza. Ad esempio, se si tocca il software per webcam centrale di Dell o il software Skype integrato nel notebook, la videocamera si accende. Allo stesso modo, se si sta partecipando a una chat in Internet e l'applicazione richiede di accedere alla webcam, la webcam si accende.

### Avviare l'applicazione della fotocamera

1 Toccare o fare clic sul pulsante Windows e selezionare Tutte le app.

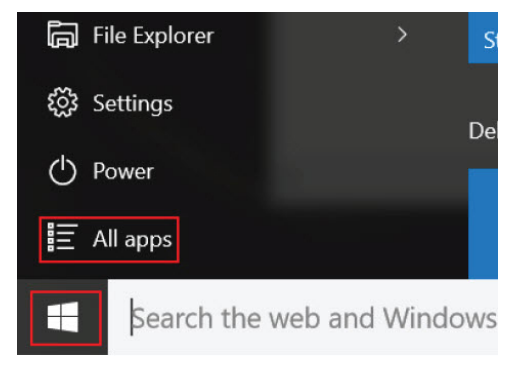

2 Selezionare Fotocamera dall'elenco delle app.

| 0 –                     | 9                     |
|-------------------------|-----------------------|
| n                       | 3D Builder<br>New     |
| А                       |                       |
| $\overline{\mathbf{O}}$ | Alarms & Clock<br>New |
| С                       |                       |
|                         | Calculator<br>New     |
| i                       | Calendar              |
| <b>1</b>                | Camera                |
| 2                       | Contact Support       |

3 Se l'app **Fotocamera** non è disponibile nell'elenco delle app, sarà necessario ricercarla.

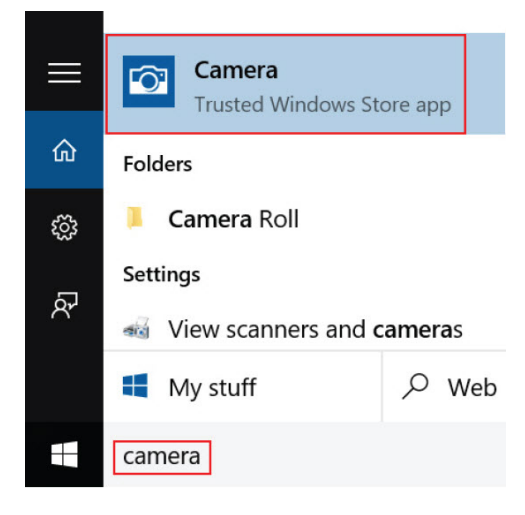

# Funzioni della memoria

Questo notebook supporta una memoria DDR4 da 4 GB (min) o 32 GB (max) e fino a 2.133 MHz (dual-core).

() N.B.: Sul modulo di memoria nel processore dual-core sarà stampato 2.400 MHz, ma l'esecuzione avviene a 2.133 MHz.

# Monitoraggio della memoria di sistema in Windows 10

- 1 Toccare il pulsante **Windows** e selezionare **Tutte le impostazioni**  $\xi_{CS}^{CS}$  > **Sistema**.
- 2 Sotto la voce Sistema, toccare Informazioni su.

# Analisi della memoria di sistema nel programma di configurazione del sistema (BIOS)

- 1 Accendere o riavviare il sistema.
- 2 Dopo che viene visualizzato il logo Dell, eseguire una delle seguenti operazioni:
- Con la tastiera: premere F2 finché non viene visualizzato il messaggio di accesso alla configurazione del BIOS. Per accedere al menu Boot selection (Selezione avvio), premere F12.
- 3 Nel riquadro di sinistra, selezionare Settings (Impostazioni) > General (Generali) > System Information (Informazioni di sistema). Le informazioni di memoria vengono visualizzate nel riquadro di destra.

# **Driver audio Realtek HD**

Accertarsi che i driver audio Realtek siano già installati nel computer portatile.

#### Tabella 4. Driver audio Realtek HD

| Prima dell'installazione                                                                                                    | Dopo l'installazione |
|----------------------------------------------------------------------------------------------------|----------------------|
| <ul> <li>Audio inputs and outputs</li> <li>Microphone (High Definition Audio Device)</li> <li>Speakers (High Definition Audio Device)</li> <li>Sound, video and game controllers</li> <li>High Definition Audio Device</li> <li>Intel(R) Display Audio</li> </ul> | v                    |

# Opzioni di installazione del sistema

(i) N.B.: A seconda del computer e dei dispositivi installati, gli elementi elencati in questa sezione potrebbero essere visualizzati o meno.

#### Argomenti:

- Boot Sequence
- Tasti di navigazione
- · Panoramica della configurazione del sistema
- · Accesso alla Configurazione del sistema
- · Opzioni della schermata General (Generale)
- · Opzioni della schermata System Configuration (Configurazione di sistema)
- · Opzioni della schermata video
- Opzioni della schermata Security (Sicurezza)
- · Opzioni della schermata Secure Boot (Avvio protetto)
- Intel Software Guard Extensions
- · Opzioni della schermata Performance (Prestazioni)
- · Opzioni della schermata Power Management (Risparmio energia)
- Opzioni della schermata POST Behavior (Funzionamento del POST)
- · Opzioni della schermata del supporto di virtualizzazione
- · Opzioni dello schermo senza fili
- · Opzioni della schermata Maintenance (Manutenzione)
- · Opzioni della schermata del registro di sistema
- · Aggiornamento del BIOS in Windows
- · Password di sistema e password di installazione

# **Boot Sequence**

La funzione Boot Sequence consente agli utenti di bypassare l'ordine del dispositivo di avvio definito dal Setup di sistema e avviare direttamente su un dispositivo specifico (ad esempio, un'unità ottica o un disco rigido). In fase POST (Power On Self Test), quando viene visualizzato il logo di Dell, è possibile:

- · Accedere al programma di installazione del sistema premendo il tasto F2
- Attivare il menu di avvio temporaneo premendo il tasto F12

Il menu di avvio temporaneo visualizza i dispositivi da cui è possibile procedere all'avvio, inclusa l'opzione di diagnostica. Le opzioni di avvio sono:

- · Unità estraibile (se disponibile)
- Unità STXXXX

#### (i) N.B.: XXX denota il numero dell'unità SATA.

- · Unità ottica (se disponibile)
- Diagnostica

#### 🕕 N.B.: Scegliendo Diagnostica, verrà mostrata la schermata ePSA diagnostics (diagnostica ePSA).

Lo schermo della sequenza di avvio mostra inoltre le opzioni per l'accesso allo schermo della configurazione del sistema.

# Tasti di navigazione

(i) N.B.: Per la maggior parte delle opzioni di configurazione del sistema, le modifiche effettuate sono registrate ma non hanno effetto fino al riavvio del computer.

| Tasti                | Esplorazione                                                                                                   |
|----------------------|----------------------------------------------------------------------------------------------------|
| Freccia SU           | Consente di tornare al campo precedente.                                                                       |
| Freccia GIÙ          | Consente di passare al campo successivo.                                                                       |
| Invio                | Permette di selezionare un valore nel campo prescelto (se applicabile) o di seguire il collegamento nel campo. |
| BARRA<br>SPAZIATRICE | Espande o riduce una lista a scorrimento, se applicabile.                                                      |
| Linguetta            | Porta all'area successiva.                                                                                     |
|                      | () N.B.: Solo per browser con grafica normale.                                                                 |

Esc

Passa alla pagina precedente fino alla schermata principale. Premendo ESC nella schermata principale, viene visualizzato un messaggio che chiede se si desidera salvare le modifiche prima di riavviare il sistema.

# Panoramica della configurazione del sistema

La configurazione del sistema consente di:

- Modificare le informazioni di configurazione del sistema dopo aver aggiunto, modificato o rimosso eventuali componenti hardware nel computer.
- · Impostare o modificare un'opzione selezionabile da un utente come ad esempio la password utente.
- · Verificare la quantità di memoria attuale o impostare la tipologia del disco rigido installato.

Prima di utilizzare la configurazione del sistema, si raccomanda di annotare le informazioni sulla schermata di configurazione del sistema per riferimento futuro.

ATTENZIONE: la modifica delle suddette impostazioni è consigliabile solo a utenti esperti. Alcune modifiche possono compromettere il funzionamento del computer.

# Accesso alla Configurazione del sistema

- 1 Accendere il computer (o riavviare il sistema).
- 2 Una volta visualizzato il logo Dell, premere immediatamente F2.

Viene visualizzata la pagina Installazione del sistema.

(i) N.B.: Se si attende troppo a lungo e viene visualizzato il logo del sistema operativo, attendere la visualizzazione del desktop. Quindi, spegnere o riavviare il computer e riprovare.

1 N.B.: Una volta visualizzato il logo Dell è inoltre possibile premere F12 e in seguito selezionare Configurazione del BIOS.

# **Opzioni della schermata General (Generale)**

Questa sezione elenca le funzionalità principali dell'hardware del computer.

#### Opzione Descrizione

System Information Questa sezione elenca le funzionalità principali dell'hardware del computer.

| Opzione                     | Descrizione                                                                                                    |
|-----------------------------|----------------------------------------------------------------------------------------------------|
|                             | • System Information (Informazioni di sistema): visualizza la versione BIOS, il numero di servizio, il tag asset, il tag di proprietà, la data di produzione e il codice di servizio rapido.                                                                                                    |
|                             | <ul> <li>Informazioni sulla memoria: visualizzano la memoria installata, la memoria disponibile, la velocità memoria, la<br/>modalità canali memoria, la tecnologia di memoria, le dimensioni DIMM A le dimensioni DIMM B.</li> </ul>                                                                                                    |
|                             | <ul> <li>Informazioni processore: mostra Processor Type, Core Count, Processor ID, Current Clock Speed, Minimum<br/>Clock Speed, Maximum Clock Speed, Processor L2 Cache, Processor L3 Cache, HT Capable e 64-Bit<br/>Technology.</li> </ul>                                                                                                    |
|                             | <ul> <li>Informazioni sul dispositivo: visualizza il disco rigido principale, le unità SATA2 M.2, SATA M.2, SSD-0 PCIe M.2,<br/>l'indirizzo MAC LOM, il controller video, la versione del BIOS video, la memoria video, il tipo di pannello, la<br/>risoluzione nativa, il controller audio, i dispositivi wireless, WiGig, cellulare e Bluetooth.</li> </ul> |
| Battery Information         | Visualizza lo stato della batteria e il tipo di adattatore c.a. collegato al computer.                                                                                                    |
| Boot Sequence               | Consente di modificare l'ordine in cui il computer tenta di trovare un sistema operativo.                                                                                                    |
|                             | • unità disco floppy                                                                                                    |
|                             | disco rigido interno                                                                                                    |
|                             | • periferica di memorizzazione USB                                                                                                    |
|                             | Unità CD/DVD/CD-RW                                                                                                    |
|                             | NIC integrato                                                                                                    |
| Advanced Boot<br>Options    | Questa opzione consente il caricamento della ROM delle opzioni legacy. Per impostazione predefinita, l'opzione <b>Enable Legacy Option ROMs (Abilita ROM delle opzioni legacy)</b> è disabilitata.                                                                                                    |
| UEFI Booth Path<br>Security | Questa opzione consente di stabilire se il sistema debba richiedere all'utente di immettere la password di amministratore all'avvio di un percorso di avvio UEFI dal menu F12.                                                                                                    |
|                             | Sempre, tranne HDD interno                                                                                                    |
|                             | · Sempre                                                                                                    |
|                             | • Mai: questa opzione è abilitata per impostazione predefinita.                                                                                                    |
| Date/Time                   | Consente di modificare la data e l'ora.                                                                                                    |

# Opzioni della schermata System Configuration (Configurazione di sistema)

| Opzione        | Descrizione                                                                                                    |
|----------------|----------------------------------------------------------------------------------------------------|
| Integrated NIC | Consente di configurare il controller di rete integrato. Le opzioni disponibili sono le seguenti:                                                                                                    |
|                | <ul> <li>Disabled (Disattivato)</li> <li>Enabled (Attivato)</li> <li>Enabled w/PXE (Abilitata con PXE): questa opzione è abilitata per impostazione predefinita.</li> </ul>                                                                                    |
| Parallel Port  | <ul> <li>Consente di configurare la porta parallela sulla docking station. Le opzioni disponibili sono le seguenti:</li> <li>Disabled (Disattivato)</li> <li>AT: questa opzione è abilitata per impostazione predefinita.</li> <li>PS2</li> <li>ECP</li> </ul> |
| Serial Port    | Consente di configurare la porta seriale integrata. Le opzioni disponibili sono le seguenti:<br>• Disabled (Disattivato)                                                                                                    |

| Opzione                  | <ul> <li>Descrizione</li> <li>COM1: questa opzione è abilitata per impostazione predefinita.</li> <li>COM2</li> <li>COM3</li> <li>COM4</li> </ul>                                                                                                    |
|--------------------------|----------------------------------------------------------------------------------------------------|
| SATA Operation           | <ul> <li>Consente di configurare il controller del disco rigido SATA interno. Le opzioni disponibili sono le seguenti:</li> <li>Disabled (Disattivato)</li> <li>AHCI</li> <li>RAID On (RAID attivo): questa opzione è abilitata per impostazione predefinita.</li> </ul>                                                                                                    |
| Drives                   | <ul> <li>Consente di configurare le unità SATA sulla scheda. Tutte le unità sono abilitate per impostazione predefinita. Le opzioni disponibili sono le seguenti:</li> <li>SATA-0</li> <li>SATA-2</li> <li>SATA-4</li> <li>M.2 PCI-e SSD-0</li> </ul>                                                                                                    |
| SMART Reporting          | <ul> <li>Questo campo controlla se durante l'avvio del sistema siano riportati errori del disco rigido per unità integrate.</li> <li>Questa tecnologia fa parte della specifica SMART (Self-Monitoring Analysis and Reporting Technology). Questa opzione è disabilitata per impostazione predefinita.</li> <li>Enable SMART Reporting (Abilita creazione di report SMART)</li> </ul>                                                                                                    |
| USB Configuration        | Si tratta di una funzione facoltativa.<br>Questo campo configura il controller USB integrato. Se la funzione Boot Support (Supporto avvio) è abilitata, al<br>sistema è consentito avviare qualsiasi tipo di dispositivo di archiviazione di massa USB (HDD, chiavetta USB, unità<br>floppy).<br>Se la porta USB è abilitata, il dispositivo collegato a questa porta è abilitato e disponibile per il sistema operativo.<br>Se la porta USB è disabilitata, il sistema operativo non riesce a rilevare alcun dispositivo collegato a questa porta.<br>Le opzioni disponibili sono le seguenti:<br>• Enable USB Boot Support (Abilita supporto avvio USB): questa opzione è abilitata per impostazione predefinita.<br>• Enable External USB Port (Abilita porta USB esterna): questa opzione è abilitata per impostazione predefinita.<br>• M.B.: Tastiera e mouse USB funzionano sempre nella configurazione del BIOS indipendentemente da<br>queste impostazioni. |
| USB PowerShare           | Questo campo configura il comportamento della funzione USB PowerShare. Questa opzione consente di caricare i<br>dispositivi esterni tramite l'alimentazione della batteria di sistema immagazzinata attraverso la porta USB<br>PowerShare.                                                                                                    |
| Unobtrusive Mode         | Quando è abilitata questa opzione, premendo <b>FN+F7</b> vengono disattivate tutte le spie e i suoni di sistema. Per<br>ripristinare il normale funzionamento, premere nuovamente <b>FN+F7</b> . Questa opzione è disabilitata per impostazione<br>predefinita.                                                                                                    |
| Miscellaneous<br>Devices | <ul> <li>Consente di abilitare o disabilitare i seguenti dispositivi:</li> <li>Enable Camera (Abilita fotocamera): questa opzione è abilitata per impostazione predefinita.</li> <li>Enable Hard Drive Free Fall Protection (Abilita protezione dalle cadute del disco rigido): questa opzione è abilitata per impostazione predefinita.</li> </ul>                                                                                                    |

#### Opzione

#### Descrizione

- · Enable Secure Ditigal (SD) card (Abilita scheda SD): questa opzione è abilitata per impostazione predefinita.
- Secure Digital (SD) Card Boot
- · Secure Digital (SD) Card read-only mode (Modalità di sola lettura della scheda SD)

# Opzioni della schermata video

OpzioneDescrizioneLCD BrightnessConsente di impostare la luminosità dello schermo in base alla sorgente di alimentazione (batteria o c.a.).

(i) N.B.: L'impostazione video sarà visibile solo quando una scheda video è installata sul sistema.

# Opzioni della schermata Security (Sicurezza)

| Opzione                   | Descrizione                                                                                                    |
|---------------------------|----------------------------------------------------------------------------------------------------|
| Admin Password            | Consente di impostare, modificare o eliminare la password amministratore (admin).                                                                                                    |
|                           | (i) N.B.: È necessario impostare la password amministratore prima di impostare la password di sistema o del disco rigido. L'eliminazione della password amministratore elimina automaticamente la password di sistema e del disco rigido. |
|                           | (i) N.B.: Le modifiche delle password eseguite correttamente entrano in vigore immediatamente.                                                                                                    |
|                           | Impostazione predefinita: Not set (Non impostata)                                                                                                    |
| System Password           | Consente di impostare, modificare o eliminare la password di sistema.                                                                                                    |
|                           | (i) N.B.: Le modifiche delle password eseguite correttamente entrano in vigore immediatamente.                                                                                                    |
|                           | Impostazione predefinita: Not set (Non impostata)                                                                                                    |
| M.2 SATA SSD              | Consente di impostare, modificare o eliminare la password dell'unità SSD SATA M.2.                                                                                                    |
| Password                  | (j) N.B.: Le modifiche delle password eseguite correttamente entrano in vigore immediatamente.                                                                                                    |
|                           | Impostazione predefinita: Not set (Non impostata)                                                                                                    |
| Strong Password           | Consente di attivare l'opzione in base alla quale è sempre necessario impostare password complesse.<br>Impostazione predefinita: Enable Strong Password (Abilita password complessa) non è selezionata.                                   |
|                           | (i) N.B.: Se l'opzione Strong Password (Password complessa) è abilitata, le password amministratore e di sistema devono contenere almeno un carattere maiuscolo, un carattere minuscolo e un minimo di 8 caratteri.                       |
| Password<br>Configuration | Consente di determinare la lunghezza massima e minima delle password amministratore e di sistema.                                                                                                    |
| Password Bypass           | Consente di attivare o disattivare l'autorizzazione a ignorare la password di sistema e dell'HDD interno, se impostate. Le opzioni disponibili sono le seguenti:                                                                          |
|                           | Disabled (Disattivato)                                                                                                    |
|                           | Reboot bypass (Ignora riavvio)                                                                                                    |
|                           | Impostazione predefinita: Disabled (Disabilitata)                                                                                                    |

| Opzione                          | Descrizione                                                                                                    |
|----------------------------------|----------------------------------------------------------------------------------------------------|
| Password Change                  | Consente di  abilitare l'autorizzazione alla disabilitazione delle password di sistema e del disco rigido quando è<br>impostata la password amministratore.                                                                                                    |
|                                  | Impostazione predefinita: Allow Non-Admin Password Change (Consenti modifica password non<br>amministratore) selezionata.                                                                                                    |
| Non-Admin Setup<br>Changes       | Consente di determinare se sono concesse modifiche alle opzioni di configurazione quando è impostata una password di amministratore. Se questa opzione è disattivata, le opzioni di configurazione sono bloccate dalla password dell'amministratore.                                                                           |
| UEFI Capsule<br>Firmware Updates | Consente di controllare se il sistema permette di eseguire aggiornamenti del BIOS tramite pacchetti di aggiornamento capsule UEFI.                                                                                                    |
|                                  | Enable UEFI Capsule Firmware Updates (Abilita aggiornamenti firmware capsule UEFI)                                                                                                    |
|                                  | Impostazione predefinita: Abilitata                                                                                                    |
| TPM 2.0 Security                 | Consente di abilitare il Trusted Platform Module (Modulo di piattaforma fidata, TPM) durante il POST. Le opzioni<br>disponibili sono le seguenti:                                                                                                    |
|                                  | <ul> <li>TPM On (RAID attivo): questa opzione è abilitata per impostazione predefinita.</li> <li>Clear (Cancella)</li> </ul>                                                                                                    |
|                                  | <ul> <li>PPI Bypass for Enabled Commands (Ignora PPI per comandi abilitati): questa opzione è abilitata per<br/>impostazione predefinita.</li> </ul>                                                                                                    |
|                                  | <ul> <li>Attestation Enable (Abilita attestazione): questa opzione è abilitata per impostazione predefinita.</li> <li>Key Storage Enable (Abilita storage delle chiavi): questa opzione è abilitata per impostazione predefinita.</li> <li>PPI Bypass for Disabled Commands (Ignora PPI per i comandi disabilitati)</li> </ul> |
|                                  | <ul> <li>SHA-256: questa opzione è abilitata per impostazione predefinita.</li> <li>Disabled (Disattivato)</li> </ul>                                                                                                    |
|                                  | Enabled (Attivato)                                                                                                    |
|                                  | (i) N.B.: Per eseguire l'aggiornamento o il downgrade di TPM1.2/2.0, scaricare lo strumento wrapper TPM (software).                                                                                                    |
| Computrace                       | Consente di attivare o disattivare il software opzionale Computrace. Le opzioni disponibili sono:                                                                                                    |
|                                  | Deactivate (Disattiva)                                                                                                    |
|                                  | Disable (Disabilita)     Activate (Attiva)                                                                                                    |
|                                  | N.B.: Le opzioni Activate (Attiva) e Disable (Disabilita) attiveranno e disattiveranno permanentemente la                                                                                                    |
|                                  | Impostazione predefinita: Deactivate (Disattivata)                                                                                                    |
|                                  |                                                                                                    |
| CPU XD Support                   | Consente di abilitare la modalità Execute Disable (Esegui disabilitazione) del processore.<br>Enable CPU XD Support (Abilita supporto XD CPU)                                                                                                    |
|                                  | Impostazione predefinita: Abilitata                                                                                                    |
| OROM Keyboard<br>Access          | Consente di impostare un'opzione per accedere alle schermate di Configurazione ROM facoltativa utilizzando i tasti<br>di scelta rapida in fase di avvio. Le opzioni disponibili sono le seguenti:                                                                                                    |
|                                  | <ul> <li>Enable (Abilita)</li> <li>One Time Enable (Abilita una tantum)</li> </ul>                                                                                                    |

DØLL

| Opzione                    | <ul> <li>Descrizione</li> <li>Disable (Disabilita)</li> </ul>                                                                                                    |
|----------------------------|----------------------------------------------------------------------------------------------------|
|                            | Impostazione predefinita: Abilitata                                                                                                    |
| Admin Setup<br>Lockout     | Impedisce agli utenti di accedere al menu Setup (Impostazione) quando è impostata una password amministratore.<br>Impostazione predefinita: Disabled (Disabilitata) |
| Master Password<br>Lockout | Consente di disabilitare il supporto della password master. Per poter modificare questa impostazione, è necessario cancellare la password del disco rigido.         |
|                            | Enable Master Password Lockout (Consenti blocco password master)                                                                                                    |

Impostazione predefinita: Disabled (Disabilitata)

# Opzioni della schermata Secure Boot (Avvio protetto)

| Opzione                  | Descrizione                                                                                                    |
|--------------------------|----------------------------------------------------------------------------------------------------|
| Secure Boot Enable       | Questa opzione abilita o disabilita la funzione Secure Boot (Avvio protetto).                                                                                                    |
|                          | <ul> <li>Disabled (Disattivato)</li> <li>Enabled (Attivato)</li> </ul>                                                                                                    |
|                          | Impostazione predefinita: Enabled (Abilitata)                                                                                                    |
| Expert Key<br>Management | Consente di modificare il database delle chiavi di sicurezza solo se il sistema è in modalità personalizzata. L'opzione <b>Enable Custom Mode</b> (Abilita modalità personalizzata) è disabilitata per impostazione predefinita. Le opzioni disponibili sono le seguenti: |
|                          | <ul> <li>PK</li> <li>KEK</li> <li>db</li> <li>dbx</li> </ul>                                                                                                    |
|                          | Se si attiva la <b>Custome Mode</b> (Modalità personalizzata), vengono visualizzate le opzioni rilevanti per <b>PK, KEK, db</b><br><b>e dbx</b> . Le opzioni disponibili sono le seguenti:                                                                                |
|                          | • Save to File (Salva su file): salva la chiave su un file selezionato dall'utente                                                                                                    |
|                          | • Replace from File (Sostituisci da file): sostituisce la chiave corrente con una proveniente da un file selezionato dall'utente                                                                                                    |
|                          | Append from File (Aggiungi da file): aggiunge al database corrente una chiave proveniente da un file selezionato dall'utente                                                                                                    |
|                          | · Delete (Elimina): elimina la chiave selezionata                                                                                                    |
|                          | · Reset All Keys (Reimposta tutte le chiavi): reimposta per impostazione predefinita                                                                                                    |
|                          | • Delete All Keys (Elimina tutte le chiavi): elimina tutte le chiavi                                                                                                    |
|                          | <ul> <li>N.B.: Se si disabilita la Custom Mode (Modalità personalizzata), tutte le modifiche verranno cancellate<br/>e le chiavi ripristinate alle impostazioni predefinite.</li> </ul>                                                                                   |

# Intel Software Guard Extensions

#### Opzione Descrizione

Intel SGX Enable

Questo campo specifica un ambiente protetto in cui eseguire codice/memorizzare informazioni sensibili nel contesto del sistema operativo principale. Le opzioni disponibili sono le seguenti:

- · Disabled (Disattivato)
- Enabled (Attivato)

Impostazione predefinita: Disabled (Disabilitata)

Enclave MemoryQuesta opzione imposta la funzione SGX Enclave Reserve Memory Size (Dimensioni della memoria di riserva SGXSizeEnclave). Le opzioni disponibili sono le seguenti:

- 32 MB
  - 64 MB
- · 128 MB

# **Opzioni della schermata Performance (Prestazioni)**

| Opzione                 | Descrizione                                                                                                    |
|-------------------------|----------------------------------------------------------------------------------------------------|
| Multi Core Support      | Questo campo specifica se il processore ha uno o tutti i core abilitati. Le prestazioni di alcune applicazioni migliorano con dei core supplementari.                                                                       |
|                         | <ul> <li>Tutto: questa opzione è selezionata per impostazione predefinita.</li> <li>1</li> <li>2</li> <li>3</li> </ul>                                                                                                    |
| Intel SpeedStep         | Consente di abilitare o disabilitare la funzione Intel SpeedStep.                                                                                                    |
|                         | Enable Intel SpeedStep (Abilita Intel SpeedStep)                                                                                                    |
|                         | Impostazione predefinita: l'opzione è abilitata.                                                                                                    |
| C-States Control        | <ul> <li>Consente di abilitare o disabilitare gli stati di sospensione aggiuntivi del processore.</li> <li>C states (Stati C)</li> <li>Impostazione predefinita: l'opzione è abilitata.</li> </ul>                          |
| Intel TurboBoost        | <ul> <li>Consente di abilitare o disabilitare la modalità Intel TurboBoost del processore.</li> <li>Enable Intel TurboBoost (Abilita Intel TurboBoost)</li> <li>Impostazione predefinita: l'opzione è abilitata.</li> </ul> |
| Hyper-Thread<br>Control | <ul> <li>Consente di abilitare o disabilitare l'Hyper-Threading del processore.</li> <li>Disabled (Disattivato)</li> <li>Enabled (Attivato)</li> </ul>                                                                      |

#### Descrizione

Impostazione predefinita: Enabled (Abilitata)

Wake on Dell USB- Consente di riattivare il dock Dell USB-C. C Dock.

# Opzioni della schermata Power Management (Risparmio energia)

| Opzione                   | Descrizione                                                                                                    |
|---------------------------|----------------------------------------------------------------------------------------------------|
| AC Behavior               | Consente di abilitare o disabilitare l'accensione automatica del computer quando è collegato un adattatore c.a.<br>Impostazione predefinita: Wake on AC (Attiva in c.a.) non è selezionato.                                                                                            |
| Auto On Time              | Consente di impostare l'ora in cui il computer deve accendersi automaticamente. Le opzioni disponibili sono le seguenti:                                                                                                    |
|                           | <ul> <li>Disabled (Disattivato)</li> <li>Every Day (Ogni giorno)</li> <li>Weekdays (Giorni feriali)</li> </ul>                                                                                                    |
|                           | Select Days (Seleziona giorni)                                                                                                    |
|                           | Impostazione predefinita: Disabled (Disabilitata)                                                                                                    |
| USB Wake Support          | Consente di abilitare i dispositivi USB alla riattivazione del sistema dallo standby.                                                                                                    |
|                           | <ul> <li>N.B.: Questa funzione è utile soltanto quando l'adattatore c.a. è collegato. Se un adattatore di<br/>alimentazione CA viene rimosso in fase di standby, il sistema interromperà l'alimentazione di tutte le<br/>porte USB per preservare la carica della batteria.</li> </ul> |
|                           | <ul> <li>Enable USB Wake Support (Abilita supporto riattivazione USB)</li> <li>Wake on Dell USB-C Dock (Dock riattivazione Dell USB-C): (questa opzione è abilitata per impostazione predefinita)</li> </ul>                                                                           |
| Wireless Radio<br>Control | Consente di abilitare o disabilitare la funzione che passa automaticamente da reti cablate o wireless senza dipendere dalla connessione fisica.                                                                                                    |
|                           | <ul> <li>Control WLAN radio (Controlla radio WLAN)</li> <li>Control WWAN radio (Controlla radio WWAN)</li> </ul>                                                                                                    |
|                           | Impostazione predefinita: l'opzione è disabilitata.                                                                                                    |
| Wake on LAN/<br>WLAN      | Consente di abilitare o disabilitare la funzione che riattiva il computer dallo stato di spegnimento attraverso un segnale LAN.                                                                                                    |
|                           | <ul> <li>Disabled (Disattivato)</li> <li>LAN Only (Solo LAN)</li> <li>WLAN Only (Solo WLAN)</li> <li>LAN or WLAN (LAN o WLAN)</li> </ul>                                                                                                    |
|                           | Impostazione predefinita: Disabled (Disabilitata)                                                                                                    |
| Block Sleep               | Questa opzione consente di bloccare l'accesso allo stato di sospensione (stato S3) in un ambiente del sistema operativo.                                                                                                    |

| Opzione                                     | Descrizione                                                                                                    |
|---------------------------------------------|----------------------------------------------------------------------------------------------------|
|                                             | Block Sleep - S3 state (Blocca sospensione - stato S3)                                                                                                    |
|                                             | Impostazione predefinita: l'opzione è disabilitata                                                                                                    |
| Peak Shift                                  | Questa opzione consente di ridurre al minimo i consumi di alimentazione CA nei momenti della giornata in cui il<br>consumo è più elevato. Una volta abilitata questa opzione, il sistema utilizza solo la batteria, anche se l'alimentatore<br>CA è collegato.            |
| Advanced Battery<br>Charge<br>Configuration | Questa opzione consente di ottimizzare lo stato della batteria. Se si abilita questa opzione, il sistema utilizza<br>l'algoritmo di ricarica standard e altre tecniche durante gli orari di inattività, per migliorare lo stato della batteria.<br>Disabled (Disattivato) |
|                                             | Impostazione predefinita: Disabled (Disabilitata)                                                                                                    |
| Primary Battery<br>Charge                   | Consente di selezionare la modalità di ricarica della batteria. Le opzioni disponibili sono le seguenti:                                                                                                    |
| Configuration                               | Adaptive (Adattiva)                                                                                                    |
| ·                                           | Standard: ricarica completa della batteria a velocità standard.                                                                                                    |
|                                             | <ul> <li>ExpressCharge: la ricarica della batteria viene eseguita in minor tempo attraverso la tecnologia di ricarica rapida<br/>Dell. Questa opzione è abilitata per impostazione predefinita.</li> </ul>                                                                |
|                                             | Primarily AC use (A utilizzo maggiore di c.a.)                                                                                                    |
|                                             | Custom (Personalizzata)                                                                                                    |
|                                             | Se è stata selezionata l'opzione Custom Charge (Carica personalizzata), è possibile configurare anche l'orario di<br>inizio e fine della carica personalizzata.                                                                                                    |
|                                             | <ul> <li>N.B.: Tutte le modalità di carica potrebbero non essere disponibili per tutte le batterie. Per abilitare<br/>questa opzione, disabilitare Advanced Battery Charge Configuration (Configurazione carica batteria<br/>avanzata).</li> </ul>                        |
| Modalità di                                 | Questa opzione viene utilizzata per selezionare la modalità di sospensione del sistema operativo.                                                                                                    |
| sospensione                                 | OS Automatic Selection (Selezione automatica del sistema operativo)                                                                                                    |
|                                             | • Force S3 (Forza S3): questa opzione è attivata per impostazione predefinita.                                                                                                    |
| Type-C Connector                            | Questa opzione consente di impostare la potenza massima che può essere ottenuta dal connettore Type-C.                                                                                                    |
| rower                                       | <ul> <li>7,5 Watts (7,5 watt): questa opzione è abilitata per impostazione predefinita.</li> <li>15 Watts (15 watt)</li> </ul>                                                                                                    |

# Opzioni della schermata POST Behavior (Funzionamento del POST)

DØLL

| Opzione              | Descrizione                                                                                                    |
|----------------------|----------------------------------------------------------------------------------------------------|
| Adapter Warnings     | Consente di abilitare o disabilitare i messaggi di avvertenza della configurazione del sistema (BIOS) quando si usano determinati adattatori di alimentazione.                                                            |
|                      | Impostazione predefinita: Enable Adapter Warnings (Abilita messaggi di avvertenza dell'adattatore)                                                                                                    |
| Keypad<br>(Embedded) | <ul> <li>Consente di selezionare uno o due metodi per abilitare il tastierino integrato nella tastiera interna.</li> <li>Fn Key Only (Solo tasto Fn): questa opzione è abilitata per impostazione predefinita.</li> </ul> |
|                      | By Numlock                                                                                                    |

| Opzione                                 | Oescrizione         (i)       N.B.: Quando la configurazione è in corso, questa opzione non ha alcun effetto. La configurazione funziona solo con il tasto Fn.                                                                                                    |
|-----------------------------------------|----------------------------------------------------------------------------------------------------|
| Mouse/Touchpad                          | Consente di definire come vengono gestiti gli input di mouse e touchpad. Le opzioni disponibili sono le seguenti:                                                                                                    |
|                                         | <ul> <li>Serial Mouse (Mouse seriale)</li> <li>PS2 Mouse (Mouse PS2)</li> <li>Touchpad/PS2 Mouse (Touchpad/Mouse PS2): questa opzione è abilitata per impostazione predefinita.</li> </ul>                                                                                                    |
| Numlock Enable                          | Consente di abilitare l'opzione Bloc Num quando il computer si avvia.<br>Enable Network (Abilita rete) Questa opzione è abilitata per impostazione predefinita.                                                                                                    |
| Fn Key Emulation                        | Consente di impostare l'opzione in cui il tasto Bloc Scorr è utilizzato per simulare la funzione del tasto Fn.<br>Enable Fn Key Emulation (Abilita Emulazione tasto Fn) (impostazione predefinita)                                                                                                    |
| Fn Lock Options                         | Consente alla combinazione di tasti di scelta rapida FN+ESC di alternare il comportamento principale dei tasti F1-<br>F12 tra la funzione standard e quella secondaria. Se questa opzione è disattivata, non è possibile alternare il<br>comportamento principale di questi tasti. Le opzioni disponibili sono le seguenti: |
|                                         | <ul> <li>Fn Lock Questa opzione è selezionata per impostazione predefinita.</li> <li>Lock Mode Disable/Standard (Modalità Blocco disabilitata/standard)</li> <li>Lock Mode Enable/Secondary (Modalità Blocco abilitata / secondaria)</li> </ul>                                                                             |
| Fastboot                                | Consente di accelerare il processo di avvio ignorando alcune fasi di compatibilità. Le opzioni disponibili sono le<br>seguenti:                                                                                                    |
|                                         | <ul> <li>Minimal (Minimo)</li> <li>Thorough (Completo), per impostazione predefinita</li> <li>Auto (Automatico)</li> </ul>                                                                                                    |
| Extended BIOS                           | Consente di creare un ulteriore ritardo di preavvio. Le opzioni disponibili sono le seguenti:                                                                                                    |
| POST Time                               | <ul> <li>0 seconds (0 secondi) Questa opzione è abilitata per impostazione predefinita.</li> <li>5 seconds (5 secondi)</li> <li>10 seconds (10 secondi)</li> </ul>                                                                                                    |
| Full Screen logo<br>(Logo schermo       | Questa opzione consente di visualizzare il logo a schermo intero se l'immagine corrisponde alla risoluzione dello schermo.                                                                                                    |
| lintero)                                | Enable Full Screen Logo (Abilita logo schermo intero)                                                                                                    |
| Warnings and Error<br>(Errori e avvisi) | Attivanto questa opzione, il processo di avvio viene messo in pausa solo quando vengono rilevati errori o avvisi.                                                                                                    |
|                                         | <ul> <li>Prompt on Warnings and Error (Avverti in caso di errori e avvisi): Questa opzione è abilitata per impostazione<br/>predefinita.</li> <li>Continua su avvisi</li> </ul>                                                                                                    |
|                                         | Continue on Warnings and Errors                                                                                                    |
|                                         | (i) N.B.: Errore ritenuto critico per il funzionamento dell'hardware del sistema, che ne provoca sempre l'arresto.                                                                                                    |

# Opzioni della schermata del supporto di virtualizzazione

| Opzione           | Descrizione                                                                                                    |
|-------------------|----------------------------------------------------------------------------------------------------|
| Virtualization    | Consente di abilitare o disabilitare la tecnologia Intel Virtualization.                                                                                                    |
|                   | Enable Intel Virtualization Technology (Abilita Intel Virtualization Technology) (impostazione predefinita)                                                                                                    |
| VT for Direct I/O | Abilita o disabilita l'utilizzo da parte di VMM (monitor della macchina virtuale) delle funzionalità hardware aggiuntive fornite dalla tecnologia Intel® Virtualization per l'I/O diretto.                                                                                                    |
|                   | Enable Intel VT for Direct I/O (Abilita Intel VT per I/O diretta): abilitata per impostazione predefinita                                                                                                    |
| Trusted Execution | Questa opzione specifica se un MVMM (Measured Virtual Machine Monitor, Monitor macchina virtuale misurata)<br>può utilizzare le funzionalità hardware aggiuntive fornite da Intel Trusted Execution Technology. Per utilizzare<br>questa funzionalità, è necessario attivare le tecnologie Virtualization Technology e Virtualization Technology for<br>Directed I/O del modulo TPM. |
|                   |                                                                                                    |

Trusted Execution (Esecuzione fidata): opzione disabilitata per impostazione predefinita.

# Opzioni dello schermo senza fili

Opzione

#### Wireless Switch

#### Descrizione

Consente di impostare i dispositivi wireless controllabili attraverso l'interruttore wireless. Le opzioni disponibili sono le seguenti:

- WWAN .
- GPS (on WWAN Module) (GPS (su modulo WWAN))
- WLAN/WiGig
- Bluetooth •

Tutte le opzioni sono abilitate per impostazione predefinita.

#### (i) N.B.: Per WLAN e WiGig i controlli abilita o disabilita sono collegati e non possono essere abilitati o disabilitati in modo indipendente.

**Wireless Device** Enable

Consente di abilitare o disabilitare i dispositivi senza fili interni.

- WWAN/GPS
  - WLAN/WiGig
- Bluetooth .

Tutte le opzioni sono abilitate per impostazione predefinita.

# **Opzioni della schermata Maintenance (Manutenzione)**

| Opzione     | Descrizione                                                                                                    |
|-------------|----------------------------------------------------------------------------------------------------|
| Service Tag | Visualizza il numero di servizio del computer.                                                                                   |
| Asset Tag   | Consente di creare un tag asset di sistema, se non è già impostato. Questa opzione non è impostata per impostazione predefinita. |

| Onziono        | Deserizione                                                                                                    |
|----------------|----------------------------------------------------------------------------------------------------|
| Opzione        | Descrizione                                                                                                    |
| BIOS Downgrade | Questo campo controlla il lampeggiamento del firmware del sistema alle revisioni precedenti.                                                                                                    |
|                | Allows BIOS Downgrade (Consente il downgrade del BIOS, impostazione predefinita)                                                                                                    |
| Data Wipe      | Questo campo consente agli utenti di cancellare in modo sicuro i dati memorizzati in tutti i dispositivi di storage<br>interni. Di seguito sono elencati i dispositivi interessati:                                    |
|                | Unità HDD/SSD SATA interna                                                                                                    |
|                | Unità SDD SATA M.2 interna                                                                                                    |
|                | Unità SSD PCIe M.2 interna                                                                                                    |
|                | eMMC interna                                                                                                    |
| BIOS Recovery  | Questa opzione consente all'utente di eseguire il ripristino a seguito di determinate condizioni del BIOS danneggiato<br>da un file di ripristino sul disco rigido principale dell'utente o su una chiave USB esterna. |
|                | <ul> <li>BIOS Recovery from Hard Drive (Ripristino del BIOS dal disco rigido) (abilitata per impostazione predefinita)</li> <li>BIOS Auto-Recovery (Ripristino automatico del BIOS)</li> </ul>                         |

#### Always perform Integrity Check (Esegui sempre controllo di integrità)

# Opzioni della schermata del registro di sistema

| Opzione        | Descrizione                                                                                    |
|----------------|------------------------------------------------------------------------------------------------|
| BIOS Events    | Consente di visualizzare e cancellare gli eventi POST dell'installazione del sistema (BIOS).   |
| Thermal Events | Consente di visualizzare e cancellare gli eventi dell'installazione del sistema (Temperatura). |
| Power Events   | Consente di visualizzare e cancellare gli eventi dell'installazione del sistema (Corrente).    |

# Aggiornamento del BIOS in Windows

Si raccomanda di aggiornare il BIOS (configurazione del sistema) durante la sostituzione della scheda di sistema o se è disponibile un aggiornamento. Per quanto riguarda i portatili, assicurarsi che la batteria del computer sia completamente carica e collegata alla presa di alimentazione.

# (i) N.B.: Se è abilitato BitLocker, sarà necessario sospenderlo prima di aggiornare il BIOS di sistema e quindi riabilitarlo ad aggiornamento completato.

- 1 Riavviare il sistema.
- 2 Visitare il sito **Dell.com/support**.
  - Inserire il Numero di servizio oppure Codice di servizio rapido e fare clic su Submit (Invia).
  - Fare clic **Detect Product** (Rileva prodotto) e seguire le istruzioni visualizzate.
- 3 Se non si riesce a individuare il numero di servizio, fare clic su **Choose from all products** (Scegli fra tutti i prodotti).
- 4 Selezionare la categoria **Products** (Prodotti) dall'elenco.

#### (i) N.B.: Scegliere la categoria appropriata per raggiungere la pagina del prodotto.

- 5 Selezionare il modello del computer per visualizzare la pagina di **Supporto del prodotto**.
- Fare clic su Get drivers (Ottieni driver) e quindi su Drivers and Downloads (Driver e download).
   Viene visualizzata la sezione Drivers and Downloads (Drivers and Downloads).
- 7 Fare clic su **Find it myself** (Ricerca in autonomia).
- 8 Fare clic su **BIOS** per visualizzare le versioni del BIOS.
- 9 Identificare l'ultimo file del BIOS e fare clic su **Download** (Scarica).
- 10 Selezionare la modalità di download desiderata in **Selezionare la modalità di download desiderata** nella finestra di seguito, quindi fare clic su **Download file (Scarica file)**.
Viene visualizzata la finestra File Download (Scarica file).

- 11 Fare clic su Save (Salva) per salvare il file sul desktop.
- 12 Fare clic su **Run (Esegui)** per installare le impostazioni del BIOS aggiornate sul computer. Seguire le istruzioni sulla schermata.
- (i) N.B.: Si consiglia di non aggiornare la versione del BIOS a più di 3 versioni successive. Ad esempio, se si desidera aggiornare il BIOS dalla versione 1.0 alla versione 7.0, installare prima la versione 4.0 e quindi la versione 7.0.

#### Password di sistema e password di installazione

È possibile creare una password del sistema e una password della configurazione per proteggere il computer.

| Tipo di password              | Descrizione                                                       |
|-------------------------------|-------------------------------------------------------------------|
| Password del<br>sistema       | La password da inserire per accedere al sistema.                  |
| Password della configurazione | La password da inserire per accedere ed effettuare modifiche alle |

- ATTENZIONE: Le funzionalità della password forniscono un livello di sicurezza di base per i dati sul computer.
- △ ATTENZIONE: Chiunque può accedere ai dati memorizzati sul computer se non è bloccato o se lasciato incustodito.
- () N.B.: Il computer viene fornito con password del sistema e della configurazione disabilitate.

# Assegnazione di una password di sistema e di una password di configurazione

È possibile assegnare una nuova Password di sistema solo se lo stato è Non impostato.

Per immettere una configurazione del sistema, premere F2 subito dopo l'accensione o il riavvio.

1 Nella schermata System BIOS (BIOS di sistema) o System Setup (Installazione del sistema), selezionare Security (Protezione) e premere Invio.

La schermata Security (Protezione) viene visualizzata.

2 Selezionare System Password (Password di sistema) e creare una password nel campo Enter the new password (Immettere la nuova password).

Utilizzare le seguenti linee guida per assegnare la password del sistema:

- · Una password può contenere fino a 32 caratteri.
- · La password può contenere numeri tra 0 e 9.
- · Sono consentite solo lettere minuscole, lettere maiuscole non sono consentite.
- Sono consentiti solo i seguenti caratteri speciali: spazio, ("), (+), (,), (-), (.), (/), (;), ([), (\), (]), (`).
- 3 Digitare la password di sistema inserita in precedenza nel campo Confirm new password (Conferma nuova password) e fare clic su OK.
- 4 Premere Esc e un messaggio richiede di salvare le modifiche.
- 5 Premere Y per salvare le modifiche.

Il computer si riavvia.

impostazioni del BIOS del computer.

# Eliminazione o modifica di una password di installazione e di sistema esistente

Assicurarsi che **Password Status (Stato password)** sia sbloccato (nella configurazione del sistema) prima di provare ad eliminare o modificare la password di sistema o di installazione esistente. Non è possibile eliminare o modificare una password di sistema o di installazione esistente se **Password Status (Stato password)** è bloccato.

Per entrare nell'installazione del sistema, premere F2 immediatamente dopo l'accensione o il riavvio.

1 Nellla schermata System BIOS (BIOS di sistema) o System Setup (Installazione del sistema), selezionare System Security (Protezione del sistema) e premere Enter.

La schermata System Security (Protezione del sistema) viene mostrata.

- 2 Nella schermata System Security (Protezione del sistema), verificare che Password Status (Sato password) sia Unlocked (Sbloccato).
- 3 Selezionare System Password (Password del sistema), alterare o eliminare la password del sistema esistente e premere Invio o Tab.
- 4 Selezionare System Password (Password del sistema), alterare o eliminare la password dell'installazione esistente e premere Invio o Tab.

#### (i) N.B.: Se si modifica la password di sistema e/o di installazione, reinserire la nuova password quando richiesto. Se si elimina la password di sistema e/o di installazione, confermare l'eliminazione quando richiesto.

- 5 Premere Esc e un messaggio richiede di salvare le modifiche.
- 6 Premere Y per salvare le modifiche e uscire dall'installazione del sistema.
   Il computer si riavvia.

## Specifiche tecniche

6

#### () N.B.: Le offerte variano da paese a paese. Per ulteriori informazioni sulla configurazione del computer

in:

Windows 10, fare clic su o toccare Start
 > Impostazioni > Sistema > Informazioni.

#### Argomenti:

- Specifiche del sistema
- Specifiche del processore
- Specifiche della memoria
- · Specifiche di immagazzinamento
- · Specifiche dell'audio
- Specifiche video
- · Specifiche della fotocamera
- · Specifiche di comunicazione
- Specifiche di porte e connettori
- Specifiche smartcard senza contatto
- Specifiche dello schermo
- · Specifiche della tastiera
- · Specifiche del touchpad
- Specifiche della batteria
- · Specifiche adattatore c.a.
- · Specifiche fisiche
- · Specifiche ambientali

#### Specifiche del sistema

| Caratteristica                | Specifica                                                                                    |
|-------------------------------|----------------------------------------------------------------------------------------------|
| Chipset                       | <ul><li>Processori Intel di settima generazione</li><li>Processori Intel dual-core</li></ul> |
| Larghezza bus<br>memoria DRAM | 64 bit                                                                                       |
| Flash EPROM                   | SPI 128 Mbit                                                                                 |
| bus PCle                      | 100 MHz                                                                                      |
| Frequenza del bus<br>esterno  | PCle Gen3 (8 GT/s)                                                                           |

## Specifiche del processore

| Caratteristica   | Specifica                                                      |
|------------------|----------------------------------------------------------------|
| Тірі             | Processore Intel Core serie i3, i5 o i7 di settima generazione |
| Memoria cache L3 |                                                                |
| Serie i3         | 3 MB                                                           |
| Serie i5         | <ul> <li>Non Vpro - 3 MB</li> <li>vPro - 3 MB</li> </ul>       |
| Serie i7         | 4 MB                                                           |

### Specifiche della memoria

| Caratteristica                  | Specifica                                                                                                    |
|---------------------------------|----------------------------------------------------------------------------------------------------|
| Connettore della<br>memoria     | Due slot SODIMM                                                                                                    |
| Capacità di memoria<br>per slot | 4 GB, 8 GB e 16 GB                                                                                                    |
| Tipo di memoria                 | DDR4                                                                                                    |
| Velocità                        | 2133 MHz                                                                                                    |
|                                 | (i) N.B.: Sul modulo di memoria nel processore dual-core sarà stampato 2.400 MHz, ma l'esecuzione avviene a 2.133 MHz. |
| Memoria minima                  | 4 GB                                                                                                    |
| Memoria massima                 | 32 GB                                                                                                    |

#### Specifiche di immagazzinamento

| Caratteristica    | Specifica     |
|-------------------|---------------|
| HDD               | Fino a 1 TB   |
| SSD SATA/PCle M.2 | Fino a 512 GB |

#### Specifiche dell'audio

| Caratteristica      | Specifica                                                                                |
|---------------------|------------------------------------------------------------------------------------------|
| Тірі                | Audio ad alta definizione                                                                |
| Controller          | Realtek AL3253                                                                           |
| Conversione stereo  | Uscita audio digitale tramite HDMI: fino ad audio 7.1 di audio compresso e non compresso |
| Interfaccia interna | Codec audio ad alta definizione                                                          |
| Interfaccia esterna | Combinazione microfono/auricolari stereo                                                 |
| Altoparlanti        | Due                                                                                      |

| Caratteristica                  | Specifica              |
|---------------------------------|------------------------|
| Amplificatore stereo<br>interno | 2 W (RMS) per canale   |
| Controlli volume                | Tasti di scelta rapida |

## Specifiche video

| Caratteristica              | Specifica                                                                     |
|-----------------------------|-------------------------------------------------------------------------------|
| Тіро                        | Integrato su scheda di sistema, con accelerazione hardware                    |
| Controller UMA              | Scheda grafica Intel HD 620                                                   |
| Bus di dati                 | Video integrato                                                               |
| Supporto schermo<br>esterno | <ul> <li>Connettore HDMI a 19 pin</li> <li>Connettore VGA a 15 pin</li> </ul> |

## Specifiche della fotocamera

| Caratteristica                                 | Specifica        |
|------------------------------------------------|------------------|
| Risoluzione<br>fotocamera                      | 0,92 megapixel   |
| Risoluzione pannello<br>HD                     | 1280 x 720 pixel |
| Risoluzione pannello<br>FHD                    | 1280 x 720 pixel |
| Risoluzione video<br>pannello HD<br>(massima)  | 1280 x 720 pixel |
| Risoluzione video<br>pannello FHD<br>(massima) | 1280 x 720 pixel |
| Angolo di<br>visualizzazione<br>diagonale      | 740              |

DØLL

#### Specifiche di comunicazione

| Caratteristiche    | Specifica                                                                                            |
|--------------------|----------------------------------------------------------------------------------------------------|
| Adattatore di rete | Ethernet a 10/100/1000 Mb/s (RJ-45)                                                                  |
| Rete senza fili    | Rete locale senza fili esterna (WLAN), rete geografica senza fili (WWAN) e wireless gigabit (WiGig). |
|                    |                                                                                                    |

(i) N.B.: Le opzioni WWAN e WiGig sono opzionali.

## Specifiche di porte e connettori

| Caratteristica                  | Specifica                                                                             |  |
|---------------------------------|---------------------------------------------------------------------------------------|--|
| Audio                           | Combinazione microfono/auricolari stereo                                              |  |
| Video                           | <ul><li>Un connettore HDMI a 19 piedini</li><li>Connettore VGA a 15 piedini</li></ul> |  |
| Adattatore di rete              | Un connettore RJ-45                                                                   |  |
| USB                             | 2 porte USB 3.1 Gen 1 (1 USB 3.1 Gen 1 con PowerShare)                                |  |
| Lettore di schede di<br>memoria | uSD 4.0                                                                               |  |
| lettore di schede<br>smart      | Opzionale                                                                             |  |
| Scheda micro SIM<br>(USIM)      | Uno esterno (opzionale)                                                               |  |
| Porta di<br>alloggiamento       | DisplayPort over USB Type-C                                                           |  |

#### Specifiche smartcard senza contatto

Caratteristica Tecnologie/ Smartcard Specifiche BTO con USH

supportate
Specifiche dello schermo

| Caratteristica               | Specifica                                                                                             |
|------------------------------|----------------------------------------------------------------------------------------------------|
| Tipo                         | <ul> <li>HD antiriflesso</li> <li>FHD antiriflesso</li> <li>FHD antiriflesso e antimpronta</li> </ul> |
| Altezza                      | 180,9 mm (7,12 pollici)                                                                               |
| Larghezza                    | 290,5 mm (11,44 pollici)                                                                              |
| Diagonale                    | 317,34 mm (12,49 pollici)                                                                             |
| Area attiva (X/Y)            | 276,62 mm x 155,52 mm                                                                                 |
| HD antiriflesso:             |                                                                                                    |
| Risoluzione massima          | 1.366 x 768                                                                                           |
| Massima luminosità           | 200 nit                                                                                               |
| Frequenza<br>d'aggiornamento | 60 Hz                                                                                                 |

| Caratteristica                                           | Specifica                 |
|----------------------------------------------------------|---------------------------|
| Angoli di<br>visualizzazione<br>massima<br>(orizzontale) | +/-40 gradi               |
| Angoli di<br>visualizzazione<br>massima (verticale)      | +10/-30 gradi             |
| Passo pixel                                              | 0,2025 mm (0,008 pollici) |
| Antiriflesso FHD:                                        |                           |
| Risoluzione massima                                      | 1920 × 1080               |
| Massima luminosità                                       | 300 nit                   |
| Frequenza<br>d'aggiornamento                             | 60 Hz                     |
| Angoli di<br>visualizzazione<br>massima<br>(orizzontale) | +/-80 gradi               |
| Angoli di<br>visualizzazione<br>massima (verticale)      | +/-80 gradi               |
| Passo pixel                                              | 0,144 mm (0,005 pollici)  |
| FHD antiriflesso e<br>antimpronta:                       |                           |
| Risoluzione massima                                      | 1920 x 1080               |
| Massima luminosità                                       | 300 nit                   |
| Frequenza<br>d'aggiornamento                             | 60 Hz                     |
| Angoli di<br>visualizzazione<br>massima<br>(orizzontale) | +/-80 gradi               |
| Angoli di<br>visualizzazione<br>massima (verticale)      | +/-80 gradi               |
| Passo pixel                                              | 0,144 mm (0,005 pollici)  |

#### Specifiche della tastiera

#### Caratteristica Numero di tasti

DØLL

#### Specifica

- Stati Uniti: 82 tasti
- Regno Unito: 83 tasti
- Giappone: 86 tasti
- Brasile: 84 tasti

## Specifiche del touchpad

| Caratteristica | Specifiche |
|----------------|------------|
| Area attiva:   |            |
| Asse X         | 99,50 mm   |
| Asse Y         | 53,00 mm   |

### Specifiche della batteria

| Caratteristica               | Specifica                                               |                        |
|------------------------------|---------------------------------------------------------|------------------------|
| Tipo                         | <ul> <li>42 Wh</li> <li>51 Wh</li> <li>68 Wh</li> </ul> |                        |
| Profondità                   | 42 Wh                                                   | 181 mm (7,126 pollici) |
|                              | 51 Wh                                                   | 181 mm (7,126 pollici) |
|                              | 68 Wh                                                   | 233 mm (9,17 pollici)  |
| Altezza                      | 42 Wh                                                   | 7,05 mm (0,28 pollici) |
|                              | 51 Wh                                                   | 7,05 mm (0,28 pollici) |
|                              | 68 Wh                                                   | 7,05 mm (0,28 pollici) |
| Larghezza                    | 42 Wh                                                   | 95,9 mm (3,78 pollici) |
|                              | 51 Wh                                                   | 95,9 mm (3,78 pollici) |
|                              | 68 Wh                                                   | 95,9 mm (3,78 pollici) |
| Peso                         | 42 Wh                                                   | 210 a (0.52 libbre)    |
|                              | 51 Wh                                                   | 250 g (0,55 libbre)    |
|                              | 68 Wh                                                   | 340 g (0,74 libbre)    |
| Tensione                     | 42 Wh                                                   | 11,4 V c.c.            |
|                              | 51 Wh                                                   | 11,4 V c.c.            |
|                              | 68 Wh                                                   | 7,6 V c.c.             |
| Durata                       | 300 cicli di scaric                                     | a/ricarica             |
| Intervallo di<br>temperatura |                                                         |                        |
| In funzione                  | • Carica: da 0 °                                        | °C a 50 °C             |
|                              | <ul> <li>Scarica: da 0</li> </ul>                       | °C a 70 °C             |

| Caratteristica | Specifica                                                 |
|----------------|-----------------------------------------------------------|
|                | $\cdot$ $$ In funzione: da 0 °C a 35 °C (da 32 °F a 95 $$ |

A riposo Da -20 °C a 65 °C (da -4 °F a 149 °F)

Batteria a bottone Batteria pulsante al litio CR2032 da 3 V

() N.B.: Se il sistema è dotato di una batteria da 68 Wh a 4 celle, non disporrà di un disco rigido e necessiterà di un SSD.

°F)

### Specifiche adattatore c.a.

| Caratteristica                              | Specifica                              |
|---------------------------------------------|----------------------------------------|
| Tipo                                        | 65 W                                   |
| Tensione d'ingresso                         | Da 100 V c.a. a 240 V c.a.             |
| Corrente d'ingresso<br>(massima)            | 1,7 A                                  |
| Frequenza d'entrata                         | da 50 Hz a 60 Hz                       |
| Corrente di uscita                          | 3,34 A                                 |
| Tensione nominale di<br>uscita              | 19,5 V c.c.                            |
| Intervallo di<br>temperatura<br>(operativo) | Da 0 °C a 40 °C (da 32 °F a 104 °F)    |
| Intervallo di<br>temperatura (A<br>riposo ) | Da -40 °C a 70 °C (da -40 °F a 158 °F) |

#### Specifiche fisiche

| Caratteristica     | Specifica              |
|--------------------|------------------------|
| Altezza anteriore  | 21,4 mm (0,8 pollici)  |
| Altezza posteriore | 21,4 mm (0,8 pollici)  |
| Larghezza          | 305,1 mm (12 pollici)  |
| Profondità         | 211,3 mm (8,3 pollici) |
| Peso               | 1.36 kg (3 libbre)     |

DELL

## Specifiche ambientali

| Temperatura                   | Specifiche                             |
|-------------------------------|----------------------------------------|
| In funzione                   | Da 0 °C a 35 °C (da 32 °F a 95 °F)     |
| Di magazzino                  | Da -40 °C a 65 °C (da -40 °F a 149 °F) |
|                               |                                        |
| Umidità relativa<br>(massima) | Specifiche                             |

| Umidità relativa<br>(massima)         | Specifiche                                      |
|---------------------------------------|-------------------------------------------------|
| Di magazzino                          | dal 5% al 95% (senza condensa)                  |
| Altitudine<br>(massima):              | Specifiche                                      |
| In funzione                           | da 0 m a 3048 m (da 0 ft a 10.000 ft)           |
| A riposo                              | Da 0 m a 10.668 m (da 0 pd a 35.000 pd)         |
| Livello di inquinanti<br>aerodispersi | G1 come definito dalla normativa ISA-71.04–1985 |

## Diagnostica

Se si verificano dei problemi con il computer, avviare la diagnostica ePSA prima di contattare Dell per assistenza tecnica. Lo scopo di avviare la diagnostica è di testare l'hardware del computer senza richiedere equipaggiamento aggiuntivo o rischiare un'eventuale perdita dei dati. Se non si riesce a risolvere il problema, il personale di servizio e di supporto può utilizzare i risultati di diagnostica per aiutare a risolvere il problema.

#### Argomenti:

- · Diagnostica avanzata della valutazione del sistema di pre avvio (ePSA)
- Indicatori di stato del dispositivo
- · Indicatori di stato della batteria

# Diagnostica avanzata della valutazione del sistema di pre avvio (ePSA)

La diagnostica ePSA (conosciuta anche come diagnostica di sistema) esegue un controllo completo dell'hardware. L'ePSA viene inserita nel BIOS e avviata dal BIOS internamente. La diagnostica di sistema inserita fornisce una serie di opzioni per dispositivi particolari o gruppi di servizi che consentono di:

- · Eseguire i test automaticamente oppure in modalità interattiva.
- · Ripetere i test
- · Mostrare o salvare i risultati dei test.
- · Scorrere i test in modo da familiarizzare con opzioni di test aggiuntive per fornire ulteriori informazioni sui dispositivi.
- · Visualizzare i messaggi di stato che informano se i test sono stati completati con successo.
- · Visualizzare i messaggi di errore che informano dei problemi incontrati durante l'esecuzione del test.
- ATTENZIONE: Utilizzare la diagnostica di sistema per testare esclusivamente il computer personale. L'utilizzo di questo programma con altri computer potrebbe causare risultati non validi oppure messaggi di errore.
- N.B.: Alcuni test per dispositivi specifici richiedono l'interazione dell'utente. Assicurarsi sempre di essere presenti al terminale del computer durante l'esecuzione del test di diagnostica.

È possibile avviare la diagnostica ePSA in due modi:

- 1 Accendere il computer.
- 2 Per quando riguarda l'avvio del computer, premere il tasto F12 quando viene visualizzato il logo Dell.
- 3 Sullo schermo del menu di avvio, selezionare l'opzione Diagnostica (Diagnostica).
- La finestra **Valutazione del sistema di pre-avvio** viene visualizzata elencando tutti i dispositivi rilevati nel computer. La diagnostica inizia ad avviare i testi su tutti i dispositivi rilevati.
- 4 Se si desidera eseguire un test di diagnostica su un dispositivo specifico, premere Esc e fare clic su **Yes (Si)** per arrestare il test di diagnostica.
- 5 Selezionare il dispositivo dal riquadro sinistro e fare clic su **Esegui test**.
- 6 In caso di problemi, viene visualizzato un messaggio di errore.
- Annotare il codice di errore e contattare Dell.

#### 0

<sup>1</sup> Arrestare il computer.

- 2 Tenere premuto il tasto fn mentre si preme il pulsante di alimentazione, quindi rilasciare entrambi. La finestra Valutazione del sistema di pre-avvio viene visualizzata elencando tutti i dispositivi rilevati nel computer. La diagnostica inizia ad avviare i testi su tutti i dispositivi rilevati.
- 3 Sullo schermo del menu di avvio, selezionare l'opzione Diagnostica (Diagnostica). La finestra Valutazione del sistema di pre-avvio viene visualizzata elencando tutti i dispositivi rilevati nel computer. La diagnostica inizia ad avviare i testi su tutti i dispositivi rilevati.
- 4 Se si desidera eseguire un test di diagnostica su un dispositivo specifico, premere Esc e fare clic su **Yes (Si)** per arrestare il test di diagnostica.
- 5 Selezionare il dispositivo dal riquadro sinistro e fare clic su **Esegui test**.
- 6 In caso di problemi, viene visualizzato un messaggio di errore. Annotare il codice di errore e contattare Dell.

#### Indicatori di stato del dispositivo

#### Tabella 5. Indicatori di stato del dispositivo

| Icona | Name                                             | Descrizione                                                                                              |
|-------|--------------------------------------------------|----------------------------------------------------------------------------------------------------|
| Ċ     | Indicatore di<br>stato<br>dell'alimenta<br>zione | Si accende quando si accende il computer e lampeggia quando il computer è in modalità risparmio energia. |
| 0     | indicatore<br>stato del<br>disco rigido          | Si accende quando il computer legge o scrive dati.                                                       |
| Ī     | indicatore di<br>carica della<br>batteria        | L'indicatore è acceso o lampeggia per indicare il livello di carica della batteria.                      |

I LED di stato del dispositivo sono solitamente posizionati sul lato superiore o sinistro della tastiera. Questi visualizzano la memoria, la batteria e la connessione e le attività dei dispositivi senza fili. Possono inoltre essere utili come strumento diagnostico in caso di un eventuale guasto al sistema.

#### () N.B.: La posizione dell'indicatore di stato di alimentazione può variare a seconda del sistema.

La seguente tabella spiega come leggere i codici LED quando si verifica un errore.

#### Tabella 6. Indicatore LED di carica della batteria

| Modello lampeggiante giallo | Descrizione del problema      | Soluzione consigliata                                 |
|-----------------------------|-------------------------------|-------------------------------------------------------|
| 2.1                         | CPU                           | Guasto alla CPU                                       |
| 2.2                         | Scheda di sistema: ROM BIOS   | Scheda di sistema, copre corruzione BIOS o errore ROM |
| 2.3                         | Memoria                       | Nessuna memoria/RAM rilevata                          |
| 2.4                         | Memoria                       | Guasto memoria/RAM                                    |
| 2.5                         | Memoria                       | Memoria installata non valida                         |
| 2.6                         | Scheda di sistema: chipset    | Scheda di sistema/errore del chipset                  |
| 2.7                         | LCD                           | Ricollocare la scheda di sistema                      |
| 3.1                         | Errore dell'alimentazione RTC | Errore batteria CMOS                                  |
| 3.2                         | PCI/Video                     | Guasto al chip/scheda video o PCI                     |

| Modello lampeggiante giallo | Descrizione del problema | Soluzione consigliata                         |
|-----------------------------|--------------------------|-----------------------------------------------|
| 3.3                         | Ripristino del BIOS 1    | Immagine di ripristino non trovata            |
| 3.4                         | Ripristino del BIOS 2    | Immagine di ripristino trovata, ma non valida |

I modelli di accensione lampeggiante saranno costituito da 2 set di numeri rappresentati da (Primo gruppo: giallo lampeggiante, Secondo gruppo: bianco lampeggia)

#### (i) N.B.:

- 1 Primo gruppo: il LED lampeggia da 1 a 9 volte e ciò è seguito da una breve pausa con il LED che si spegne a intervalli di 1,5 secondi (colore giallo)
- 2 Secondo gruppo: il LED lampeggia da 1 a 9 volte e ciò è seguito da una pausa più lunga prima che il ciclo successivo inizi nuovamente a un intervallo di 1,5 secondi (colore bianco)

Ad esempio: nessuna memoria rilevata (2,3), la batteria LED lampeggia due volte in giallo e ciò è seguito da una breve pausa, per poi lampeggiare tre volte in bianco. Il LED della batteria sarà in pausa per 3 secondi prima che si ripeta nuovamente il ciclo successivo.

#### Indicatori di stato della batteria

Se il computer è collegato ad una presa elettrica, l'indicatore della batteria funziona nel modo seguente:

| Alternanza tra luce<br>lampeggiante bianca<br>e blu              | Un adattatore c.a. non Dell non originale o non supportato è collegato al portatile. |
|------------------------------------------------------------------|--------------------------------------------------------------------------------------|
| Alternanza tra luce<br>lampeggiante ambra<br>e luce fissa bianca | Guasto temporaneo alla batteria con adattare c.a. presente.                          |
| Luce lampeggiante<br>ambra costante                              | Guasto irreversibile alla batteria con adattare c.a. presente.                       |
| Luce spenta                                                      | Batteria in modalità di carica completa con adattatore c.a. presente.                |
| Luce bianca accesa                                               | Batteria in modalità di carica con adattatore c.a. presente.                         |

## Risoluzione dei problemi

# Diagnostica avanzata della valutazione del sistema di pre avvio (ePSA)

La diagnostica ePSA (o diagnostica di sistema) esegue un controllo completo dell'hardware. Integrata nel BIOS, viene avviata dal BIOS internamente. La diagnostica di sistema integrata offre una serie di opzioni per determinati dispositivi o gruppi di dispositivi che consentono di:

- · Eseguire i test automaticamente oppure in modalità interattiva.
- · Ripetere i test.
- · Mostrare o salvare i risultati dei test.
- · Scorrere i test in modo da familiarizzare con opzioni di test aggiuntive per fornire ulteriori informazioni sui dispositivi.
- · Visualizzare i messaggi di stato che informano se i test sono stati completati con successo.
- · Visualizzare i messaggi di errore che informano dei problemi incontrati durante l'esecuzione del test.
- ATTENZIONE: Utilizzare la diagnostica di sistema per testare esclusivamente il computer personale. L'utilizzo di questo programma con altri computer potrebbe causare risultati non validi oppure messaggi di errore.
- N.B.: Alcuni test per determinati dispositivi richiedono l'interazione dell'utente. Durante l'esecuzione del test di diagnostica, rimanere al computer.

#### **Esecuzione diagnostica ePSA**

- 1 Accendere il computer.
- 2 Per quando riguarda l'avvio del computer, premere il tasto F12 quando viene visualizzato il logo Dell.
- Sullo schermo del menu di avvio, selezionare l'opzione Diagnostica (Diagnostica).
   Viene visualizzata la finestra Enhanced Pre-boot System Assessment (Valutazione avanzata del sistema al preavvio).
- 4 Fare clic sul tasto freccia nell'angolo in basso a sinistra. Viene visualizzata la pagina iniziale della diagnostica.
- 5 Premere la freccia nell'angolo in basso a destra per passare all'elenco delle pagine. Vengono elencati gli elementi rilevati.
- 6 Se si desidera eseguire un test di diagnostica su un dispositivo specifico, premere Esc e fare clic su **Yes (Si)** per fermare il test di diagnostica.
- 7 Selezionare il dispositivo dal pannello sinistro e fare clic su Run Tests (Esegui i test).
- 8 In caso di problemi, viene visualizzato un messaggio di errore.
   Annotare il codice di errore e il numero di convalida, quindi contattare Dell.

#### Reimpostazione dell'orologio in tempo reale

La funzione di reimpostazione dell'orologio in tempo reale consente all'utente o al tecnico dell'assistenza di ripristinare gli ultimi modelli Dell Latitude e Dell Precision da determinate situazioni di **assenza del POST/di avvio/di alimentazione**. La reimpostazione dell'orologio in tempo reale a sistema spento è possibile solo in presenza del collegamento a una fonte di alimentazione CA. Tenere premuto il pulsante di alimentazione per 25 secondi. La reimpostazione dell'orologio in tempo reale avviene dopo aver rilasciato il pulsante di alimentazione.

#### (i) N.B.: Se a processo in corso si scollega il sistema dall'alimentazione CA o si tiene premuto il pulsante di accensione per più di 40 secondi, la reimpostazione dell'orologio in tempo reale viene interrotta.

Quando si reimposta l'orologio in tempo reale, vengono ripristinate le impostazioni predefinite del BIOS, viene annullato il provisioning della scheda Intel vPro e vengono reimpostati i valori di data e ora del sistema. La reimpostazione dell'orologio in tempo reale non ha invece alcun effetto sui seguenti elementi:

- · Service Tag (Codice di matricola)
- · Asset Tag (Etichetta asset)
- · Ownership Tag (Etichetta proprietario)
- · Admin Password (Password amministratore)
- System Password (Password di sistema)
- HDD Password (Password disco rigido)
- Key Databases (Database di chiavi)
- · System Logs (Registri di sistema)

Gli elementi qui di seguito potrebbero essere reimpostati o meno, a seconda delle impostazioni del BIOS selezionate:

- · Boot List (Elenco di avvio)
- Enable Legacy OROMs (Abilita OROM legacy)
- · Secure Boot Enable (Abilita avvio sicuro)
- · Allow BIOS Downgrade (Consenti downgrade del BIOS)

## **Come contattare Dell**

#### (i) N.B.: Se non si dispone di una connessione Internet attiva, è possibile trovare i recapiti sulla fattura di acquisto, sulla distinta di imballaggio, sulla fattura o sul catalogo dei prodotti Dell.

Dell offre diverse opzioni di servizio e assistenza telefonica e online. La disponibilità varia per paese e prodotto, e alcuni servizi potrebbero non essere disponibili nella vostra zona. Per contattare Dell per problemi relativi alla vendita, all'assistenza tecnica o all'assistenza clienti:

- 1 Accedere all'indirizzo Web Dell.com/support.
- 2 Selezionare la categoria di assistenza.
- 3 Verificare il proprio Paese nel menu a discesa Scegli un Paese nella parte inferiore della pagina.
- 4 Selezionare l'appropriato collegamento al servizio o all'assistenza in funzione delle specifiche esigenze.